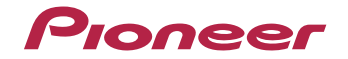

# VSX-827-к/-s VSX-527-к/-s

Bitte nutzen Sie die Möglichkeit zur Registrierung Ihres Produktes unter http://www.pioneer.de (oder http://www.pioneer.eu)

Bedienungsanleitung

# WICHTIG

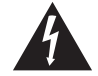

Das Blitzsymbol in einem Dreieck weist den Benutzer darauf hin, dass eine Berührungsgefahr mit nicht isolierten Teilen im Geräteinneren, die eine gefährliche Spannung führen, besteht. Die Spannung kann so hoch sein, dass sie die Gefahr eines elektrischen Schlages birgt.

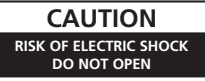

ACHTUNG:

UM SICH NICHT DER GEFAHR EINES ELEKTRISCHEN SCHLAGES AUSZUSETZEN, DÜRFEN SIE NICHT DEN DECKEL (ODER DIE RÜCKSEITE) ENTFERNEN. IM GERÄTEINNEREN BEFINDEN SICH KEINE VOM BENUTZER REPARIERBAREN TEILE, ÜBERLASSEN SIE REPARATUREN DEM QUALIFIZIERTEN KUNDENDIENST.

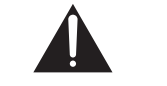

Ein Ausrufezeichen in einem Dreieck weist den Benutzer auf wichtige Bedienungs- und Wartungsanweisungen in den Dokumenten hin, die dem Gerät beiliegen.

D3-4-2-1-1\_A1\_De

# WARNUNG

Dieses Gerät ist nicht wasserdicht. Zur Vermeidung der Gefahr von Brand und Stromschlag keine Behälter mit Flüssigkeiten (z.B. Blumenvasen und -töpfe) in die Nähe des Gerätes bringen und dieses vor Tropfwasser, Spritzwasser, Regen und Nässe schützen.

D3-4-2-1-3\_A1\_De

# WARNUNG

Vor dem erstmaligen Anschluss des Gerätes an das Stromnetz bitte den folgenden Hinweis sorgfältig beachten.

Die Netzspannung ist je nach Land verschieden. Vor der Inbetriebnahme des Gerätes sicherstellen, dass die örtliche Netzspannung mit der auf dem Typenschild an der Rückwand des Gerätes angegebenen Nennspannung (z.B. 230 V oder 120 V) übereinstimmt.

D3-4-2-1-4\*\_A1\_De

# WARNUNG

Keine Quellen offener Flammen (z.B. eine brennende Kerze) auf dieses Gerät stellen.

D3-4-2-1-7a\_A1\_De

# Betriebsumgebung

Betriebstemperatur und Betriebsluftfeuchtigkeit: +5 °C bis +35 °C, 85 % rel. Feuchte max. (Ventilationsschlitze nicht blockiert) Eine Aufstellung dieses Gerät an einem unzureichend belüfteten, sehr feuchten oder heißen Ort ist zu vermeiden, und das Gerät darf weder direkter Sonneneinstrahlung noch starken Kunstlichtquellen ausgesetzt werden.

D3-4-2-1-7c\*\_A1\_De

Dieses Gerät ist für den Heimgebrauch vorgesehen. Falls bei Einsatz zu einem anderem Zweck (z.B. Langzeitgebrauch zu gewerblichen Zwecken in einem Restaurant oder Betrieb in einem Fahrzeug bzw. Schiff) eine Funktionsstörung auftritt, die eine Reparatur des Gerätes erforderlich macht, werden die Reparaturkosten dem Kunden selbst dann in Rechnung gestellt, wenn die Garantiefrist noch nicht abgelaufen ist.

K041\_A1\_De

# VORSICHTSHINWEIS ZUR BELÜFTUNG

Bei der Aufstellung dieses Gerätes muss für einen ausreichenden Freiraum gesorgt werden, um eine einwandfreie Wärmeabfuhr zu gewährleisten (mindestens 40 cm oberhalb des Gerätes, 20 cm hinter dem Gerät und jeweils 20 cm an der Seite des Gerätes).

# WARNUNG

Im Gerätegehäuse sind Ventilationsschlitze und andere Öffnungen vorgesehen, die dazu dienen, eine Überhitzung des Gerätes zu verhindern und einen zuverlässigen Betrieb zu gewährleisten. Um Brandgefahr auszuschließen, dürfen diese Öffnungen auf keinen Fall blockiert oder mit Gegenständen (z.B. Zeitungen, Tischdecken und Gardinen) abgedeckt werden, und das Gerät darf beim Betrieb nicht auf einem dicken Teppich oder Bett aufgestellt sein.

D3-4-2-1-7b\*\_A1\_De

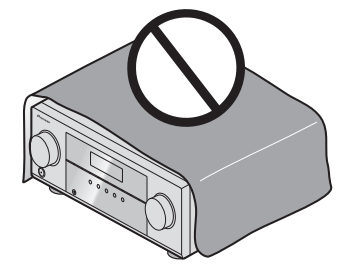

# Informationen für Anwender zur Sammlung und Entsorgung von Altgeräten und gebrauchten Batterien

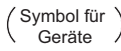

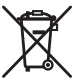

(Symbolbeispiele) für Batterien

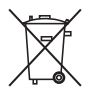

Diese Symbole auf den Produkten, der Verpackung und/oder Begleitdokumenten bedeuten, dass gebrauchte elektrische und elektronische Produkte und Batterien nicht über den Haushaltsmüll entsorgt werden dürfen.

Zur richtigen Handhabung, Rückgewinnung und Wiederverwertung von Altprodukten und gebrauchten Batterien bringen Sie diese bitte zu den gemäß der nationalen Gesetzgebung dafür zuständigen Sammelstellen.

Mit der korrekten Entsorgung dieser Produkte und Batterien helfen Sie dabei, wertvolle Ressourcen zu schonen und vermeiden mögliche negative Auswirkungen auf die Gesundheit und die Umwelt, die durch eine unsachgemäße Behandlung des Abfalls entstehen könnten.

Weitere Informationen zur Sammlung und Wiederverwertung von Altprodukten und Batterien erhalten Sie von Ihrer örtlichen Gemeindeverwaltung, Ihrem Müllentsorger oder dem Verkaufsort, an dem Sie die Waren erworben haben.

#### Diese Symbole gelten ausschließlich in der Europäischen Union.

# Für Länder außerhalb der Europäischen Union:

Wenn Sie diese Gegenstände entsorgen wollen, wenden Sie sich bitte an Ihre lokalen Behörden oder Händler und fragen Sie dort nach der korrekten Entsorungsweise.

### K058a\_A1\_De

Falls der Netzstecker des Netzkabels dieses Gerätes nicht in die Zusatzsteckdose einer anderen Komponente passt, muss er gegen einen Netzstecker der geeigneten Ausführung ausgewechselt werden. Ein derartiger Austausch des Netzsteckers muss vom Kundendienstpersonal vorgenommen werden. Wenn der vom Netzkabel abgeschnittene ursprüngliche Netzstecker in eine Netzsteckdose eingesteckt wird, besteht akute Stromschlaggefahr! Daher ist unbedingt dafür zu sorgen, dass der abgeschnittene Netzstecker sofort vorschriftsmäßig entsorgt wird. Vor einem längeren Nichtgebrauch des Gerätes, beispielsweise während des Urlaubs, sollte der Netzstecker aus der Netzsteckdose gezogen werden, um das Gerät vollständig vom Netz zu trennen.

D3-4-2-2-1a\_A1\_De

# ACHTUNG

Der **(bSTANDBY/ON**-Schalter dieses Gerätes trennt das Gerät nicht vollständig vom Stromnetz. Um das Gerät vollständig vom Netz zu trennen, muss der Netzstecker aus der Netzsteckdose gezogen werden. Daher sollte das Gerät so aufgestellt werden, dass stets ein unbehinderter Zugang zur Netzsteckdose gewährleistet ist, damit der Netzstecker in einer Notsituation sofort abgezogen werden kann. Um Brandgefahr auszuschließen, sollte der Netzstecker vor einem längeren Nichtgebrauch des Gerätes, beispielsweise während des Urlaubs, grundsätzlich von der Netzsteckdose getrennt werden.

D3-4-2-2-2a\*\_A1\_De

# Inhalt

Vielen Dank, dass Sie sich für dieses Pioneer-Produkt entschieden haben. Bitte lesen Sie diese Bedienungsanleitung aufmerksam, damit Sie Ihr Modell richtig bedienen können.

# Vor der Inbetriebnahme ...... 6

| Überprüfung des Verpackungsinhaltes | 6 |
|-------------------------------------|---|
| Aufstellung des Receivers           | 6 |

# Ablauf der Einstellungen auf dem Receiver .... 6

# **01 Bedienelemente und Displays**

| Vorderes Bedienfeld             |  |
|---------------------------------|--|
| Display                         |  |
| Fernbedienung9                  |  |
| Einlegen der Batterien 10       |  |
| Reichweite der Fernbedienung 10 |  |

# 02 Anschluss der Geräte

| Bestimmen der Lautsprecheranwendung 1                | 11 |
|------------------------------------------------------|----|
| Einige Tipps zum Verbessern der Klangqualität 1      | 11 |
| Anschluss der Lautsprecher 1                         | 12 |
| Die hinteren Surround-Lautsprecher oder die Front-   |    |
| Höhenlautsprecher anschließen (bei VSX-827) 1        | 12 |
| Die hinteren Surround-Lautsprecher oder die Front-   |    |
| Höhenlautsprecher anschließen (gilt für VSX-527) 1   | 12 |
| Umschalten des Lautsprecher-Anschlusses 1            | 14 |
| Kabel anschließen 1                                  | 14 |
| HDMI-Kabel 1                                         | 14 |
| Über HDMI                                            | 14 |
| Analoge Audiokabel 1                                 | 15 |
| Digitale Audiokabel                                  | 15 |
| Videokabel 1                                         | 15 |
| Über den Video-Konverter (nur VSX-827) 1             | 16 |
| Über den Anschluss von Video-Ausgängen               |    |
| (nur VSX-527) 1                                      | 16 |
| Anschließen eines Fernsehers und von Wiedergabe-     |    |
| Geräten 1                                            | 17 |
| Anschluss unter Verwendung von HDMI 1                | 17 |
| Anschließen Ihres Fernsehgeräts ohne HDMI-           |    |
| Eingang                                              | 18 |
| Anschließen Ihres DVD-Players ohne HDMI-Ausgang      |    |
| (nur VSX-827) 1                                      | 19 |
| Anschluss des optionalen Bluetooth® ADAPTER 2        | 20 |
| Herstellen der Verbindung zum Netzwerk über die LAN- |    |
| Schnittstelle                                        | 20 |

| Anschluss der Antennen                   | 21 |
|------------------------------------------|----|
| Verwendung externer Antennen             | 21 |
| Anschließen eines USB-Geräts             | 21 |
| Anschließen eines iPod                   | 22 |
| Anschluss des Receivers an das Stromnetz | 22 |

# 03 Grundeinstellungen

| Annullieren der automatischen Abschaltung des          |
|--------------------------------------------------------|
| Stroms                                                 |
| Beenden des Demo-Displays 23                           |
| Automatische Einstellung des Surroundklangs            |
| (MCACC)                                                |
| Sonstige Probleme bei der Verwendung des automatischen |
| MCACC-Setups                                           |

### 04 Standard-Wiedergabe

| Wiedergabe einer Quelle                                   | . 25 |
|-----------------------------------------------------------|------|
| Wählen des Audio-Eingangssignals                          | . 25 |
| Abspielen eines iPod                                      | . 27 |
| Wiedergabe von auf einem iPod gespeicherten               |      |
| Dateien                                                   | . 27 |
| Grundlegende Wiedergabefunktionen                         | 27   |
| Fotos und Videoinhalte anschauen                          | 27   |
| Absnielen mit einem USB-Gerät                             | 28   |
| Wiedergabe von Audiodateien, die auf einem LISB-          |      |
| Speichermedium (LISB Stick) gespeichert sind              | 28   |
| Wiedergabe von Estedatoion, die auf einem LISB            | . 20 |
| Spoicharmadium (LISB Stick) approichart sind              | 20   |
| Über abspielbare Dateifermate                             | 20   |
| Plusteeth <sup>®</sup> ADADTED zum kabellesen Musikgenuss | 20   |
| Kabellose Musikwiedergabe                                 | . 30 |
| Rabellose Musikwiedergabe                                 | . 50 |
| Padrung des <i>Bruetooth</i> ADAPTER und des Gerals mit   | 20   |
| Kabelloser <i>Bluetooth</i> -rechnologie                  | . 50 |
| Technologia ouf Ibror Aplage                              | 24   |
| AID IAM                                                   |      |
|                                                           | . 31 |
| Kadio noren                                               | . 32 |
| verbesserung des UKW-Klangs                               | . 32 |
| Speichern voreingestellter Sender                         | . 32 |
| Voreingestellte Sender horen                              | . 32 |
| Voreingestellte Sender benennen                           | . 32 |
| Einführung in das RDS-System.                             | . 33 |
| Suche nach RDS-Programmen                                 | . 33 |
| Anzeige der RDS-Informationen                             | . 33 |

# 05 Klangwiedergabe der Anlage

| Wählen des Hörmodus                      |
|------------------------------------------|
| Automatische Wiedergabe                  |
| Wiedergabe im Surroundklang              |
| Verwendung von Advanced Surround         |
| Verwendung von Stream-Direct             |
| Verwenden des Sound-Retrievers           |
| Wiedergabe mit Acoustic Calibration EQ35 |
| Besserer Klang mit Phasensteuerung       |
| Verwenden der Verarbeitung des hinteren  |
| Surround-Kanals                          |
| Einstellen der Up Mix-Funktion           |
| Einstellen der Audio-Optionen            |

# 06 Wiedergabe mit NETWORK-Funktionen

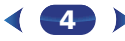

# 07 Home Menu

| Verwendung des Home-Menüs 47                     |
|--------------------------------------------------|
| Manuelle Lautsprechereinstellung 47              |
| Lautsprechereinstellung 47                       |
| X.Over                                           |
| Kanalpegel 49                                    |
| Lautsprecherentfernung 49                        |
| Eingangszuweisungsmenü 50                        |
| Analog-Eingang                                   |
| Component-Eingang (nur VSX-827)                  |
| Lautsprechersystem-Einstellung (nur VSX-827) 50  |
| Videoparameter-Einstellung (nur VSX-827) 50      |
| Video-Konverter                                  |
| Auflösung                                        |
| Seitenverhältnis 51                              |
| Pre-Out-Einstellung (nur VSX-527) 51             |
| Menü zur automatischen Abschaltung des Stroms 52 |
| Das Network-Standby-Menü                         |
| Menü FL-Demo-Modus                               |

# **08 Control mit HDMI-Funktion**

| Control mit HDMI-Verbindungen                 | 53 |
|-----------------------------------------------|----|
| HDMI Setup                                    | 53 |
| Vor Verwendung der Synchronisierung           | 54 |
| Synchronisierte Operationen                   | 54 |
| Hinweise für den Umgang mit Control mit HDMI- |    |
| Funktion                                      | 54 |

# 09 Steuerung Ihrer übrigen System-Geräte

| Einstellung der Fernbedienung zur Steuerung anderer |    |
|-----------------------------------------------------|----|
| Komponenten                                         | 55 |
| Direktauswahl der Voreinstellungscodes              | 55 |
| Löschen aller Fernbedienung-Einstellungen           | 55 |
| Fernbedienungen für TV-Geräte                       | 56 |
| Fernbedienungen für andere Geräte                   | 56 |
| Voreinstellungscode-Liste                           | 56 |
|                                                     |    |

# 10 Zusätzliche Informationen

| Fehlersuche                                |     | 62 |
|--------------------------------------------|-----|----|
| Allgemeines                                |     | 62 |
| NFTWORK-Funktion                           |     | 63 |
| HDMI                                       |     | 64 |
| Wichtige Informationen zur HDMI-Verbindung |     | 64 |
| Windows 7                                  |     | 65 |
| Über iPod/iPhone/iPad                      |     | 65 |
| Wissenswertes über FLAC                    |     | 65 |
| Meldungen, die bei der Verwendung von      |     |    |
| Network-Funktionen angezeigt werden        |     | 66 |
| Rückstellung des Hauptgerätes              |     | 66 |
| Reinigung des Geräts                       |     | 66 |
| Technische Daten                           | ••  | 67 |
|                                            | ••• | 07 |

# Vor der Inbetriebnahme

# Überprüfung des Verpackungsinhaltes

Überprüfen Sie bitte, ob Sie das folgende Zubehör vollständig erhalten haben:

- Mikrofon f
  ür die Einstellung
- Fernbedienung
- AAA/IEC/R03 Trockenbatterien (zur Betriebsbestätigung) x 2
- MW-Rahmenantenne
- UKW-Drahtantenne
- Netzkabel
- iPod-Kabel (nur VSX-827)
- Garantiekarte
- Kurzanleitung
- Sicherheitsbroschüre
- Diese Bedienungsanleitung (CD-ROM)

# Aufstellung des Receivers

· Wenn Sie dieses Gerät installieren, achten Sie darauf, dass es auf einer horizontalen und stabilen Fläche aufgestellt wird.

Installieren Sie es nicht an folgenden Orten:

- auf einem Fernsehgerät (der Bildschirm könnte verzerrt erscheinen):

- in der Nähe eines Kassettendecks (oder in der Nähe eines Gerätes, das ein Magnetfeld erzeugt). Dies könnte den Klang stören.

- in direktem Sonnenlicht:
- an feuchten oder nassen Orten:
- an extrem heißen oder kalten Plätzen;
- an Orten mit Vibrationen oder anderen Bewegungen;
- an Orten, die sehr staubig sind;

- an Orten mit heißen Dämpfen oder Ölen (wie in einer Küche)

#### Dieses Gerät ist ein kompletter AV-Receiver mit einer Vielfalt von Funktionen und Anschlüssen. Die Bedienung ist leicht, nachdem alle Verbindungen und Einstellungen wie folgt vorgenommen sind.

Ablauf der Einstellungen auf dem Receiver

Die Farbe der Schritte zeigt Folgendes an:

# Erforderlicher Einstellpunkt

# Nach Bedarf vorzunehmende Einstellung

### Anschluss der Lautsprecher

- Die Platzierung der Lautsprecher hat eine große Auswirkung auf den Sound.
- Bestimmen der Lautsprecheranwendung (Seite 11)
- Anschluss der Lautsprecher (Seite 12)
- Umschalten des Lautsprecher-Anschlusses (Seite 14) Ŧ

2 Anschließen der Komponenten Für den Surroundklang möchten Sie den Blu-ray Disc/ DVD-Player sicher über einen digitalen Anschluss am Receiver anschließen.

- Über den Video-Konverter (nur VSX-827) (Seite 16)
- Über den Anschluss von Video-Ausgängen (nur VSX-527) (Seite 16)
- Anschließen eines Fernsehers und von Wiedergabe-Geräten (Seite 17)
- Anschluss der Antennen (Seite 21)
- Anschluss des Receivers an das Stromnetz (Seite 22) Ŧ

# Eingeschaltet

Vergewissern Sie sich, dass Sie den Videoeingang an Ihrem Fernsehgerät auf diesen Receiver eingestellt haben. Wenn Sie nicht wissen, wie das geht, lesen Sie bitte die Bedienungsanleitung Ihres Fernsehgerätes.

# Lautsprechersystem-Einstellung (nur VSX-827)

(Seite 50) (Angeben, ob der hintere Surround- oder der Front-

Höhenlautsprecher verwendet wird.) Pre-Out-Einstellung (nur VSX-527) (Seite 51) (Anschluss der Front-Höhenlautsprecher.)

Eingangszuweisungsmenü (Seite 50) (Bei Verwendung anderer als der empfohlenen Verbindungen.)

# HDMI Setup (Seite 53)

(Wenn der angeschlossene Fernseher die HDMI-Audio-Rückkanal-Funktion unterstützt.)

#### Richten Sie das System über das automatische MCACC-Setup am Bildschirm ein

 Automatische Einstellung des Surroundklangs (MCACC) (Seite 23) L

#### Standard-Wiedergabe (Seite 25) 6

- Wählen des Audio-Eingangssignals (Seite 25)
- Abspielen eines iPod (Seite 27)
- Abspielen mit einem USB-Gerät (Seite 28)
- Wählen des Hörmodus (Seite 34)

### Einstellen des gewünschten Klangs

- Verwenden des Sound-Retrievers (Seite 35)
- Besserer Klang mit Phasensteuerung (Seite 36)
- Wiedergabe mit Acoustic Calibration EQ (Seite 35)
- Verwenden der Verarbeitung des hinteren Surround-Kanals (Seite 36)
- Einstellen der Up Mix-Funktion (Seite 36)
- Einstellen der Audio-Optionen (Seite 37)
- Manuelle Lautsprechereinstellung (Seite 47)

# Maximale Ausnutzung der Fernbedienung

 Einstellung der Fernbedienung zur Steuerung anderer Komponenten (Seite 55)

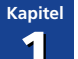

# **Bedienelemente und Displays**

# **Vorderes Bedienfeld**

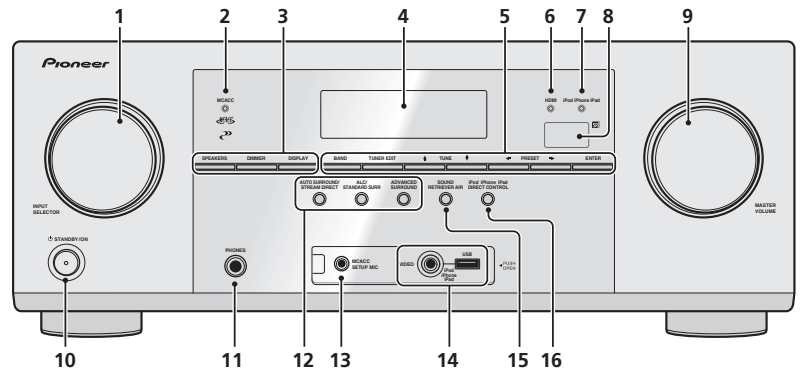

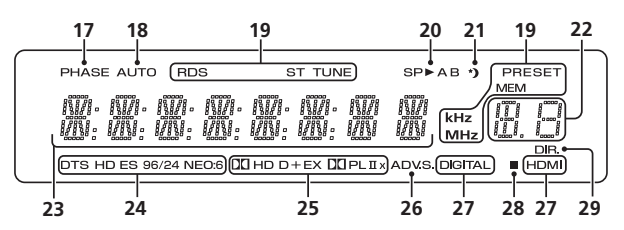

# 1 INPUT SELECTOR-Bedienknopf

Auswahl einer Eingangsquelle (Seite 25).

### 2 MCACC Anzeige

Leuchtet, wenn Acoustic Calibration EQ (Seite 35) eingeschaltet ist (Acoustic Calibration EQ wird nach dem Auto MCACC Setup automatisch auf Ein gestellt (Seite 23)).

#### 3 Receiver-Bedientasten

**SPEAKERS** – Siehe <u>Umschalten des Lautsprecher</u><u>Anschlusses auf Seite 14</u>.

**DIMMER** – Dimmt oder hellt das Display auf. Die Helligkeit kann in vier Stufen eingestellt werden.

DISPLAY – Schaltet die Anzeige dieses Geräts um. Der Hörmodus, das Klangvolumen, die Einstellung des Lautsprechersystems (VSX-827)/Pre Out (VSX-527) oder die Eingangsbezeichnung können durch Wahl einer Eingangsquelle überprüft werden.

 Ob die Einstellung des Lautsprechersystems/Pre Out angezeigt wird oder nicht, hängt von der gewählten Eingangsquelle ab.

#### 4 Zeichenanzeige

Siehe Display auf Seite 8.

# 5 Tuner-Bedientasten

**BAND** – Schaltet um zwischen den Radio-Empfangsbereichen AM, FM ST (Stereo) und FM MONO (Seite 32).

**TUNER EDIT** – Verwenden Sie diese Taste zusammen mit **TUNE** ↑/4. PRESET ←/→ und ENTER, um Sender für einen erneuten Aufruf zu speichern und zu benennen (Seite 32).

**TUNE**  $\uparrow/\downarrow$  – Für die Suche von Senderfrequenzen (<u>Seite 32</u>).

**PRESET** ←/→ – Zum Wählen voreingestellter Radiosender (<u>Seite 32</u>).

#### 6 HDMI Anzeige

Blinkt während des Anschlussvorgangs einer mit HDMI ausgestatteten Komponente; leuchtet, wenn die Komponente angeschlossen ist (<u>Seite 17</u>).

#### 7 iPod iPhone iPad Anzeige

Leuchtet, wenn ein iPod/iPhone/iPad angeschlossen ist und der **iPod/USB**-Eingang gewählt worden ist (Seite 27).

### 8 Fernbedienungssensor

Empfängt die Signale der Fernbedienung (siehe <u>Reichweite</u> <u>der Fernbedienung auf Seite 10</u>).

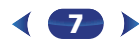

# 9 MASTER VOLUME-Bedienknopf

### 10 **OSTANDBY/ON**

### 11 PHONES-Buchse

Verwenden Sie diese Buchse zum Anschluss von Kopfhörern. Wenn die Kopfhörer angeschlossen sind, kommt aus den Lautsprechern kein Ton. Der Hörmodus kann, wenn der Ton über die Kopfhörer gehört wird, nur vom PHONES SURR-Modus, vom STEREO-Modus oder vom STEREO ALC-Modus gewählt werden (der S.R AIR-Modus kann auch mit dem ADAPTER-Eingang gewählt werden).

### 12 Hörmodus-Tasten

AUTO SURROUND/STREAM DIRECT – Schaltet zwischen automatischem Surround-Modus (Seite 34) und Stream-Direct-Wiedergabe um (Seite 35).

ALC/STANDARD SURR – Für die Standard-Decodierung und für das Umschalten zwischen den Modi DD Pro Logic II, DD Pro Logic IIx, DD Pro Logic IIz und NEO:6 sowie dem Stereo-Modus mit automatischer Pegel- Steuerung (Seite 34) drücken.

**ADVANCED SURROUND** – Umschalten zwischen den verschiedenen Surround-Modi (<u>Seite 35</u>).

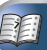

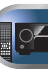

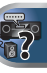

# 13 MCACC SETUP MIC-Buchse

Schließen Sie hier ein Mikrofon für das automatische MCACC-Setup an (Seite 23).

#### 14 iPod iPhone iPad/USB-Terminal

Zum Anschluss Ihres Apple iPod oder USB-Massenspeichergeräts als Audioquelle (<u>Seite 22</u>).

#### **15 SOUND RETRIEVER AIR**

Wenn die Taste gedrückt wird, wird der Eingang auf ADAPTER umgeschaltet und der Hörmodus automatisch auf S.R AIR eingestellt (<u>Seite 31</u>).

#### 16 iPod iPhone iPad DIRECT CONTROL

Ändern Sie den Receiver-Eingang zum **iPod** und ermöglichen Sie so iPod-Operationen auf dem iPod (Seite 28).

# Display

# 17 PHASE

Leuchtet, wenn Phasensteuerung eingeschaltet ist (Seite 36).

#### **18** AUTO

Leuchtet, wenn die automatische Surround-Funktion eingeschaltet ist (<u>Seite 34</u>).

#### 19 Tuner-Anzeigen

**RDS** – Leuchtet auf, wenn eine RDS-Sendung empfangen wird (<u>Seite 33</u>).

**ST** – Leuchtet, wenn im Auto-Stereo-Modus ein Stereo-UKW-Sender empfangen wird (<u>Seite 32</u>).

TUNE – Leuchtet bei einem normalen Sendekanal.

**PRESET** – Zeigt an, wenn ein voreingestellter Sender registriert ist oder aufgerufen wird.

MEM – Blinkt, wenn ein Sender registriert ist.

**kHz/MHz** – Leuchtet, wenn das Zeichen-Display die momentan empfangene AM/FM-Sendefrequenz anzeigt.

#### 20 Lautsprecher-Anzeigen

Leuchtet, um anzuzeigen, ob das Lautsprecher-System eingeschaltet ist oder nicht (<u>Seite 14</u>).

#### 21 Sleep-Timer-Anzeige

Leuchtet, wenn sich der Receiver im Sleep-Modus befindet (Seite 9).

#### 22 PRESET-Informations- (Voreinstellungs-) oder Eingangssignal-Anzeige

Zeigt die Speichernummer des Tuners oder den Eingangssignal-Typ usw. an.

#### 23 Zeichenanzeige

Zeigt verschiedene Systeminformationen an.

#### 24 DTS-Anzeigen

**DTS** – Leuchtet, wenn ein mit DTS verschlüsseltes Audiosignal erkannt wird.

**HD** – Leuchtet, wenn eine Signalquelle erkannt wird, deren Audiosignale per DTS-EXPRESS oder DTS-HD codiert sind.

ES - Leuchtet, um DTS-ES-Dekodierung anzuzeigen.

96/24 – Leuchtet, wenn ein mit DTS 96/24 verschlüsseltes Audiosignal erkannt wird.

**NEO:6** – Wenn am Receiver einer der NEO:6-Modi aktiv ist, zeigt diese Anzeige die NEO:6-Verarbeitung (<u>Seite 34</u>) an.

#### 25 Dolby Digital-Anzeigen

D – Leuchtet, wenn ein mit Dolby Digital verschlüsseltes Signal erkannt wird.

**DC D+** – Leuchtet, wenn eine Signalquelle erkannt wird, deren Audiosignale per Dolby Digital Plus codiert sind.

**DCHD** – Leuchtet, wenn eine Signalquelle erkannt wird, deren Audiosignale per Dolby TrueHD codiert sind.

**EX** – Leuchtet, um die Dekodierung mit Dolby Digital EX anzuzeigen.

DCIPLII(x) – Leuchtet, um die DCI Pro Logic II-/ DCI Pro Logic IIx- Decodierung anzuzeigen. Das Licht erlischt während der Dekodierung mit DCI Pro Logic IIz (siehe <u>Wiedergabe im</u> <u>Surroundklang</u> auf Seite 34 für weitere Informationen).

#### 26 ADV.S.

Leuchtet, wenn eine der Advanced-Surround-Modi ausgewählt wurde (siehe <u>Verwendung von Advanced Surround</u> auf <u>Seite 35</u> für weitere Informationen).

#### 27 SIGNAL SELECT-Anzeigen

DIGITAL – Leuchtet, wenn ein digitales Audiosignal ausgewählt wurde. Blinkt, wenn ein digitales Audiosignal gewählt wird und der gewählte Audio-Eingang nicht zur Verfügung steht. HDMI – Leuchtet, wenn ein HDMI-Signal ausgewählt wurde. Blinkt, wenn ein HDMI-Signal gewählt wird und der gewählte HDMI-Eingang nicht zur Verfügung steht.

#### 28 Up-Mix-/Dimmer-Anzeige

Leuchtet, wenn die Up-Mix-Funktion auf **ON** eingestellt ist (<u>Seite 36</u>). Leuchtet auch, wenn der DIMMER ausgeschaltet wurde.

# 29 DIR.

Leuchtet, wenn der Modus **DIRECT** oder **PURE DIRECT** eingeschaltet wurde (<u>Seite 35</u>).

#### Entfernen der vorderen Abdeckung

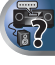

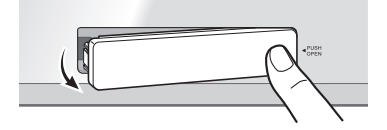

### Anbringen der vorderen Abdeckung

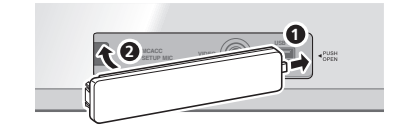

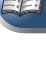

# Fernbedienung

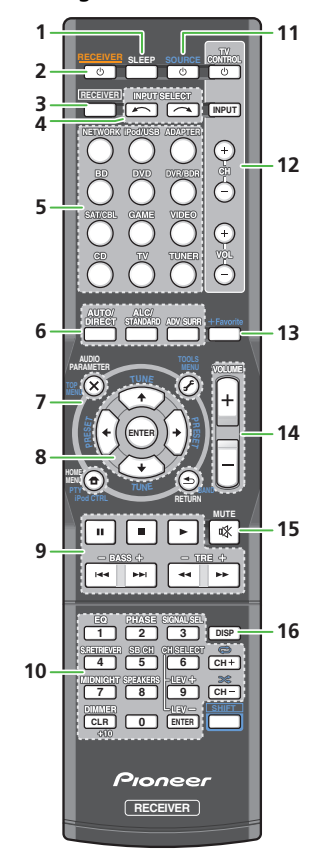

• Die Taste **SHIFT** wird auf diesem Receiver nicht verwendet.

#### 1 SLEEP

Drücken, um die Zeitspanne zu ändern, nach der der Receiver in den Standby-Modus wechselt (**30 min – 60 min – 90 min – off**). Sie können die verbleibende Sleep-Timer jederzeit überprüfen, indem Sie einmal **SLEEP** drücken.

### 2 ORECEIVER

Schaltet den Receiver zwischen Eingeschaltet und Bereitschaftsmodus um.

### 3 RECEIVER

Schaltet die Fernbedienung auf die Steuerung des Receivers um (wird dazu verwendet, die weißen Befehle oberhalb der Zifferntasten (wie z.B. **MIDNIGHT** usw.) auszuwählen). Verwenden Sie diese Taste auch, um den Raumklang (Seite 47) oder Audio-Parameter (Seite 37) einzustellen.

#### 4 INPUT SELECT

Zur Wahl der Signalquelle (Seite 25).

#### 5 Eingangsfunktion-Tasten

Wird zur Wahl der Eingangsquelle für diesen Receiver verwendet (<u>Seite 25</u>). Dies ermöglicht es Ihnen, andere Geräte mit der Fernbedienung zu steuern (<u>Seite 55</u>).

### 6 Hörmodus-Tasten

AUTO/DIRECT – Schaltet zwischen automatischem Surround-Modus (Seite 34) und Stream-Direct-Wiedergabe um (Seite 35).

ALC/STANDARD SURR – Für die Standard-Decodierung und für das Umschalten zwischen den Modi DD Pro Logic II, DD Pro Logic IIx, DD Pro Logic IIz und NEO:6 sowie dem Stereo-Modus mit automatischer Pegel-Steuerung (Seite 34) drücken.

ADV SURR – Umschalten zwischen den verschiedenen Surround-Modi (Seite 35).

### 7 Bedientasten für Receiver und Gerät

Auf die folgenden Tasten-Bedienelemente kann zugegriffen werden, nachdem die entsprechende Eingangs-Funktionstaste (**BD**, **DVD** usw.) gewählt wurde.

Drücken Sie zuerst RECEIVER, um Zugriff zu erhalten auf:

AUDIO PARAMETER – Verwenden Sie diese Taste, um Zugriff auf die Audio-Optionen zu erhalten (<u>Seite 37</u>).

**HOME MENU** – Drücken, um auf das Home-Menü zuzugreifen (Seite 47).

**RETURN** – Bestätigt und verlässt den gegenwärtigen Menübildschirm.

Drücken Sie zuerst **BD**, **DVD** oder **DVR/BDR**, um Zugriff zu erhalten auf:

**TOP MENU** – Zeigt das Disc-Startmenü der Blu-ray Disc/ DVD an.

HOME MENU - Zeigt den HOME MENU Bildschirm an.

**RETURN** – Bestätigt und verlässt den gegenwärtigen Menübildschirm.

MENU – Zeigt das TOOLS-Menü des Blu-ray Disc-Players an.

Drücken Sie zuerst **TUNER**, um Zugriff zu erhalten auf:

**TOOLS** – Speichert Sender für deren Wiederaufruf (<u>Seite 32</u>), dient auch der Änderung des Namens (<u>Seite 32</u>).

**BAND** – Schaltet um zwischen den Radio-Empfangsbereichen AM, FM ST (Stereo) und FM MONO (Seite 32).

**PTY** – Für die Suche nach RDS-Programmen (<u>Seite 33</u>). Drücken Sie zuerst **iPod/USB**, um Zugriff zu erhalten auf:

**iPod CTRL** – Schaltet zwischen den iPod- und den Receiver-Bedienelementen (<u>Seite 27</u>) um.

### 8 $\uparrow/\downarrow/\Leftarrow/\Rightarrow$ (TUNE $\uparrow/\downarrow$ , PRESET $\Leftarrow/\Rightarrow$ ), ENTER

Verwenden Sie die Pfeiltasten bei der Einrichtung Ihres Raumklang-Systems (<u>Seite 47</u>). Auch für die Steuerung von Blu-ray Disc/DVD-Menüs/Optionen.

**TUNE** ↑/↓ kann verwendet werden, um Radiofrequenzen zu finden, und **PRESET** ←/→ kann verwendet werden, um voreingestellte Radiosender zu wählen (<u>Seite 32</u>).

#### 9 Komponenten-Steuerungstasten

Die Haupttasten (▶, ■, usw.) werden verwendet, um eine Komponente zu steuern, nachdem sie mit den Eingangsfunktion-Tasten ausgewählt wurde.

Sie erhalten Zugriff auf diese Steuerungstasten, nachdem Sie die entsprechende Eingangsfunktion-Taste ausgewählt haben (**BD**, **DVD** oder **CD**). Diese Tasten funktionieren auch wie unten beschrieben.

Drücken Sie zuerst RECEIVER, um Zugriff zu erhalten auf:

BASS +/-, TRE +/- – Wird zur Einstellung von Bass oder Höhen verwendet.

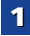

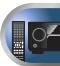

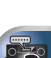

- Diese Bedienelemente sind deaktiviert, wenn der Hörmodus auf **DIRECT** oder **PURE DIRECT** eingestellt ist.
- Wenn der Frontlautsprecher bei der Lautsprechereinstellung (oder automatisch mittels der Auto-MCACC-Einrichtung) auf SMALL eingestellt worden ist und X.Over auf über 150 Hz eingestellt ist, kann der Pegel des Subwoofer-Kanals durch Drücken von BASS +/- eingestellt werden (Seite 48).

#### 10 Zifferntasten und andere Komponentensteuerungen

Verwenden Sie die Zifferntasten, um eine Radiofrequenz (Seite 32) oder die Spuren auf einer CD direkt auszuwählen. Es gibt andere Tasten, auf die zugegriffen werden kann, nachdem **RECEIVER** gedrückt worden ist. (Zum Beispiel **MIDNIGHT**, usw.)

**EQ** – Drücken, um Acoustic Calibration EQ ein- und auszuschalten (Seite 35).

PHASE – Drücken Sie diese Taste, um die Phasensteuerung ein- und auszuschalten (Seite 36).

SIGNAL SEL – Wird gedrückt, um das Audio-Eingangssignal des Gerätes für die Wiedergabe zu wählen (Seite 25).

S.RETRIEVER – Drücken zum Wiederherstellen von Klang in CD-Qualität für komprimierte Audio-Quellen (Seite 35).

**SB CH** – Drücken, um **ON**, **AUTO** oder **OFF** für den hinterer Surround-Kanal zu wählen (<u>Seite 36</u>).

**CH SELECT** – Drücken Sie diese Taste wiederholt, um einen Kanal auszuwählen, verwenden Sie anschließend **LEV +/-**, um den Pegel einzustellen (Seite 49).

LEV +/- - Für die Einstellung des Kanalpegels.

**MIDNIGHT** – Schaltet auf Midnight- oder Loudness-Wiedergabe um (Seite 37).

**SPEAKERS** – Siehe <u>Umschalten des Lautsprecher</u><u>Anschlusses auf Seite 14</u>.

**DIMMER** – Dimmt oder hellt das Display auf. Die Helligkeit kann in vier Stufen eingestellt werden.

#### 11 OSOURCE

Drücken, um andere an den Receiver angeschlossene Komponenten ein- oder auszuschalten (Seite 55).

# 12 TV CONTROL-Tasten

Diese Tasten sind dazu bestimmt, das der **TV**-Taste zugewiesene Fernsehgerät zu steuern. Wenn Sie an diesem System nur ein Fernsehgerät angeschlossen haben, ordnen Sie es der **TV**-Taste zu (Seite 56).

O – Schaltet den Strom des Fernsehgerätes ein/aus.

**INPUT** – Verwenden Sie diese Taste, um das Eingangssignal des Fernsehgeräts auszuwählen.

CH +/- - Zur Auswahl von Kanälen.

**VOL +/-** – Verwenden Sie diese Taste, um die Lautstärke des Fernsehgeräts einzustellen.

#### 13 +Favorite

Drücken, während ein Song abgespielt oder gestoppt wird. Der gewählte Song wird dann im Favoriten-Ordner registriert (Seite 41).

#### 14 VOLUME +/-

Verwenden Sie diese Taste, um die Hörlautstärke einzustellen.

#### **15 MUTE**

Schaltet den Ton stumm/Stellt den Ton wieder her.

#### 16 DISP

Schaltet die Anzeige dieses Geräts um. Der Hörmodus, das Klangvolumen, die Einstellung des Lautsprechersystems (*VSX-827*)/Pre Out (*VSX-527*) oder die Eingangsbezeichnung können durch Wahl einer Eingangsquelle überprüft werden.

 Ob die Einstellung des Lautsprechersystems/Pre Out angezeigt wird oder nicht, hängt von der gewählten Eingangsquelle ab.

# Einlegen der Batterien

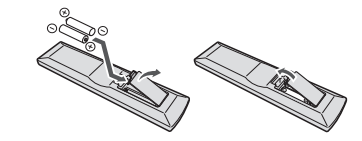

Die mit der Einheit mitgelieferten Batterien sind dafür vorgesehen, die Anfangsoperationen zu überprüfen. Sie können nicht über längere Zeit verwendet werden. Wir empfehlen die Verwendung alkalischer Batterien, denn sie haben eine längere Lebensdauer.

# 

- Ein falscher Gebrauch der Batterien kann zum Auslaufen oder Bersten führen. Beachten Sie bitte die folgenden Vorsichtshinweise:
- Verwenden Sie niemals neue und alte Batterien zusammen.
- Setzen Sie die Plus- und Minusseiten der Batterien ordnungsgemäß entsprechend den Markierungen im Batteriefach ein.
- Batterien mit der gleichen Form können eine unterschiedliche Spannung aufweisen. Verwenden Sie auf keinen Fall unterschiedliche Batterien zusammen.
- Beachten Sie bei der Entsorgung gebrauchter Batterien bitte die gesetzlichen Regelungen oder die Umweltvorschriften Ihres Landes oder Ihrer Region.
- Verwenden oder lagern Sie Batterien nicht bei direkter Sonneneinstrahlung oder in übermäßig warmen Umgebungen wie zum Beispiel in Fahrzeugen oder in der Nähe von Heizungen. Dies kann zu Leckage, Überhitzung, Explosion oder Brand der Batterien führen. Außerdem kann die Lebensdauer der Batterien dadurch verkürzt oder ihre Leistung beeinträchtigt werden.

### Reichweite der Fernbedienung

Die Fernbedienung funktioniert u. U. nicht ordnungsgemäß, wenn Folgendes der Fall ist:

- Zwischen der Fernbedienung und dem Fernbedienungssensor des Receivers befinden sich Hindernisse.
- Direktes Sonnenlicht oder eine Fluoreszenzlampe scheint auf den Fernbedienungssensor.
- Der Receiver befindet sich neben einem Gerät, das Infrarotstrahlen abgibt.
- Der Receiver wird gleichzeitig mit einer anderen Infrarot-Fernbedienung betrieben.

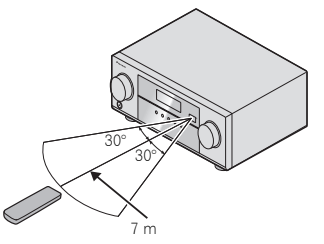

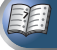

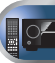

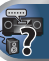

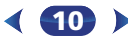

# Bestimmen der Lautsprecheranwendung

Durch Anschließen des linken und rechten Frontlautsprechers (L/R), des Center- Lautsprechers (C), des linken und rechten Surround-Lautsprechers (SL/SR), des hinteren linken und rechten Surround-Lautsprechers (SBL/ SBR) (oder des linken und rechten Front-Höhenlautsprechers (FHL/FHR)) und des Subwoofers (SW) können Sie sich an einem System bis zu einem 7.1-Kanal-Raumklang- System erfreuen.

Bei Heimkino ist das 5.1-Kanal-Raumklang- System das am häufigsten verwendete System. Stellen Sie Ihre Lautsprecher wie unten dargestellt auf, um den bestmöglichen Surroundklang zu erzielen.

5.1-Kanal-Surround-System:

2

6.1-Kanal-Surround-System (Surround-Back-System):

> K <sup>⊕</sup>sl SB

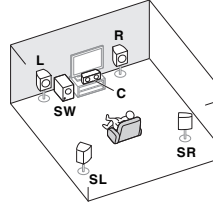

7.1-Kanal-Surround-System (Surround-Back-System):

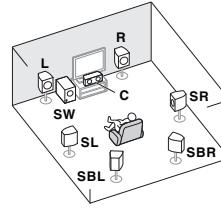

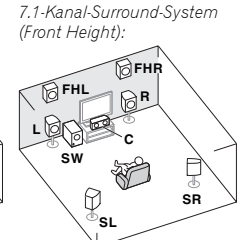

SR

# 🚺 Wichtig

- Nur VSX-827: Die hinteren Surround-Lautsprecher und die Front-Höhenlautsprecher können gleichzeitig angeschlossen sein. In diesem Falle wird der Ton entweder von den Front-Höhenlautsprechern oder den hinteren Surround-Lautsprechern abgegeben, je nachdem, welche bei der Einstellung des Lautsprecher- Systems (Speaker System) gewählt wurden (siehe Lautsprechersystem-Finstellung (nur VSX-827) auf Seite 50).
- Nur VSX-527<sup>,</sup> Zum Anschluss des oder der hinteren Surround-Lautsprecher(s) und der Front-Höhenlautsprecher ist ein zusätzlicher Verstärker erforderlich. Schließen Sie den zusätzlichen Verstärker an die Ausgänge PRE OUT SURR BACK/FRONT HEIGHT dieser Einheit und den oder die hinteren Surround-Lautsprecher oder die Front-Höhenlautsprecher an den zusätzlichen Verstärker an (siehe Die hinteren Surround-Lautsprecher oder die Front-Höhenlautsprecher anschließen (ailt für VSX-527) auf Seite 12).

Nur VSX-827: Es gibt auch die Möglichkeit, die an die B-Lautsprecheranschlüsse angeschlossenen Lautsprecher zu verwenden, um die Stereo-Wiedergabe in einem anderen Raum zu hören. Zu Wiedergabeoptionen mit diesem Setup siehe Umschalten des Lautsprecher-Anschlusses auf Seite 14.

angeschlossen sind, ist es nicht möglich, die B-Lautsprecher anzuschließen. Bei Verwendung der B-Lautsprecher ist eine 5.1-Kanal-Wiedergabe das Maximum in der Hauptzone. (Vom hinteren Surround-Lautsprecher wird kein Ton abgegeben.)

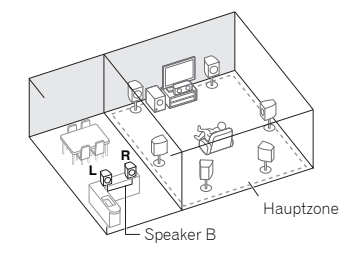

# Einige Tipps zum Verbessern der Klanggualität

Der Aufstellungsort Ihrer Lautsprecher im Raum wirkt sich stark auf die Klangqualität aus. Die folgenden Richtlinien sollen Ihnen helfen, den bestmöglichen Klang aus Ihrem System herauszuholen.

- Es ist am besten, die Lautsprecher in Richtung der Hörposition anzuwinkeln. Der Winkel hängt von der Größe des Raumes ab. Verwenden Sie bei größeren Räumen einen kleineren Winkel
- Zur Positionierung der Lautsprecher, die Sie anschließen wollen, siehe die Abbildung unten.

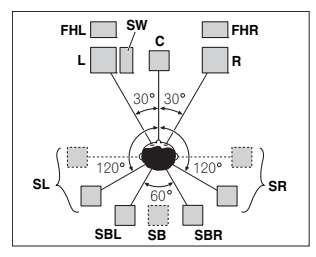

- Platzieren Sie die Surround-Lautsprecher in einem Winkel von 120° vom Zentrum, Für den Fall, dass (1) der hintere Surround-Lautsprecher verwendet wird und (2) die Front-Höhenlautsprecher nicht verwendet werden. empfehlen wir Ihnen, den Surround-Lautsprecher rechts neben sich zu platzieren.
- Wenn beabsichtigt ist, nur einen hinteren Surround-Lautsprecher anzuschließen, dann platzieren Sie ihn direkt hinter sich
- Wenn die Lautsprecher des Surroundsystems nicht direkt auf die Seite der Hörposition bei einem 7.1-Kanal-System eingestellt werden können, kann der Surroundeffekt verbessert werden, indem die Up-Mix-Funktion ausgeschaltet wird (siehe Einstellen der Up Mix-Funktion auf Seite 36).
- Stellen Sie die Front-Lautsprecher zur Erzielung des besten Stereoeffekts 2 bis 3 Meter voneinander entfernt auf, in gleichem Abstand zum Fernsehgerät.
- · Falls Sie einen Center-Lautsprecher verwenden, stellen Sie die Front-Lautsprecher bitte in einem weiteren Winkel auf. Falls dies nicht der Fall ist, stellen Sie sie bitte in einem engeren Winkel auf.

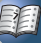

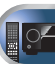

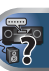

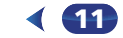

- Stellen Sie den Center-Lautsprecher über oder unter dem Fernsehgerät auf, damit der Klang des Center-Kanals am Fernsehbildschirm lokalisiert wird. Achten Sie außerdem darauf, dass der mittlere Lautsprecher nicht die Verbindungslinie zwischen den Vorderkanten der beiden vorderen Lautsprecher kreuzt.
- · Surround-Lautsprecher und hintere Surround-Lautsprecher sollten 60 cm bis 90 cm über Ihren Ohren angeordnet und leicht nach unten geneigt sein. Stellen Sie sicher, dass sich die Lautsprecher nicht gegenüber stehen. Für DVD-Audio sollten sich die Lautsprecher noch direkter hinter dem Zuhörer befinden als bei Heimkino-Wiedergabe.
- · Versuchen Sie, die Surround-Lautsprecher nicht weiter entfernt von der Hörposition aufzustellen als die Front- und Center-Lautsprecher. Sonst wird der Raumklang-Effekt abgeschwächt.
- · Platzieren Sie den linken und den rechten Front-Höhenlautsprecher mindestens einen Meter direkt über dem linken und dem rechten Frontlautsprecher.
- · Verwenden Sie, wenn Sie Ihre Lautsprecher rund um Ihren Bildröhren-Fernseher (CRT-TV) platzieren, abgeschirmte Lautsprecher oder platzieren Sie die Lautsprecher in genügendem Abstand von Ihrem CRT-TV.
- Der Subwoofer kann auf den Fußboden gestellt werden. Idealerweise sollten sich die anderen Lautsprecher beim Hören in etwa auf Ohrhöhe befinden. Es wird davon abgeraten, die Lautsprecher (mit Ausnahme des Subwoofers) auf den Fußboden zu stellen oder sie weit oben an der Wand zu montieren
- · Wenn kein Subwoofer angeschlossen wird, schließen Sie Lautsprecher mit Niederfrequenz-Reproduktionsfähigkeit am Front-Kanal an. (Die Niederfrequenzkomponente des Subwoofers wird von den Front-Lautsprechern ausgegeben, so dass die Lautsprecher beschädigt werden könnten.)
- MCACC-Einstellung (Einstellung der Lautsprecherumgebung) aus.

Siehe Automatische Finstellung des Surroundklangs (MCACC) auf Seite 23.

# ACHTUNG

 Stellen Sie sicher, dass alle Lautsprecher sicher installiert sind. Dies verbessert nicht nur die Klangqualität, sondern reduziert auch bei externen Erschütterungen (z.B. Erdbeben) das Risiko einer Beschädigung oder Verletzung durch umstürzende oder herabfallende Lautsprecher.

# Anschluss der Lautsprecher

Der Receiver funktioniert auch bei Verwendung von nur zwei Stereolautsprechern (die Front-Lautsprecher in der Abbildung), aber wir empfehlen Ihnen die Verwendung von mindestens drei Lautsprechern, wobei ein vollständiges Setup immer noch den besten Raumklang liefert. Es ist darauf zu achten, den Lautsprecher rechts an den rechten Anschluss (R) und den Lautsprecher links an den linken Anschluss (L) anzuschließen. Stellen Sie außerdem sicher, dass die positiven und negativen (+/-) Anschlüsse am Receiver denen an den Lautsprechern entsprechen. Sie können Lautsprecher mit einer normalen Impedanz

zwischen 6 Q und 16 Q verwenden

Führen Sie unbedingt alle Anschlüsse durch, bevor Sie das Gerät an eine Netzstromquelle anschließen.

#### Blanke Kabelanschlüsse

1 Verdrillen Sie die hervorstehenden Drahtstränge miteinander.

2 Lösen Sie den Anschluss und setzen Sie den hervorstehenden Draht ein.

3 Ziehen Sie den Anschluss wieder an.

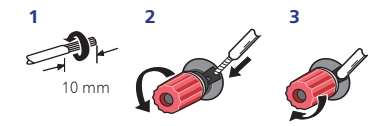

Die Drähte an die B-Lautsprecher-Anschlüsse des VSX-827 anschließen wie unten dargestellt:

#### 1 Verdrillen Sie die hervorstehenden Drahtstränge miteinander.

2 Öffnen Sie die Klemmen und schieben Sie den hervorstehenden Draht ein.

3 Lassen Sie die Klemmen los.

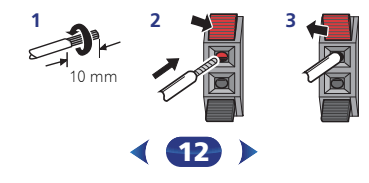

# 

- An den Lautsprecherklemmen dieses Gerätes liegt eine potentiell GEFÄHRLICHE Spannung an. Zur Vermeidung von Stromschlaggefahr ist unbedingt darauf zu achten. den Netzstecker beim Anschließen und Abtrennen der Lautsprecherkabel von der Netzsteckdose zu trennen. bevor irgendwelche nicht isolierten Teile berührt werden.
- Stellen Sie sicher, dass der blanke Lautsprecherdraht verdrillt und vollständig in den Lautsprecher-Anschluss eingeschoben ist. Wenn einer der blanken Lautsprecherdrähte die Rückseite berührt, kann es als Sicherheitsmaßnahme zum Ausschalten der Stromversorgung kommen.

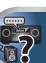

# Die hinteren Surround-Lautsprecher oder die Front-Höhenlautsprecher anschließen (bei VSX-827)

Die "Speaker System"-Einstellung muss vorgenommen werden, wenn die obigen Anschlüsse vorgenommen worden sind, Wählen Sie Surr.Back, wenn der hintere Surround-Lautsprecher angeschlossen ist, und Height, wenn der Front-Höhenlautsprecher angeschlossen ist (Wenn weder der hintere Surround-Lautsprecher noch der Front-Höhenlautsprecher angeschlossen sind, genügt eine Einstellung von beiden) (siehe Lautsprechersystem-Einstellung (nur VSX-827) auf Seite 50).

· Falls Sie nur einen hinteren Surround-Lautsprecher anschließen, schließen Sie diesen an den SURROUND BACK L (Single)-Anschluss an.

# Die hinteren Surround-Lautsprecher oder die Front-Höhenlautsprecher anschließen (gilt für VSX-527)

Die PRE OUT SURR BACK/FRONT HEIGHT-Ausgänge der Finheit und den zusätzlichen Verstärker miteinander verbinden, um einen hintere Surround-Lautsprecher oder Front-Höhenlautsprecher hinzuzufügen.

Die "Pre-Out"-Einstellung muss vorgenommen werden, wenn die obigen Anschlüsse vorgenommen worden sind. Wählen Sie Surr.Back, wenn der hintere Surround-Lautsprecher angeschlossen ist, und Height, wenn der Front-Höhenlautsprecher angeschlossen ist (Wenn weder der hintere Surround-Lautsprecher noch der Front-Höhenlautsprecher angeschlossen sind, genügt eine Einstellung von beiden) (siehe Pre-Out-Einstellung (nur VSX-527) auf Seite 51)

 Sie können den Zusatzverstärker der Vorverstärker-Ausgänge des hinteren Surround-Kanals auch für einen einzelnen Lautsprecher verwenden. Stecken Sie in diesem Fall den Verstärker nur in den linken Anschluss (L (Sinale)).

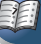

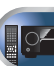

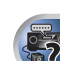

2

# Anschluss-Diagramm für den VSX-827

Die Front-Höhenlautsprecher-Anschlüsse können auch für Lautsprecher B verwendet werden.

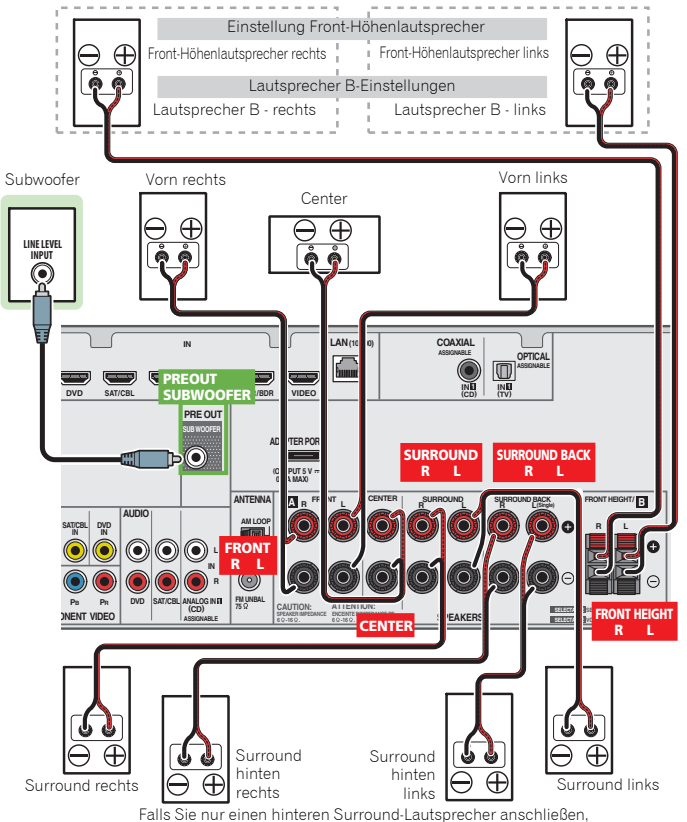

schließen Sie diesen an den **SURROUND BACK L (Single)**-Anschluss an.

# Anschluss-Diagramm für den VSX-527

13)

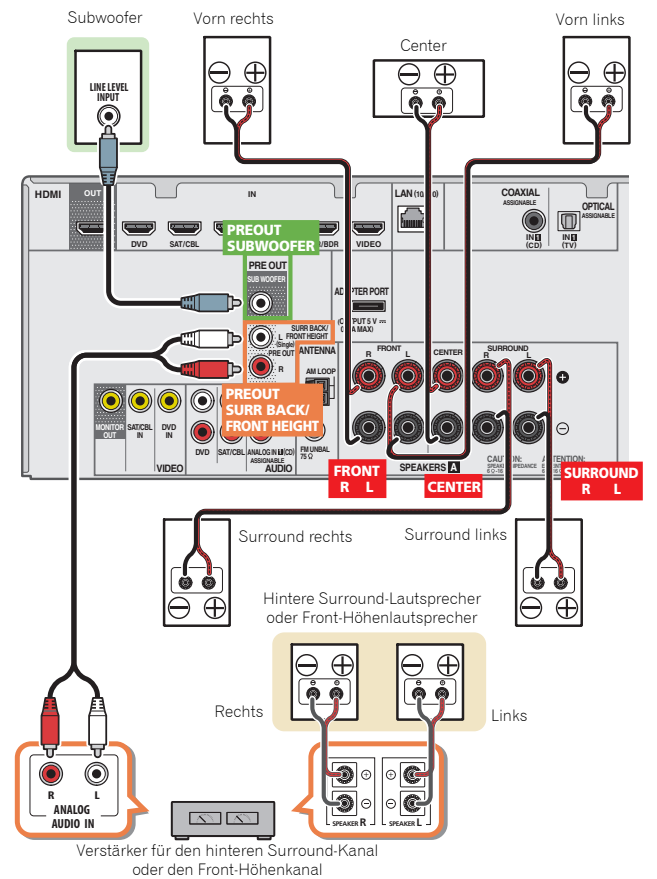

# Umschalten des Lautsprecher-Anschlusses

Verwenden Sie die Taste **SPEAKERS** (Lautsprecher), um das Lautsprechersystem auf ein oder aus zu ändern. Wenn **SP OFF** gewählt worden ist, wird von den an diesen Receiver angeschlossenen Lautsprechern kein Ton abgegeben. *Nur VSX-827*: Wenn in *Lautsprechersystem-Einstellung (nur VSX-827)* auf Seite 50 **Surr.Back** gewählt worden ist, kann mit der **SPEAKERS**-Taste zwischen den Lautsprechern umgeschaltet werden. Wenn **Height** gewählt worden ist, schaltet die Taste auf einfache Weise den Hauptlautsprecher-Anschluss ein oder aus. Die unten aufgeführten Optionen gelten nur für die **Surr.Back** Einstellung.

#### Für die Wahl einer Lautsprecheranschluss- Einstellung die SPEAKERS-Taste auf dem vorderen Bedienfeld verwenden.

SPEAKERS DIMMER DISPLAY

Drücken Sie wiederholt, um eine Lautsprecheranschluss-Option zu wählen:

- SP>A Der Ton wird von den an die A-Lautsprecher-Anschlüsse angeschlossenen Lautsprecher und PRE OUT SURR BACK/FRONT HEIGHT abgegeben (nur VSX-527) (Mehrkanal-Wiedergabe ist möglich).
- SP►B (nur VSX-827) Der Ton wird von den zwei an die B-Lautsprecher- Anschlüsse angeschlossenen Lautsprecher abgegeben (nur Stereo-Wiedergabe ist möglich).
- SP>AB (nur VSX-827) Der Ton wird von den A-Lautsprecher- Anschlüssen, den zwei an die B-Lautsprecher- Anschlüsse angeschlossenen Lautsprechern und dem Subwoofer abgegeben.
   Mehrkanal-Quellen werden nur einem Downmix unterzogen, wenn für die Stereosignal-Abgabe vom A- und B-Lautsprecher-Anschluss der STEREO- oder der STEREO ALC-Modus gewählt worden ist.
- SP► Von den Lautsprechern wird kein Ton abgegeben.

# 🖉 Hinweis

 Nur VSX-827: Der Subwoofer-Ausgang hängt von den Einstellungen ab, die Sie unter Lautsprechereinstellung auf Seite 47 durchgeführt haben. Wenn oben allerdings SP►B ausgewählt wird, ist keinerlei Ton vom Subwoofer hörbar (der LFE-Kanal wird nicht heruntergemischt).  Wenn die Kopfhörer angeschlossen sind, sind alle Lautsprecheranschlüsse ausgeschaltet (SP>). SP> B kann beim VSX-827 gewählt werden, auch wenn die Kopfhörer angeschlossen sind.

# Kabel anschließen

Verlegen Sie die Kabel niemals auf der Oberseite des Gerätes (wie in der Abbildung dargestellt). Wenn dies geschieht, kann das Magnetfeld, das durch die Transformatoren in diesem Gerät erzeugt wird, ein Brummen der Lautsprecher verursachen.

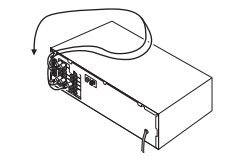

# 🜔 Wichtig

- Bevor Sie Anschlüsse vornehmen oder ändern, schalten Sie die Stromversorgung aus und ziehen Si das Netzkabel aus der Steckdose.
- Schalten Sie, bevor Sie den Stecker aus der Steckdose ziehen, den Strom für das Gerät auf Standby.

# HDMI-Kabel

Video- und Klangsignale lassen sich gleichzeitig mit einem Kabel übertragen. Verwenden Sie, wenn Sie den Player und den Fernseher über diesen Receiver miteinander verbinden, HDMI-Kabel.

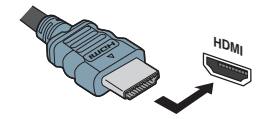

Darauf achten, dass die Anschlüsse in korrekter Ausrichtung vorgenommen werden.

#### 🖉 Hinweis

- Stellen Sie die HDMI-Parameter in <u>Einstellen der Audio-Optionen auf Seite 37</u> auf THRU (durchgehend) und stellen Sie das <u>Wählen des Audio-Eingangssignals auf Seite 25</u> auf HDMI ein, wenn Sie von Ihrem Fernseher HDMI-Audio-Ausganssignale hören wollen (von diesem Receiver ist kein Klang zu hören).
- Wenn auf Ihrem Fernseher kein Videosignal erscheint, dann versuchen Sie, die Auflösungs-Einstellungen auf Ihrem Gerät oder Display zu verändern. Beachten Sie, dass manche Komponenten (z.B. Videospielkonsolen) hohe Auflösungen verwenden, die nicht angezeigt werden können. Verwenden Sie in diesem Fall eine (analoge) Composite-Verbindung.
- Wenn das Videosignal vom HDMI 480i, 480p, 576i oder 576p ist, können Multi Ch PCM Sound und HD Sound nicht empfangen werden.

# Über HDMI

Über den HDMI-Anschluss werden dekomprimierte digitale Videosignale sowie fast alle Arten von digitalen Audiosignalen übertragen, mit denen die angeschlossene Komponente kompatibel ist. Dazu gehören unter anderem DVD-Video, DVD-Audio, SACD, Dolby Digital Plus, Dolby TrueHD, DTS-HD Master Audio (Einschränkungen siehe unten), Video CD/Super VCD und CD.

Dieser Receiver verwendet die High-Definition Multimedia Interface-Technologie (HDMI $^{\textcircled{B}}$ ).

Dieser Receiver unterstützt die unten beschriebenen Funktionen über HDMI-Verbindungen.

- Digitale Übertragung von unkomprimiertem Video (mit HDCP geschützte Inhalte (1080p/24, 1080p/60 usw.))
- 3D-Signalübertragung
- Deep Color-Signalübertragung
- x.v.Color-Signalübertragung
- Audio-Rückkanal
- Eingabe von mehrkanaligen linearen PCM-Digital-Audiosignalen (192 kHz oder weniger) für bis zu 8 Kanäle
- Eingabe der folgenden digitalen Audioformate:

– Dolby Digital, Dolby Digital Plus, DTS, Audio mit hoher Bitrate (Dolby TrueHD, DTS-HD Master Audio), DVD-Audio, CD, SACD (nur DSD-2-Kanal), Video CD, Super VCD

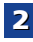

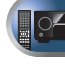

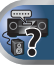

 Synchronisierte Operation mit Geräten unter Verwendung der Steuerung (Control) mit der HDMI-Funktion (siehe <u>Control mit HDMI-Funktion auf Seite 53</u>).

#### 🦉 Hinweis

2

- Verwenden Sie ein High Speed HDMI<sup>®</sup>-Kabel. Wenn Sie anstelle eines High Speed HDMI<sup>®</sup>-Kabels ein anderes Kabel verwenden, kann es sein, dass dieses Kabel nicht richtig funktioniert.
- Wenn ein HDMI-Kabel mit einem eingebauten Equalizer angeschlossen ist, kann es sein, dass dieses Kabel nicht richtig funktioniert.
- 3-D-, DeepColor- und x.v.Color- Signalübertragung sowie Audio-Rückkanal sind nur bei Anschluss an ein kompatibles Gerät möglich.
- Digitale Audio-Übertragungen im HDMI-Format benötigen längere Zeit, um erkannt zu werden. Daher kann es zu einer Tonunterbrechung kommen, wenn zwischen Audioformaten umgeschaltet oder die Wiedergabe gestartet wird.
- Das Ein- oder Ausschalten des während der Wiedergabe an den Ausgang HDMI OUT dieser Einheit angeschlossenen Gerätes oder das Trennen/Anschließen des HDMI-Kabels während der Wiedergabe können Geräusche oder unterbrochene Audiosignale hervorrufen.

Die Bezeichnungen HDMI und High-Definition Multimedia Interface sowie das HDMI-Logo sind Warenzeichen oder eingetragene Warenzeichen von HDMI Licensing, LLC in den USA und anderen Ländern.

"x.v.Color" und **X.v.Color** Sony Corporation.

# **Dr** sind Warenzeichen der

# Analoge Audiokabel

Verwenden Sie RCA-Phonokabel, um analoge Audiokomponenten anzuschließen. Diese Kabel sind rot und weiß gekennzeichnet, und Sie müssen die roten Stecker an die R-Anschlüsse (rechts) und die weißen Stecker an die L-Anschlüsse (links) anschließen.

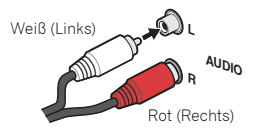

# **Digitale Audiokabel**

Für den Anschluss von digitalen Komponenten an diesen Receiver sollten handelsübliche koaxiale Digitalaudiokabel oder optische Kabel verwendet werden.

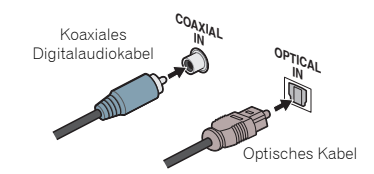

#### 🦉 Hinweis

- Wenn f
  ür den Anschluss optische Kabel verwendet werden, stecken Sie den Stecker bitte vorsichtig ein, damit der Verschluss, der die optische Buchse sch
  ützt, nicht besch
  ädigt wird.
- Wickeln Sie optisches Kabel zur Lagerung locker auf. Das Kabel könnte beschädigt werden, wenn es um scharfe Kanten gewickelt wird.
- Sie können für koaxiale Digitalanschlüsse auch Standard-RCA-Videokabel verwenden.

# Videokabel

### Standard-RCA-Videokabel

Diese Kabel sind der am weitesten verbreitete Typ von Videoanschluss und werden zur Verbindung mit den Composite-Video-Anschlüssen verwendet. Die gelben Stecker unterscheiden sie von Audiokabeln.

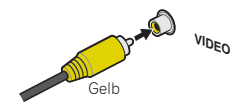

# Komponentenvideo-Kabel (nur VSX-827)

Verwenden Sie Komponentenvideo-Kabel, um eine bestmögliche Farbwiedergabe Ihrer Videoquelle zu erzielen. Die Bildinformationen des Fernsehgeräts werden hierbei getrennt übertragen, nämlich als **Y**-Signal (Helligkeit) und als Farbdifferenzkomponenten blau und rot (**P**B/**P**R). Auf diese Weise werden Interferenzen zwischen den Signalen vermieden.

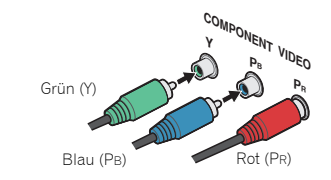

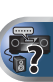

# Über den Video-Konverter (nur VSX-827)

Der Video-Konverter gewährleistet, dass alle Video-Signalquellen vom **HDMI OUT**-Anschluss abgegeben werden.

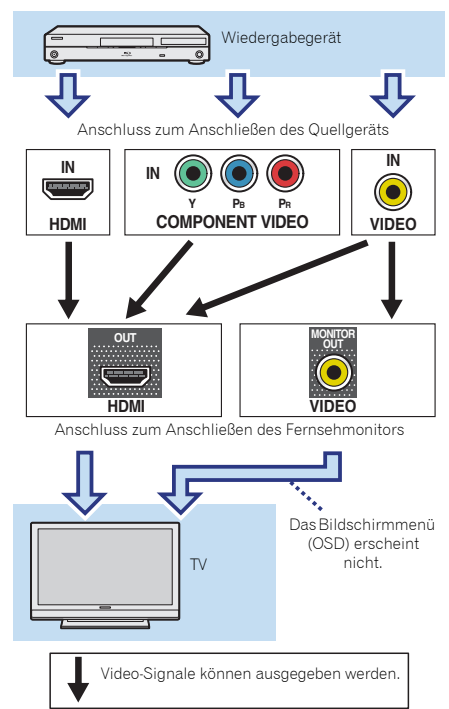

# 🖉 Hinweis

- Falls mehrere Videokomponenten der gleichen Eingangsfunktion zugewiesen werden, setzt der Konverter die Priorität auf HDMI, Component und danach Composite (in dieser Reihenfolge).
- Wenn auf Ihrem Fernseher kein Videosignal erscheint, dann versuchen Sie, die Auflösungs-Einstellungen auf Ihrem Gerät oder Display zu verändern. Beachten Sie, dass einige Komponenten (z. B. Videoabspielgeräte) mit Auflösungen arbeiten, die nicht konvertiert werden können. In diesem Falle ist zu versuchen, auf Video-Konverter OFF umzuschalten (siehe <u>Video-Konverter auf Seite 50</u>).
- Die Signal-Eingangsauflösungen, die vom Component-Videoeingang für den HDMI-Ausgang konvertiert werden können, sind 480i/576i, 480p/576p, 720p und 1080i. 1080p-Signale können nicht konvertiert werden.

Dieser Artikel enthält Urheberrechtsschutztechnologie, die durch US-Patente und andere Rechte der Rovi Corporation an geistigem Eigentum geschützt ist. Reverse Engineering und Zerlegung sind verboten.

# Über den Anschluss von Video-Ausgängen (nur VSX-527)

Dieser Receiver ist nicht mit einem Videokonverter bestückt. Wenn Sie HDMI-Kabel für das Anschließen an das Eingangs-Gerät verwenden, müssen die gleichen Kabel für das Anschließen an den Fernseher verwendet werden. Der Signaleingang von den analogen (Composite-) Videoeingängen dieser Einheit wird nicht vom **HDMI OUT**-Anschluss ausgegeben.

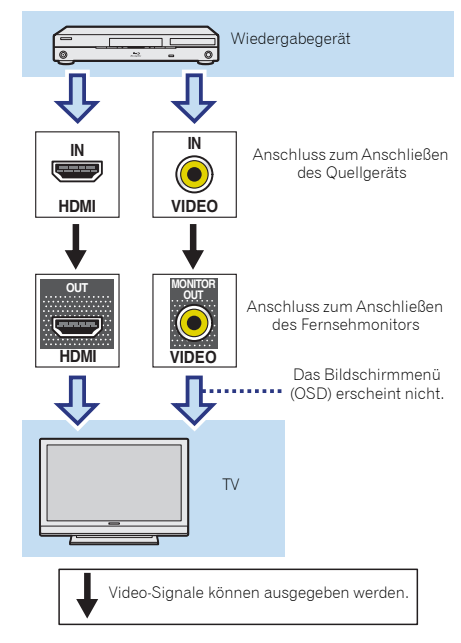

2

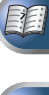

# Anschließen eines Fernsehers und von Wiedergabe-Geräten

# Anschluss unter Verwendung von HDMI

Wenn Sie über ein mit HDMI oder DVI (mit HDCP) ausgestattete Gerät verfügen (Blu-ray-Disc Player, usw.), können Sie diese mit einem handelsüblichen HDMI-Kabel an diesen Receiver anschließen.

Wenn der Fernseher und die Wiedergabegeräte **Control** mit HDMI-Funktion unterstützen, kann das bequeme **Control** mit HDMI-Funktionen verwendet werden (siehe <u>Control mit</u> HDMI-Funktion auf Seite 53).

- Der folgende Anschluss/die folgende Einstellung ist erforderlich, um den Ton des Fernsehers über diesen Receiver zu hören.
- Wenn der Fernseher die HDMI-Audio-Rückkanal-Funktion nicht unterstützt, den Receiver und den Fernseher mit Audio-Kabeln anschließen (wie dargestellt).
- Wenn der Fernseher die HDMI-Audio- Umkehrkanal-Funktion unterstützt, kann der Ton des Fernsehers über den HDMI-Anschluss in den Receiver eingegeben werden, so dass es nicht erforderlich ist, ein Audiokabel anzuschließen. In diesem Falle ist ARC beim HDMI Setup auf ON einzustellen (siehe <u>HDMI Setup auf</u> Seite 53).

#### 🖉 Hinweis

 Um die Audiosignale vom Fernseher, der mit einem analogen Audiokabel an diesen Receiver angeschlossen ist, zu hören, ist eine Einrichtung für analogen Audioeingang erforderlich (siehe Eingangszuweisungsmenü auf Seite 50).

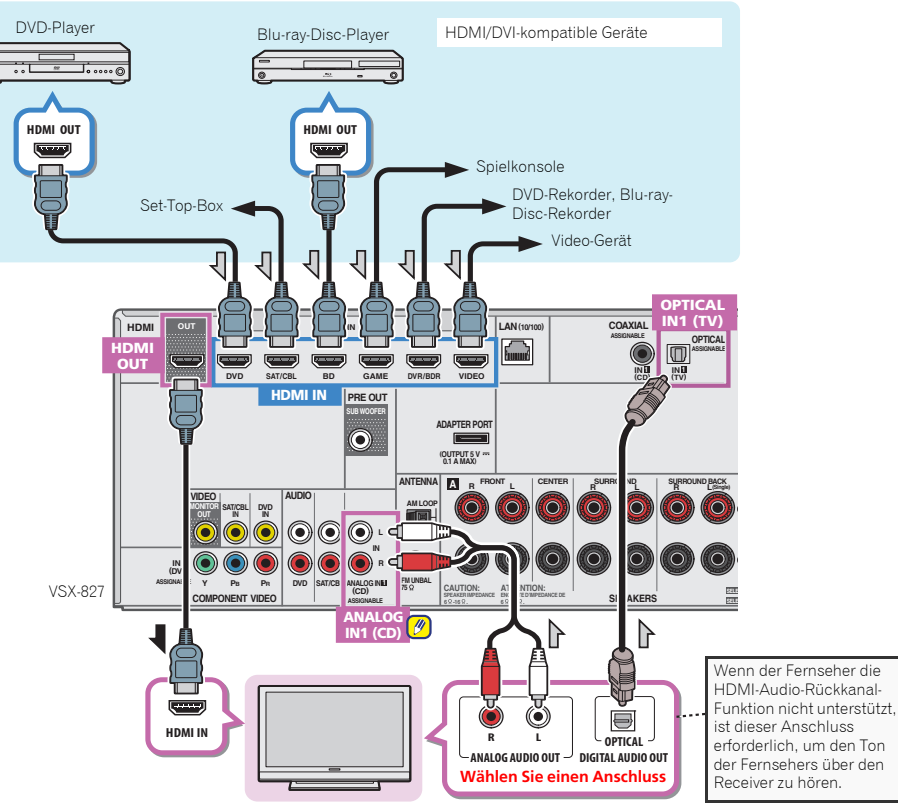

HDMI-/DVI-kompatibler Fernseher

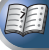

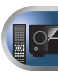

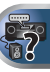

# Anschließen Ihres Fernsehgeräts ohne HDMI-Eingang

Diese Darstellung zeigt die Verbindungen eines Fernsehers (ohne HDMI-Eingang) und DVD-Player (oder andere Wiedergabegeräte) zum Receiver.

- Mit diesen Verbindungen wird das Bild nicht zum Fernsehgerät ausgegeben, auch wenn der DVD-Player mit einem HDMI-Kabel angeschlossen ist. Schließen Sie die Videosignale des DVD-Players unter Verwendung eines Composite-Kabels an.
- Schließen Sie, um HD-Audiosignale mit diesem Receiver zu hören, ein HDMI- Kabel an und verwenden Sie ein analoges Videokabel für den Videosignal-Eingang.

Je nach dem verwendeten Player kann es sein, dass es nicht möglich ist, gleichzeitig Videosignale sowohl zum HDMI- als auch zu einem anderen Videoausgang (Composite usw.) auszugeben, und es kann erforderlich sein, Videoausgangs- Einstellungen vorzunehmen. Siehe mit Ihrem Player mitgelieferte Bedienungsanleitung für weitere Information.

# 🜔 Wichtig

2

 Wenn der Receiver und der Fernseher mit einem Composite-Kabel verbunden sind, kann die OSD-Funktion, mit der die Anzeige der Einstellungen, der Operationen usw. des Receivers auf dem Fernsehbildschirm möglich ist, nicht verwendet werden. Schauen Sie in diesem Fall auf die Anzeige auf dem vorderen Bedienfeld des Receivers, während Sie verschiedene Operationen ausführen und Einstellungen vornehmen.

# 🦉 Hinweis

- Um die Audiosignale vom Fernseher, der mit einem analogen Audiokabel an diesen Receiver angeschlossen ist, zu hören, ist eine Einrichtung für analogen Audioeingang erforderlich (siehe *Einaanszuweisungsmenü* auf Seite 50).
- Nur ein Gerät kann sowohl an den optischen Eingangs-Anschluss als auch an den koaxialen Eingangs-Anschluss angeschlossen werden. Bitte verwenden Sie für den Anschluss anderer Geräte eine andere Methode, um Audio anzuschließen.

Um die Audiosignale von dem Quellgerät zu hören, das mit einem optischen Kabel oder einem Koaxialkabel an diesen Receiver angeschlossen ist, schalten Sie zurst auf DVD (DVD-Player) oder SAT/CBL (Set-Top-Box) und verwenden Sie dann [RECEIVER] und SIGNAL SEL, um das Audiosignal O1 (OPTISCH 1) oder C1 (KOAXIAL 1) zu wählen (siehe Wählen des Audio-Eingangssignals auf Seite 25).

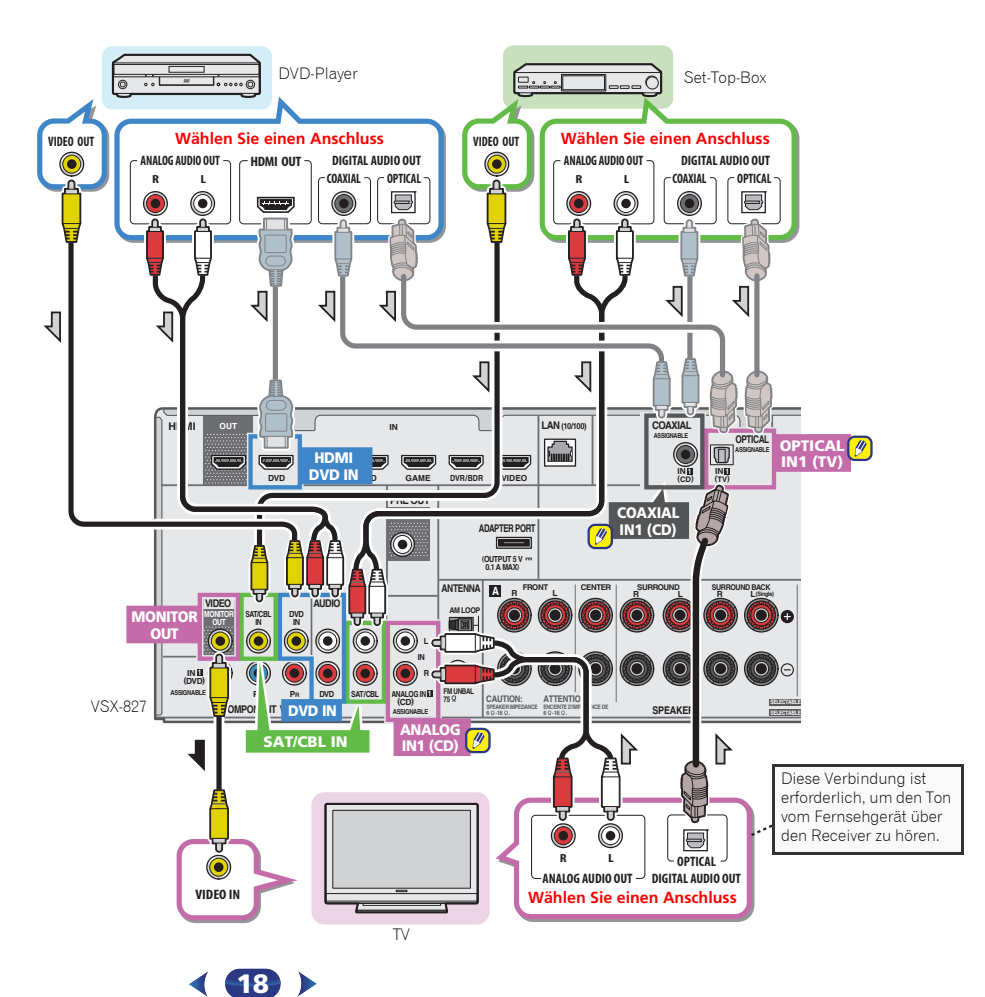

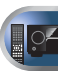

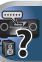

# Anschließen Ihres DVD-Players ohne HDMI-Ausgang (nur VSX-827)

Diese Darstellung zeigt die Verbindungen eines Fernsehers (mit HDMI-Eingang) und DVD-Player (oder andere Wiedergabekomponenten ohne HDMI-Ausgang) zum Receiver.

- Der folgende Anschluss/die folgende Einstellung ist erforderlich, um den Ton des Fernsehers über diesen Receiver zu hören.
- Wenn der Fernseher die HDMI-Audio-Rückkanal-Funktion nicht unterstützt, den Receiver und den Fernseher mit Audio-Kabeln anschließen (wie dargestellt).
- Wenn der Fernseher die HDMI-Audio- Umkehrkanal-Funktion unterstützt, kann der Ton des Fernsehers über den HDMI-Anschluss in den Receiver eingegeben werden, so dass es nicht erforderlich ist, ein Audiokabel anzuschließen. In diesem Falle ist ARC beim HDMI Setup auf ON einzustellen (siehe <u>HDMI Setup auf</u> Seite 53).

#### 🦉 Hinweis

2

- Um die Audiosignale vom Fernseher, der mit einem analogen Audiokabel an diesen Receiver angeschlossen ist, zu hören, ist eine Einrichtung für analogen Audioeingang erforderlich (siehe Einaanszuweisungsmenü auf Seite 50).
- Nur ein Gerät kann sowohl an den optischen Eingangs-Anschluss als auch an den koaxialen Eingangs-Anschluss angeschlossen werden. Bitte verwenden Sie für den Anschluss anderer Geräte eine andere Methode, um Audio anzuschließen.

Um die Audiosignale von dem Quellgerät zu hören, das mit einem optischen Kabel oder einem Koaxialkabel an diesen Receiver angeschlossen ist, schalten Sie zuerst auf **DVD** (DVD-Player) oder **SAT/CBL** (Set-Top-Box) und verwenden Sie dann **RECEIVER** und **SIGNAL SEL**, um das Audiosignal **O1** (OPTISCH 1) oder **C1** (KOAXIAL 1) zu wählen (siehe <u>Wählen des Audio-Eingangssignals auf Seite 25</u>).

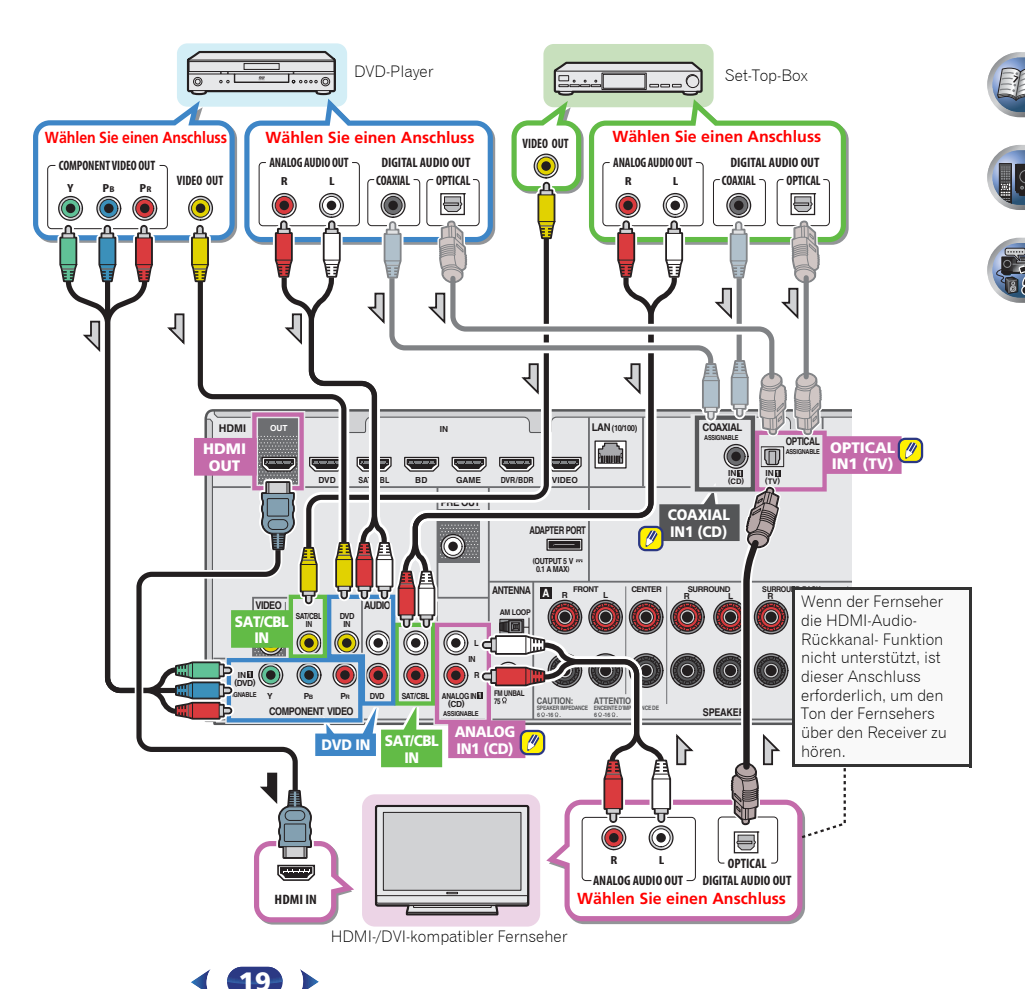

# Anschluss des optionalen *Bluetooth*<sup>®</sup> ADAPTER

Wenn der Bluetooth ADAPTER (Pioneer-Modell Nr. AS-BT100 oder AS-BT200) an dieses Gerät angeschlossen ist, kann man mit einem mit kabelloser Bluetooth-Technologie ausgerüsteten Gerät (Mobiltelefon, digitales Musikabspielgerät usw.) kabellos Musik hören.

• Einen *Bluetooth*-ADAPTER an den ADAPTER PORT-Anschluss auf dem hinteren Bedienfeld anschließen.

 Für Anweisungen zum Wiedergabe mit einem Gerät mit der kabellosen Bluetooth-Technologie siehe <u>Paarung des</u> Bluetooth ADAPTER und des Geräts mit kabelloser. Bluetooth-Technologie auf Seite 30.

# 🜔 Wichtig

 Bewegen Sie den Receiver nicht, wenn der Bluetooth ADAPTER angeschlossen ist. Wenn Sie dies nicht beachten, könnte es zu einer Beschädigung oder einem defekten Kontakt kommen.

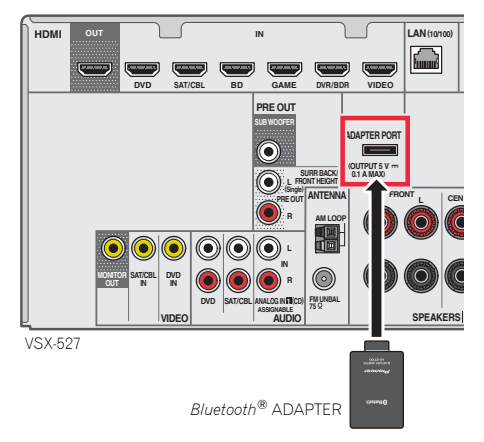

# Herstellen der Verbindung zum Netzwerk über die LAN-Schnittstelle

Bei Anschluss dieses Receivers an das Netzwerk über den LAN-Anschluss können Sie Internet-Radiosender hören. Zum Hören von Internet-Radiosendern müssen Sie einen Vertrag mit einem ISP (Internet-Provider) haben.

Bei einem Anschluss auf diese Weise können Sie Audiodateien wiedergeben, die auf den Geräten im lokalen Netzwerk einschließlich Ihrem Computer gespeichert sind.

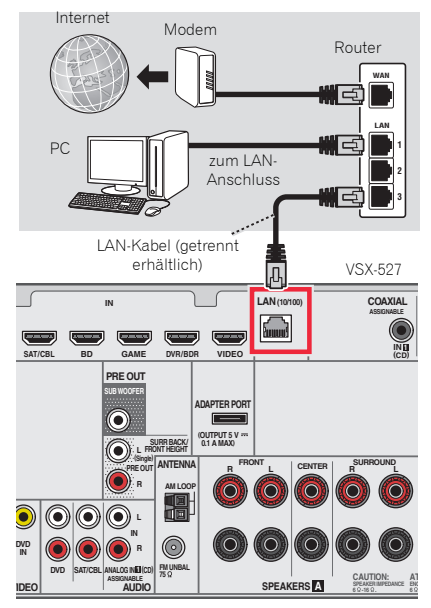

Verbinden Sie den LAN-Anschluss an diesem Receiver mit dem LAN-Anschluss an Ihrem Router (mit oder ohne eingebaute DHCP-Server-Funktion) mit einem direkten LAN-Kabel (CAT 5 oder höher). Schalten Sie die DHCP-Server-Funktion Ihres Routers ein. Wenn Ihr Router keine eingebaute DHCP-Server-Funktion hat, müssen Sie das Netzwerk manuell einrichten. Einzelheiten finden Sie im Abschnitt <u>Netzwerk-Setup-Menü</u> auf Seite 41.

### 🦉 Hinweis

- Hinsichtlich der Bedienungsanleitung der von Ihnen angeschlossenen Ausstattung und der Art und Weise des Anschlusses kann es je nach Ihrer Internet-Umgebung Unterschiede geben.
- Bei Verwendung eines Breitband- Internetanschlusses ist ein Vertrag mit einem Internetanbieter erforderlich.
   Wenden Sie sich zu Einzelheiten an Ihren nächsten Internetanbieter.

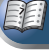

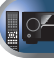

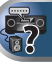

# Anschluss der Antennen

Schließen Sie die MW-Rahmenantenne und die UKW-Drahtantenne wie unten dargestellt an. Um den Empfang und die Klangqualität zu verbessern, schließen Sie bitte externe Antennen an (siehe <u>Verwendung externer Antennen unten</u>).

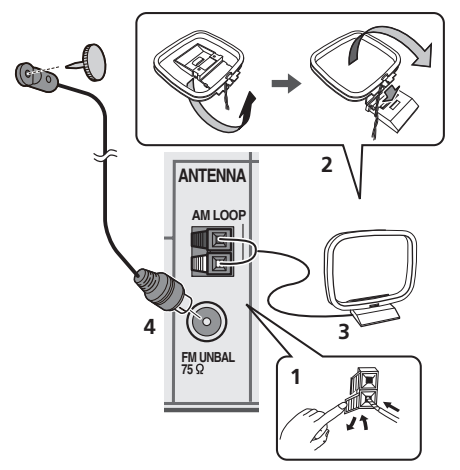

1 Öffnen Sie die Schnappanschlüsse, führen Sie in jeden Anschluss einen der Drähte bis zum Anschlag ein und lösen Sie dann die Arretierung der Schnappanschlüsse, um die Verbindung der MW-Antennendrähte zu sichern.

# **2** Verbinden Sie die MW-Rahmenantenne mit dem beiliegenden Ständer.

Um den Ständer mit der Antenne zu verbinden, biegen Sie ihn in die durch den Pfeil gezeigte Richtung und befestigen Sie dann den Rahmen am Ständer.

#### **3** Platzieren Sie die MW-Antenne auf einer ebenen Fläche in der Richtung, die den besten Empfang bietet.

**4** Eine UKW-Drahtantenne an die UKW-Antennenbuchse anschließen.

Beste Ergebnisse erzielen Sie, wenn Sie die UKW-Antenne zur vollen Länge ausrollen und an einer Wand oder einem Türrahmen befestigen. Lassen Sie die Antenne nicht lose herunterhängen oder in aufgerolltem Zustand.

# Verwendung externer Antennen

# Zur Verbesserung des UKW-Empfangs

Benutzen Sie eine PAL-Verbindung (nicht im Lieferumfang), um eine externe UKW-Antenne anzuschließen.

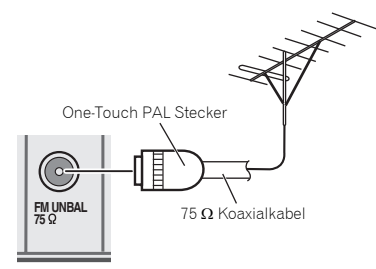

# Zur Verbesserung des MW-Empfangs

Schließen Sie ein 5 bis 6 Meter langes, vinylbeschichtetes Kabel am MW-Antennenanschluss an, ohne dass Sie die im Lieferumfang enthaltene MW-Rahmenantenne trennen. Der optimale Empfang ergibt sich bei einer horizontalen Aufhängung im Freien.

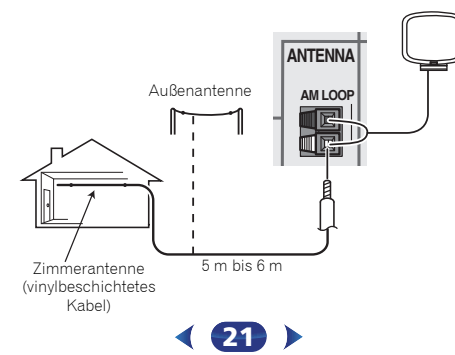

# Anschließen eines USB-Geräts

Durch Anschluss von USB-Sticks an diesen Receiver ist es möglich, Audio- und Foto-Dateien wiederzugeben.

# ► Schalten Sie den Receiver auf Bereitschaftsmodus und schließen Sie dann Ihr USB-Gerät an die USB -Buchse an der Frontplatte dieses Receivers an.

- Dieser Receiver unterstützt nicht einen USB-Hub.
- Für Anweisungen zur Wiedergabe von einem USB-Gerät siehe Abspielen mit einem USB-Gerät auf Seite 28.

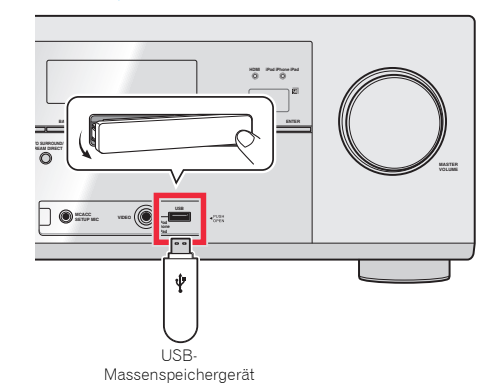

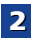

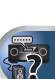

# Anschließen eines iPod

Dieser Receiver verfügt über einen speziellen iPod-Anschluss, der es Ihnen ermöglicht, die Wiedergabe von Audioinhalt von einem iPod mit den Reglern des Receivers zu steuern.

#### Den Receiver auf Standby umschalten und dann das iPod-Kabel verwenden, um den iPod an den iPod iPhone iPad USB-Anschluss auf dem vorderen Bedienfeld dieses Receivers anzuschließen.

- Nur VSX-527: Das iPod-Kabel gehört nicht zum Lieferumfang dieses Receivers. Das optionale iPod-Kabel von Pioneer kann separat unter der Teile-Nummer L308102013030-IL bezogen werden. Wenden Sie sich hinsichtlich weiterer Informationen zum Bezug eines optionalen iPod-Kabels an die Kundendienstabteilung von Pioneer.
- Das Kabel, das mit dem iPod mitgeliefert wird, kann auch verwendet werden, um den iPod anzuschließen. Schließen Sie den iPod-Anschluss und den **iPod iPhone iPad USB**.
   Anschluss an den Receiver an. Die Videos und Bilder auf dem iPod können mit diesem Anschluss nicht betrachtet werden.
- Weitere Informationen zu dieser Kabelverbindung finden Sie in der iPod-Bedienungsanleitung.
- Für Anweisungen zur Wiedergabe vom iPod siehe Abspielen eines iPod auf Seite 27.

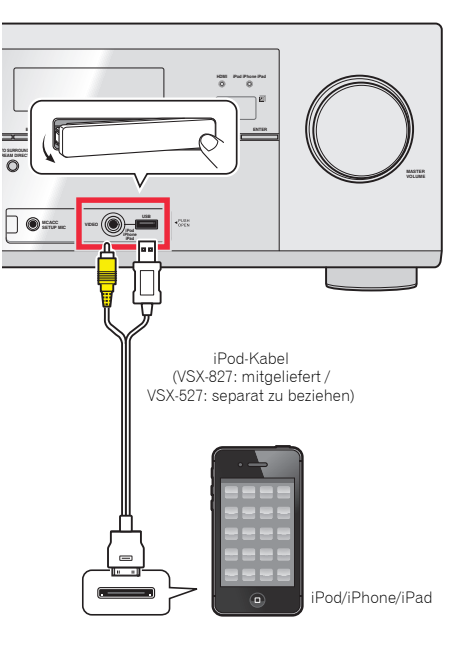

# Anschluss des Receivers an das Stromnetz

Den Receiver erst dann ans Netz anschließen, wenn alle Geräte, einschließlich der Lautsprecher, am Receiver angeschlossen sind.

# 

- Beim Anschließen und Trennen des Netzkabels immer den Stecker anfassen. Ziehen Sie den Stecker nicht durch Ziehen am Kabel heraus, und berühren Sie das Netzkabel niemals mit nassen Händen, da dies einen Kurzschluss oder einen elektrischen Schlag verursachen könnte. Das Gerät, Möbelstücke oder andere Gegenstände nicht auf das Netzkabel stellen und jegliches Einklemmen des Netzkabels vermeiden. Niemals einen Knoten ins Netzkabels vermeiden. Niemals einen Knoten ins Netzkabel sollte so verlegt werden, dass niemand darauf treten kann. Ein beschädigtes Netzkabel kann einen Brand oder einen elektrischen Schlag verursachen. Überprüfen Sie das Netzkabel hin und wieder. Bei Beschädigung wenden Sie sich bitte wegen Ersatz an die nächste Pioneer-Kundendienststelle.
- Verwenden Sie kein anderes als das mit dem Gerät mitgelieferte Netzkabel.
- Verwenden Sie das mitgelieferte Netzkabel für keinen anderen als den unten beschriebenen Zweck.
- Der Receiver muss, wenn er nicht regelmäßig betrieben wird, wie z.B. während längerer Abwesenheit, durch Ziehen des Netzsteckers aus der Wandsteckdose vom Netz getrennt werden.

#### 🖉 Hinweis

 Nachdem der Receiver an eine Netzsteckdose angeschlossen ist, beginnt ein 2 bis 10 Sekunden langer HDMI-Initialisierungsvorgang. Sie können während dieses Vorgangs keine Bedienverfahren ausführen. Die HDMI-Anzeige im Display des vorderen Bedienfelds blinkt während dieses Vorgangs, und Sie können den Receiver einschalten, wenn sie nicht mehr blinkt. Wenn Control mit HDMI-Funktion auf OFF eingestellt ist, kann dieser Prozess übersprungen werden. Zun Einzelheiten zu Control mit HDMI-Funktion siehe <u>HDMI Setup</u> auf Seite 53.

**1** Stecken Sie das mitgelieferte Netzkabel in die AC IN-Buchse auf der Rückseite des Receivers.

2 Stecken Sie das andere Ende in eine Wandsteckdose.

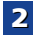

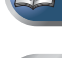

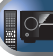

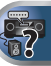

# Annullieren der automatischen Abschaltung des Stroms

Wenn dieser Receiver über einen Zeitraum von mehreren Stunden nicht verwendet wird, wird der Strom automatisch abgeschaltet. Der Timer für die automatische Abschaltung des Stroms ist ab Werk auf sechs Stunden eingestellt. Das Timing kann geändert werden, es ist aber auch möglich, die Funktion zur Abschaltung des Stroms ganz auszuschalten. Einzelheiten finden Sie im Abschnitt <u>Menü zur automatischen</u> Abschaltung des Stroms auf Seite 52.

# Beenden des Demo-Displays

Kapitel

Das Display auf dem vorderen Bedienfeld zeigt verschiedene Informationen an (Demo-Displays), wenn der Receiver nicht in Betrieb ist.

Das Demo-Display kann ausgeschaltet werden. Einzelheiten finden Sie im Abschnitt <u>Menü FL-Demo-Modus auf Seite 52</u>.

• Der Demo-Modus wird automatisch beendet, wenn die Auto-MCACC-Einstellung ausgeführt wird (siehe unten).

# Automatische Einstellung des Surroundklangs (MCACC)

Das automatische Multi-Channel Acoustic Calibration (MCACC)-Setup misst die akustischen Eigenschaften Ihres Hörbereichs, wobei die Umgebungsgeräusche, Lautsprechergröße und Entfernung berücksichtigt werden, und prüft darüber hinaus die Kanalverzögerung und den Kanalpegel. Nachdem Sie das dem System beiliegende Mikrofon eingestellt haben, verwendet der Receiver die Information von einer Reihe Prüftönen, um die Lautsprechereinstellungen und den Ausgleich für Ihr bestimmtes Zimmer zu optimieren.

# 

• Die bei der Auto-MCACC-Einrichtung verwendeten Prüftöne werden laut ausgegeben.

# 🜔 Wichtig

• Das OSD erscheint nicht, wenn Sie den Anschluss unter Verwendung des Composite-Ausgangs an Ihren Fernseher vorgenommen haben. Verwenden Sie den HDMI-Anschluss für die Auto-MCACC-Einrichtung.

- Das automatische MCACC-Setup überschreibt alle vorhanden Lautsprechereinstellungen, die Sie vorgenommen haben.
- Vor der Verwendung der Auto-MCACC- Einrichtung dürfen die Eingänge NETRADIO, M.SERVER, FAVORITE, iPod/ USB oder ADAPTER nicht als Eingangsquelle gewählt werden.
- Nur VSX-827: Wenn sowohl die hinteren Surround-Lautsprecher als auch die Front-Höhenlautsprecher angeschlossen sind, die Auto-MCACC-Einstellung zweimal ausführen: einmal mit der Lautsprechersystem-Einstellung auf Surr.Back und einmal mit der Lautsprechersystem-Einstellung auf Height. (Es ist nicht erforderlich, die Auto-MCACC- Einstellung jedesmal vorzunehmen, wenn die Lautsprechersystem-Einstellung verändert wird.)
- Nur VSX-527: Wenn Sie den oder die hinteren Surround-Lautsprecher oder die Front- Höhenlautsprecher angeschlossen haben, dann vergewissern Sie sich, bevor Sie die Auto-MCACC- Installation ausführen, dass die "Pre-Out"-Einstellung korrekt vorgenommen worden ist (siehe <u>Seite 51</u>). (Hier ist eine Erklärung unter Verwendung eines Bildschirmmenüs für den Anschluss der hinteren Surround-Lautsprecher.)

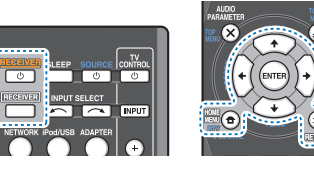

Schalten Sie den Receiver und Ihr Fernsehgerät ein.

Schalten Sie den Fernseheingang auf den Eingang um, der diesen Receiver durch das entsprechende HDMI-Kabel an den Fernseher anschließt.

# **3** Schließen Sie das Mikrofon an der MCACC SETUP MIC-Buchse des vorderen Bedienfeldes an.

Stellen Sie sicher, dass sich keinerlei Hindernisse zwischen den Lautsprechern und dem Mikrofon befinden.

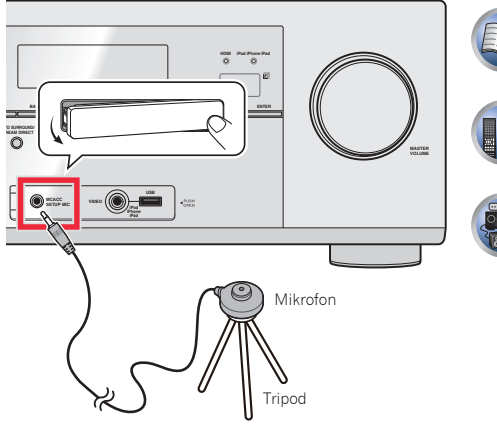

Wenn ein Stativ zur Verfügung steht, stellen Sie das Mikrofon bitte in der Höhe auf, in der Sie Ihr System normalerweise hören. Stellen Sie das Mikrofon ansonsten in Ohrhöhe auf einen Tisch oder Stuhl.

# Drücken Sie **RECEIVER** auf der Fernbedienung, und drücken Sie anschließend die HOME MENU-Taste.

Δ

Auf Ihrem Fernseher erscheint das Home-Menü. Verwenden Sie **/↓/←/→** und **ENTER** auf der Fernbedienung, um durch die verschiedenen Menüs zu navigieren und Menüpunkte auszuwählen. Drücken Sie **RETURN**, um das gerade angezeigte Menü zu verlassen.

- Drücken Sie HOME MENU, wenn Sie das Home-Menü verlassen wollen. Falls Sie das automatische MCACC-Setup zu einem beliebigen Zeitpunkt verlassen, stoppt der Receiver automatisch und es werden keinerlei Einstellungen durchgeführt.
- Der Bildschirmschoner aktiviert sich automatisch nach dreiminütiger Inaktivität.

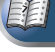

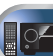

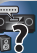

Wählen Sie die Option "Auto MCACC" aus Home-Menü aus, und drücken Sie anschließend ENTER.

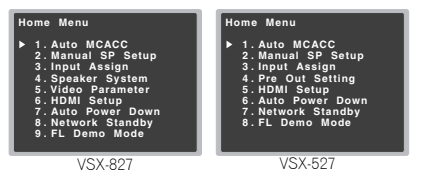

 Mic In! blinkt, wenn das Mikrofon nicht an die Buchse MCACC SETUP MIC angeschlossen ist.

Seien Sie nach dem Drücken von **ENTER** so leise wie möglich. Das System gibt eine Reihe von Prüftönen aus, um den Umgebungsgeräuschpegel zu bestimmen.

# Folgen Sie den Anweisungen auf dem Bildschirm.

- Vergewissern Sie sich, dass das Mikrofon angeschlossen ist.
- Stellen Sie sicher, dass der Subwoofer eingeschaltet und die Lautstärke aufgedreht ist.
- Wenn hintere Surround-Lautsprecher oder Front-Höhenlautsprecher verwendet werden, den Strom für den Verstärker einschalten, an den die hinteren Surround-Lautsprecher oder die Front-Höhenlautsprecher angeschlossen sind, und den Tonpegel auf das gewünschte Niveau einstellen.
- Weiter unten finden sich Hinweise zu Hintergrundgeräuschen und anderen möglicher Interferenzen.

# Warten Sie die Testtöne ab.

Eine Statusanzeige erscheint auf dem Bildschirm, während der Receiver Testtöne abgibt, um die in Ihrer Anlage vorhandenen Lautsprecher zu ermitteln. Seien Sie so leise wie möglich, während er dies tut.

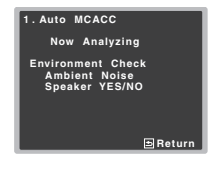

• Um eine korrekte Einstellung der Lautsprecher zu erreichen, sollten Sie während der Abgabe der Testtöne die Lautstärke nicht verändern.

# 8 Bestätigen Sie die Lautsprecherkonfiguration.

Die auf dem Bildschirm angezeigte Konfiguration sollte den tatsächlich vorhandenen Lautsprechern entsprechen.

| 1. Auto MCACC                                               |                          |            |          |
|-------------------------------------------------------------|--------------------------|------------|----------|
| Chec                                                        | k!                       |            |          |
| Front [<br>Center [<br>Surr [<br>Surr.Back [<br>Subwoofer [ | YES<br>YES<br>YES<br>YES |            |          |
| 10:Next                                                     |                          | OK<br>ERet | ►<br>urn |

 Bei Fehlermeldungen (zum Too much ambient noise (Zu viel Umgebungsgeräusch)) nach der Überprüfung des betreffenden Umgebungsgeräuschs RETRY (noch einmal versuchen) wählen (siehe <u>Sonstige Probleme</u>, bei der Verwendung des automatischen MCACC-Setups unten).

Falls die angezeigte Lautsprecherkonfiguration nicht korrekt ist, verwenden Sie **/↓**, um den Lautsprecher auszuwählen, und **←/→**, um die Einstellung zu ändern. Wenn Sie damit fertig sind, fahren Sie bitte mit dem nächsten Schritt fort.

Wenn Sie eine Fehlermeldung (ERR) in der Spalte auf der rechten Seite sehen, gibt es möglicherweise ein Problem mit der Lautsprecherverbindung. Sollte RETRY das Problem nicht lösen, schalten Sie die Stromversorgung aus und überprüfen Sie die Lautsprecheranschlüsse.

# Wählen Sie "OK" aus, und drücken Sie anschließend auf ENTER.

Wenn in Schritt 8 der Schirm 10 Sekunden lang unberührt bleibt und in Schritt 9 ENTER nicht gedrückt wird, startet die Auto-MCACC- Einstellung automatisch wie dargestellt.

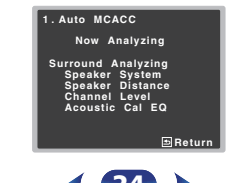

Eine Statusanzeige erscheint auf dem Bildschirm, während der Receiver weitere Testtöne abgibt, um die optimalen Receiver-Einstellungen für Kanalpegel, Lautsprecherentfernung und Acoustic Calibration EQ zu ermitteln.

Seien Sie, während dies geschieht, wiederum so leise wie möglich. Es dauert etwa 1 bis 3 Minuten.

# Die Auto MCACC-Einstellung ist abgeschlossen! Sie kehren zum Home-Menü zurück.

Die bei der Auto-MCACC-Einrichtung vorgenommenen Einstellungen sollten Ihnen von Ihrem System einen ausgezeichneten Raumklang liefern, es ist aber auch möglich, diese Einstellungen unter Verwendung des Home-Menüs manuell vorzunehmen (beginnend auf <u>Seite 47</u>).

### 🦉 Hinweis

- Je nach den Eigenschaften Ihres Raumes kann es passieren, dass identische Lautsprecher mit derselben Konusgröße von etwa 12 cm unterschiedliche Größeneinstellungen zugewiesen bekommen. Unter Verwendung von Lautsprechereinstellung auf Seite 47 können Sie die Einstellung manuell korrigieren.
- Die Entfernungseinstellung des Subwoofers ist u. U. größer als die eigentliche Entfernung von der Hörposition. Diese Einstellung sollte im Prinzip akkurat sein (wenn die Verzögerung und die Raumeigenschaften in Betracht gezogen werden) und müssen für gewöhnlich nicht geändert werden.

# Sonstige Probleme bei der Verwendung des automatischen MCACC-Setups

Wenn die Raumumgebung für das automatische MCACC-Setup nicht optimal ist (zu laute Umgebungsgeräusche, Widerhall von den Wänden, Hindernisse zwischen Lautsprechern und Mikrofon), sind vielleicht die endgültigen Einstellungen falsch. Überprüfen Sie, ob sich Haushaltsgeräte (Klimaanlagen, Kühlschrank, Ventilator usw.) auf die Umgebung auswirken, und schalten Sie sie gegebenenfalls aus. Falls irgendwelche Anweisung auf dem Display des vorderen Bedienfeldes angezeigt werden, folgen Sie ihnen bitte.

 Einige ältere Fernsehgeräte stören möglicherweise den Betrieb des Mikrofons. Schalten Sie in diesem Fall das Fernsehgerät aus, wenn Sie die automatische Einstellung des Raumklangs (Auto MCACC) ausführen.

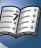

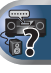

# 3

# Standard-Wiedergabe

# Wiedergabe einer Quelle

Hier finden Sie die wichtigsten Anweisungen für die Wiedergabe einer Quelle (z. B. einer DVD-Disc) mit Ihrem Heimkinosystem.

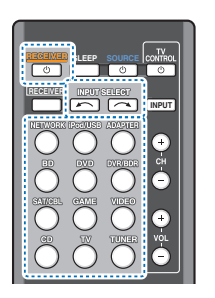

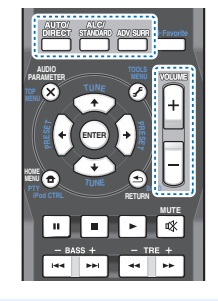

# Schalten Sie die Systemkomponenten und den Receiver ein.

Schalten Sie zunächst die Wiedergabekomponente (z. B. einen DVD-Player), Ihr Fernsehgerät und den Subwoofer (falls vorhanden) ein und dann den Receiver (drücken Sie **ORECEIVER**).

 Stellen Sie sicher, dass das Setup-Mikrofon nicht angeschlossen ist.

# 2 Den Eingang des Fernsehers auf den Eingang umschalten, der ihn mit dem Receiver verbindet.

Wenn z. B. dieser Receiver an die **VIDEO**- Buchsen des Fernsehers angeschlossen wurden, ist darauf zu achten, dass nunmehr der **VIDEO**-Eingang gewählt wurde.

#### 3 Die Eingangsfunktionstasten drücken, um die Eingangsfunktion zu wählen, die wiedergegeben werden soll.

 Der Eingang des Receivers wird umgeschaltet, so dass andere Geräte mit der Fernbedienung betrieben werden können. Um den Receiver zu verwenden, zuerst <u>RECEIVER</u> auf der Fernbedienung drücken und dann die entsprechende Taste drücken, um ihn zu betreiben. Wenn die richtige Eingangsquelle gewählt wurde und dennoch kein Ton da ist, das Audio-Eingangssignal für die Wiedergabe wählen (siehe <u>Wählen des Audio-</u> Eingangssignals unten).

#### Drücken Sie AUTO/DIRECT um "AUTO SURROUND" auszuwählen, und beginnen Sie mit der Wiedergabe der Quelle.

Bei der Wiedergabe einer Dolby-Digital- oder DTS-Raumklang-DVD-Disc sollten Sie Raumklang hören. Wenn Sie eine Stereoquelle abspielen oder wenn es sich bei dem Anschluss um einen Analog-Audioanschluss handelt, hören Sie nur den Ton aus den Frontlautsprechern links und rechts im Standard-Hörmodus.

In diesem Fall muss der Receiver auf einen Mehrkanal-Hörmodus eingestellt werden, wenn Sie Mehrkanal-Raumklang hören wollen.

Wenn Sie einen hinteren Surround-Lautsprecher verwenden, wird bei der Wiedergabe von Dolby-Digital-Signalen **DD+PLIx** und bei der Wiedergabe von DTS 5.1-Kanal - Signalen **DT5+NEO:6** angezeigt.

Wenn Sie keinen hinteren Surround-Lautsprecher verwenden, wird bei der Wiedergabe von Dolby-Digital-Signalen DDD angezeigt.

Wenn die Anzeige nicht dem Eingangssignal und Hörmodus entspricht, prüfen Sie die Anschlüsse und Einstellungen.

### 🦉 Hinweis

 Möglicherweise müssen Sie die Einstellungen des digitalen Audioausgangs an Ihrem DVD-Player oder digitalen Satellitenreceiver überprüfen. Diese sollten für die Ausgabe von Dolby Digital, DTS und 88,2 kHz/96 kHz PCM (2-Kanal)-Audio eingestellt sein, und wenn eine MPEG-Audiooption vorhanden ist, stellen Sie sie für die Konvertierung von MPEG-Audio in PCM ein.  Je nach DVD-Player oder Quellen-Discs erzielen Sie u. U. nur digitales 2-Kanal-Stereo und Analogklang. Es ist möglich, am Display des vorderen Bedienfeldes zu überprüfen, ob die Raumklang-Wiedergabe korrekt ist.

#### 5 Zur Einstellung der Lautstärke VOLUME +/verwenden.

Drehen Sie die Lautstärke Ihres Fernsehgeräts herunter, damit der gesamte Ton von den Lautsprechern wiedergegeben wird, die an den Receiver angeschlossen sind.

# Wählen des Audio-Eingangssignals

Das Audio-Eingangssignal kann für jede Eingangsquelle gewählt werden. Wenn einmal eingestellt, wird der gewählte Audio-Input immer verwendet, wenn mit den Funktionstasten die Eingangsquelle gewählt wird.

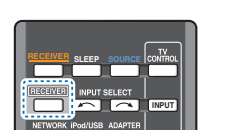

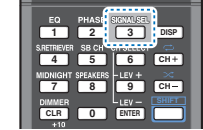

 Drücken Sie RECEIVER und dann SIGNAL SEL, um das Audio-Eingangssignal entsprechend dem Quellgerät zu wählen.

Jeder Druck bewirkt einen Schritt in der folgenden Reihenfolge:

- H Wählt ein HDMI-Signal aus. H kann für BD-, DVD-, SAT/CBL-, DVR/BDR-, VIDEO- oder GAME-Eingang gewählt werden. Für andere Eingänge kann H nicht gewählt werden.
- Wenn die Option HDMI unter <u>Einstellen der Audio-Optionen auf Seite 37</u> auf THRU gestellt ist, erfolgt die Tonausgabe über Ihr Fernsehgerät und nicht über diesen Receiver.
- A Wählt die analogen Eingänge aus.
- **C1/O1** Wählt die digitalen Eingänge aus. Bei **C1** wird der Koaxialeingang 1 und bei **O1** der optische Audioeingang 1 gewählt.

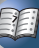

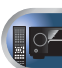

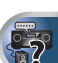

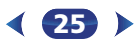

Wenn **H** (HDMI) oder **C1/O1** (digital) gewählt wurde und der gewählte Audio-Eingang nicht zur Verfügung steht, wird automatisch **A** (analog) gewählt.

#### 🦉 Hinweis

- BD-, DVR/BDR-, VIDEO- und GAME-Eingänge werden an H (HDMI) fixiert. Er kann nicht verändert werden.
- Für den TV-Eingang kann nur A (analog) oder C1/O1 (digital) gewählt werden. Wenn jedoch ARC in HDMI Setup auf ON eingestellt ist, ist der Eingang auf H (HDMI) festgelegt und kann nicht verändert werden.
- Bei der Einstellung auf H (HDMI) oder C1/O1 (digital) leuchtet ΔΩ, wenn ein Dolby Digital-Signal eingegeben wird, und DTS, wenn ein DTS-Signal eingegeben wird.
- Wenn H (HDMI) angewählt ist, sind die Anzeigen A und DIGITAL deaktiviert (siehe <u>Seite 8</u>).
- Wenn Digitalausgang (optisch oder koaxial) gewählt ist, kann dieser Receiver nur die Digitalsignal-Formate Dolby Digital, PCM (32 KHz auf 96 KH2) und DTS (einschließlich DTS 96 kHz/24 Bit) wiedergeben. Kompatible Signale über die HDMI-Anschlüsse sind: Dolby Digital, DTS, SACD (nur DSD-2:Kanal), PCM (Abtastfrequenzen 32 KHz bis 192 kH2), Dolby TrueHD, Dolby Digital Plus, DTS-EXPRESS, DTS-HD Master Audio und DVD Audio (einschließlich 192 kHz). Bei anderen digitalen Signalformaten stellen Sie A ein (analog).
- Bei der Wiedergabe eines analogen Signals durch einen mit DTS kompatiblen LD- oder CD-Player erhalten Sie u. U. digitale Störungen. Stellen Sie die ordnungsgemäßen digitalen Verbindungen her (Seite 15), und stellen Sie den Signaleingang auf C1/O1, um diese Störungen zu vermeiden (digital).
- Einige DVD-Player geben keine DTS-Signale aus. Lesen Sie hinsichtlich weiterer Einzelheiten bitte die Bedienungsanleitung Ihres DVD-Players.

🚺 Tipp

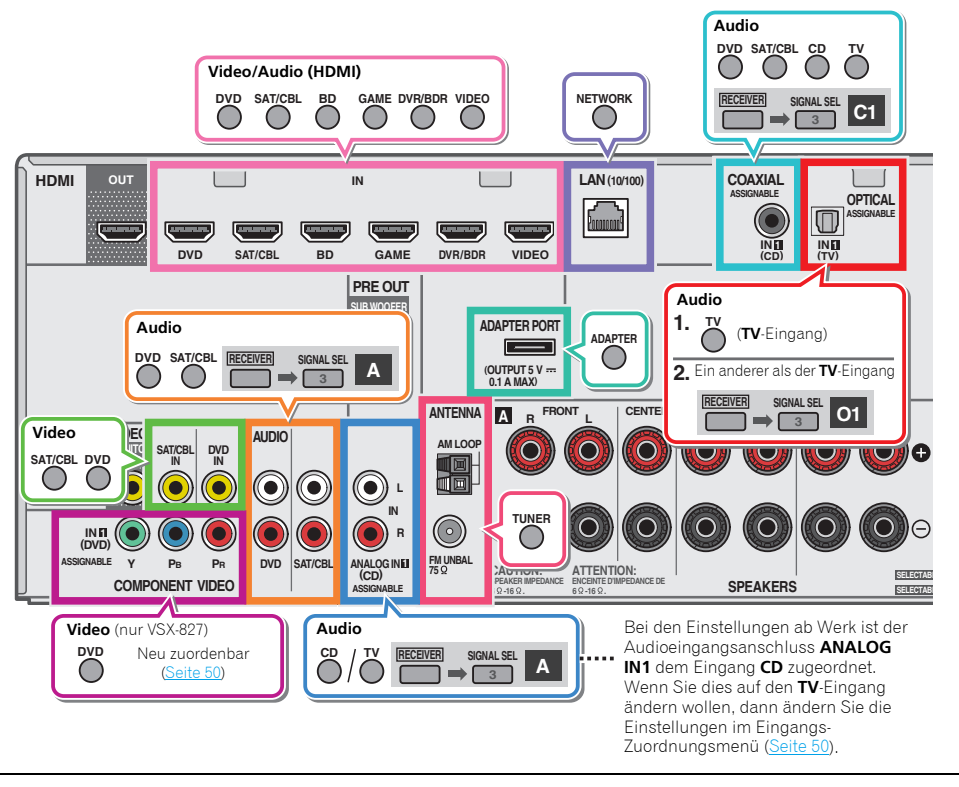

 Um Bild und/oder von den an die einzelnen Anschlüsse angeschlossenen Geräten genießen zu können, ist der Eingang folgendermaßen zu wählen.

4

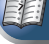

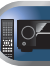

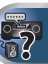

# Abspielen eines iPod

Dieser Receiver besitzt den **iPod iPhone iPad USB**-Ausgang, der es Ihnen ermöglicht, die Wiedergabe von Audio-Signalen von Ihrem iPod mit den Bedienelementen dieses Receivers zu steuern.

# 🜔 Wichtig

- Pioneer kann unter keinen Umständen Verantwortung übernehmen für direkten oder indirekten Verlust aufgrund von Störungen oder Verlust von aufgenommenem Material infolge eines Funktionsfehlers des iPods.
- Der Vorgang des Hochfahrens nach dem Einschalten beansprucht ca. eine Minute.

### 🖉 Hinweis

- Dieser Receiver ist mit dem Audio und Video von iPod nano 3G/4G/5G/6G (Audio nur für den iPod nano 6G), iPod touch 1G/2G/3G/4G, iPhone, iPhone 3G, iPhone 3GS, iPhone 4, iPhone 4S, iPad und iPad 2 kompatibel. Einige der Funktionen sind jedoch für einige Modelle beschränkt.
- Dieser Receiver wurde f
  ür die Software-Version von iPod/ iPhone/iPad entwickelt und getestet, die auf der Website von Pioneer angegeben ist (http://pioneer.jp/homeav/ support/ios/eu/).
- Das Installieren von anderen Software-Versionen auf Ihrem iPod/iPhone/iPad als den auf der Website von Pioneer angegebenen kann zur Folge haben, dass es keine Kompatibilität mit diesem Receiver gibt.
- iPod, iPhone und iPad sind lizensiert f
  ür die Wiedergabe von nicht urheberrechtlich gesch
  ützten Materialien oder von Materialein, die der Nutzer legal wiedergeben darf.
- Einige Funktionen, wie z.B. der Equalizer, können nicht über diesen Receiver bedient werden, und wir empfehlen, den Equalizer vor dem Anschließen auszuschalten.
- Vergewissern Sie sich, dass der Receiver im Bereitschaftsbetrieb ist, wenn der iPod/iPhone/iPad abgetrennt wird.

#### Schalten Sie den Receiver und Ihr Fernsehgerät ein. Siehe Anschließen eines iPod auf Seite 22.

#### 2 Den Eingang des Fernsehers so umschalten, dass er mit dem Receiver verbunden ist.

 Schalten Sie den Fernseheingang auf den Eingang um, der diesen Receiver durch das entsprechende HDMI-Kabel an den Fernseher anschließt.

#### iPod/USB drücken, um den Receiver auf den iPod/USB-Eingang umzuschalten.

Wenn das Display die Namen von Verzeichnissen und Dateien anzeigt, sind Sie bereit für die Wiedergabe von Musik vom iPod.

- Wenn nach Drücken der Taste iPod/USB auf dem Display NO DEVICE erscheint, versuchen Sie, den Receiver auszuschalten und den iPod erneut mit dem Receiver zu verbinden.
- Wenn der iPod an diesen Receiver angeschlossen ist, können die Bedienelemente des iPod nicht bedient werden.

# Wiedergabe von auf einem iPod gespeicherten Dateien

Zur Auswahl von Songtiteln auf Ihrem iPod können Sie das OSD Ihres Fernsehgeräts nutzen, das an diesem Receiver angeschlossen ist.

- Beachten Sie, dass andere als lateinische Schriftzeichen im Titel als "#" dargestellt werden.
- Diese Funktion ist nicht verfügbar für Fotos oder Videoclips auf Ihrem iPod.

# Auswahl der Musiktitel

Während Ihr iPod an diesen Receiver angeschlossen ist, können Sie auf Ihrem iPod gespeicherte Songs nach Play-Liste, Interpret, Albumname, Songname, Genre oder Komponist durchsuchen, ähnlich, wie wenn Sie Ihren iPod direkt verwenden.

#### Mit 1/↓ können Sie eine Kategorie auswählen. Drücken Sie anschließend ENTER, um diese Kategorie zu durchsuchen.

• Durch Drücken von **RETURN** können Sie jederzeit zur vorherigen Ebene zurückzukehren.

#### Mit 1/↓ können Sie die ausgewählte Kategorie durchsuchen (z. B. Alben).

 Drücken Sie ←/→, um auf die vorherige/nächste Ebene zu gehen.

# Fahren Sie mit dem Durchsuchen fort, bis Sie die

gewünschte Musik gefunden haben, und drücken Sie zum Wiedergeben die Taste ►.

# 🚺 Tipp

 Wenn Sie sich in der Song-Kategorie befinden, können Sie zum Starten der Wiedergabe auch ENTER drücken.  Die Wiedergabe aller Songtitel einer bestimmten Kategorie ist durch Anwahl der Funktion All am Anfang jeder Kategorieliste möglich. Sie können z.B. alle Titel eines bestimmten Interpreten wiedergeben.

# Grundlegende Wiedergabefunktionen

Die Tasten der Fernbedienung dieses Receivers können für die Basis-Wiedergabe von Dateien verwendet werden, die auf einem iPod gespeichert sind.

• Drücken Sie **iPod/USB**, um die Fernbedienunng auf den iPod/USB-Betriebsmodus umzuschalten.

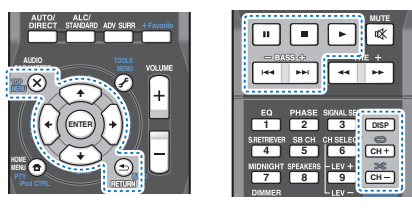

# Fotos und Videoinhalte anschauen

Um Fotos oder Videoinhalte auf Ihrem iPod anzuschauen, denn müssen Sie die Bedienungselemente Ihres iPod verwenden, mit den Videosteuerungen dieses Receivers ist dies nicht möglich.

# 🜔 Wichtig

- Nur VSX-527:
  - Um die auf dem iPod befindlichen Bilder oder Videos auf den Receiver anzuzeigen, ist ein separat zu beziehendes iPod-Kabel erforderlich.
  - Um Fotos oder Videos auf Ihrem iPod wiederzugeben, müssen Sie die Composite-Buchse MONITOR OUT und das Fernsehgerät verbinden. Die Fotos und der Videoinhalt erscheinen nicht, wenn Sie den Anschluss mit dem HDMI-Ausgang an Ihren Fernseher vorgenommen haben.
- iPod-Fotos und Videoinhalte können nur angeschaut werden, wenn der iPod an den Eingang iPod VIDEO auf dem vorderen Bedienfeld angeschlossen ist.
- Diese Funktion kann nur mit einem iPod verwendet werden, der einen Videoausgang hat.

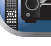

#### Drücken Sie iPod CTRL, um die Wiedergabesteuerung von Fotos und Videos auf die Bedienungselemente des iPod umzuschalten.

Die Bedienungselemente des Receivers sind funktionslos beim Anschauen von iPod-Videos oder Fotos.

#### Drücken Sie iPod CTRL noch einmal, um nach dem Anschauen wieder zurück auf die Bedienungselemente des Receivers umzuschalten.

# 🚺 Tipp

 Der Eingang des Receivers kann durch Drücken von iPod iPhone iPad DIRECT CONTROL auf dem vorderen Bedienfeld in einem Schritt geändert werden, um iPod-Operationen auf dem iPod zu ermöglichen.

# Abspielen mit einem USB-Gerät

Es ist möglich. Dateien unter Verwendung der USB-Schnittstelle an der Vorderseite dieses Receivers wiederzugeben.

# 🚺 Wichtig

- Pioneer kann nicht garantieren, dass Kompatibilität (Funktion und/oder Bus-Versorgung) mit allen USB-Massenspeichergeräten gegeben ist, und übernimmt keine Verantwortung für Datenverluste, die bei einem Anschluss an diesen Receiver auftreten
- · Der Vorgang des Hochfahrens nach dem Einschalten beansprucht ca. eine Minute.

### # Hinweis

- Zu den kompatiblen USB-Geräten gehören externe magnetische Festplattenlaufwerke, tragbare Geräte mit Flash-Speicher (insbesondere Keydrives) und digitale Audiogeräte (MP3-Player) für Formate FAT16/32.
- Durch Copyright geschützte Audiodateien können nicht auf diesem Receiver abgespielt werden.
- Bei umfangreichen Datenmengen kann es länger dauern. bis der Receiver die Inhalte eines USB-Geräts gelesen hat.
- Wenn die gewählte Datei nicht wiedergegeben werden. kann, springt dieser Receiver automatisch zur nächsten abspielbaren Datei weiter.

- Wenn der momentan wiedergegebenen Datei kein Titel zugewiesen ist, erscheint stattdessen der Dateiname in der Bildschirmanzeige; wenn weder der Albumname noch der Interpretenname vorhanden ist, erscheint die Zeile als leerer Platz
- · Vergewissern Sie sich, dass der Receiver im Bereitschaftsbetrieb ist, wenn das USB-Gerät abgetrennt wird.
- Schalten Sie den Receiver und Ihr Fernsehgerät ein. Siehe Anschließen eines USB-Geräts auf Seite 21.
- Den Eingang des Fernsehers so umschalten, dass er mit dem Receiver verbunden ist.
  - Schalten Sie den Fernseheingang auf den Eingang um, der diesen Receiver durch das entsprechende HDMI-Kabel an den Fernseher anschließt.

#### iPod/USB auf der Fernbedienung drücken, um den Receiver auf den iPod/USB-Eingang umzuschalten.

Wenn das Display die Namen von Verzeichnissen und Dateien anzeigt, sind Sie bereit für die Wiedergabe von Musik vom USB-Gerät.

Wenn die Fehlermeldung USB Error auf dem Display erscheint, versuchen Sie Folgendes:

- Schalten Sie den Receiver aus und wieder ein.
- Schließen Sie Ihr USB-Gerät bei ausgeschaltetem Receiver erneut an.
- Schalten Sie auf eine andere Eingangsguelle (wie BD) und dann zurück zu iPod/USB.
- Verwenden Sie ein spezielles Netzteil (im Lieferumfang des Geräts enthalten) für die USB-Stromversorgung.

Wenn dies das Problem nicht behebt, ist Ihr USB-Gerät wahrscheinlich inkompatibel.

# Wiedergabe von Audiodateien, die auf einem USB-Speichermedium (USB-Stick) gespeichert sind

Die maximale Zahl von Stufen, die Sie in Schritt 1 (unten) wählen können, ist 9.

 Es ist zu beachten, dass nichtlateinische Buchstaben in der Abspielliste als "#" angezeigt werden.

#### Verwenden Sie 1/4, um einen Ordner zu wählen, und drücken Sie anschließend ENTER, um diesen Ordner zu durchsuchen.

 Durch Drücken von RETURN können Sie jederzeit zur vorherigen Ebene zurückzukehren.

Fahren Sie mit dem Durchsuchen fort, bis Sie die gewünschte Musik gefunden haben, und drücken Sie zum Wiedergeben die Taste .

### Grundlegende Wiedergabefunktionen

Die Tasten der Fernbedienung dieses Receivers können für die einfache Wiedergabe von auf USB-Speichermedien gespeicherten Dateien verwendet werden.

· Drücken Sie iPod/USB, um die Fernbedienunng auf den iPod/USB-Betriebsmodus umzuschalten

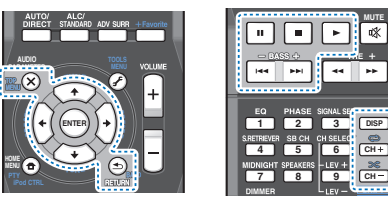

Wiedergabe von Fotodateien, die auf einem USB-Speichermedium (USB-Stick) gespeichert sind

- Verwenden Sie 1/, um einen Ordner zu wählen, und drücken Sie anschließend ENTER, um diesen Ordner zu durchsuchen.
  - Bei Dateien mit hoher Auflösung kann es etwas dauern, bis das Foto erscheint,
  - Durch Drücken von RETURN können Sie jederzeit zur vorherigen Ebene zurückzukehren.
- Fahren Sie mit dem Durchsuchen fort, bis Sie die gewünschte Musik gefunden haben, und drücken Sie zum Wiedergeben die Taste ►.

Der ausgewählte Inhalt wird auf dem ganzen Bildschirm angezeigt, und eine Diaschau beginnt.

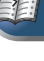

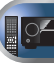

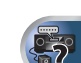

啾

### Grundlegende Wiedergabefunktionen

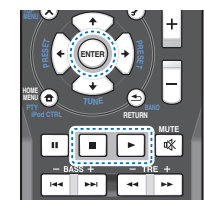

**ENTER**, ► – Startet die Anzeige eines Fotos und die Wiedergabe einer Diashow.

 Stoppt den Player und kehrt zum vorhergehenden Menü zurück.

# 🚺 Tipp

 Diaschaus von Foto-Dateien können während des Anhörens von Musikdateien durch Rückkehr zur Verzeichnis-/Dateilisten-Anzeige während des Abspielens einer Musikdatei auf einem USB-Gerät und anschließendes Wiedergeben der Fotodateien wiedergegeben werden.

# Über abspielbare Dateiformate

Die USB-Funktion dieses Receivers unterstützt die folgenden Dateiformate. Beachten Sie, dass einige Dateiformate nicht zur Wiedergabe zur Verfügung stehen, obwohl sie als abspielbare Dateiformate aufgeführt sind.

#### Musikdateien

| Erweiterung Stream         |                       |                          |  |  |
|----------------------------|-----------------------|--------------------------|--|--|
| MP3 (MPEG-1 Audio Layer 3) |                       |                          |  |  |
| .mp3 <sup>a</sup>          | Abtastfrequenz        | 32 kHz, 44,1 kHz, 48 kHz |  |  |
|                            | Quantisierung-Bitrate | 16 Bit                   |  |  |
|                            | Kanal                 | 2 ch                     |  |  |
|                            | Bitrate               | 8 kbps bis 320 kbps      |  |  |
|                            | VBR/CBR               | Unterstützt/Unterstützt  |  |  |

| WAV (LPCN         | 1)                    |                                                                      |
|-------------------|-----------------------|----------------------------------------------------------------------|
| wav               | Abtastfrequenz        | 32 kHz, 44,1 kHz, 48 kHz,<br>88,2 kHz, 96 kHz,<br>176,4 kHz, 192 kHz |
|                   | Quantisierung-Bitrate | 16 Bit, 24 Bit                                                       |
|                   | Kanal                 | 2 ch                                                                 |
| WMA (WM           | A2/7/8/9)             |                                                                      |
| wma <sup>b</sup>  | Abtastfrequenz        | 32 kHz, 44,1 kHz, 48 kHz                                             |
|                   | Quantisierung-Bitrate | 16 Bit                                                               |
|                   | Kanal                 | 2 ch                                                                 |
|                   | Bitrate               | 5 kbps bis 320 kbps                                                  |
|                   | VBR/CBR               | Unterstützt/Unterstützt                                              |
| AAC (MPEG         | -4 AAC LC, MPEG-4 H   | IE AAC (aacPlus v1/2))                                               |
| m4a <sup>c</sup>  | Abtastfrequenz        | 32 kHz, 44,1 kHz, 48 kHz                                             |
| aac               | Quantisierung-Bitrate | 16 Bit                                                               |
| .3gp              | Kanal                 | 2 ch                                                                 |
| .oyz              | Bitrate               | 16 kbps bis 320 kbps                                                 |
|                   | VBR/CBR               | Unterstützt/Unterstützt                                              |
| FLAC              |                       |                                                                      |
| flac <sup>d</sup> | Abtastfrequenz        | 32 kHz, 44,1 kHz, 48 kHz,<br>88,2 kHz, 96 kHz,<br>176,4 kHz, 192 kHz |
|                   | Quantisierung-Bitrate | 16 Bit, 24 Bit                                                       |
|                   | Kanal                 | 2 ch                                                                 |
|                   |                       |                                                                      |

- a. MPEG Layer-3 Audio-Decodierungstechnologie, unter Lizenz von Fraunhofer IIS und Thomson multimedia.
- b. Mit Windows Media Codec 9 codierte Dateien können abspielbar sein, aber einige Teile der Spezifikation werden nicht unterstützt; insbesondere Pro, Lossless, Voice.
- c. Apple lossless encoding wird nicht unterstützt.
- d. Nicht komprimierte FLAC-Dateien werden nicht unterstützt. Pioneer garantiert deren Wiedergabe nicht.

### Fotodateien

| Erweiterung Format |                                                                                    |   |
|--------------------|------------------------------------------------------------------------------------|---|
| JPEG               |                                                                                    |   |
| .jpg               | Erfüllen der folgenden Bedingungen:<br>• Baseline JPEG-Format<br>• Y:Cb:Cr - 4:2:2 | ( |

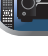

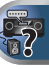

# *Bluetooth®* ADAPTER zum kabellosen Musikgenuss

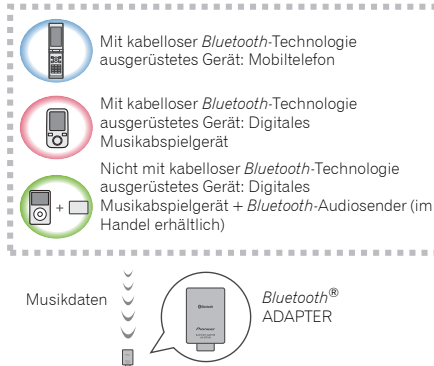

Dieser Receiver

# Kabellose Musikwiedergabe

Wenn der Bluetooth ADAPTER (Pioneer-Modell Nr. AS-BT100 oder AS-BT200) an dieses Gerät angeschlossen ist, kann man mit einem mit kabelloser Bluetooth-Technologie ausgerüsteten Gerät (Mobiltelefon, digitales Musikabspielgerät usw.) kabellos Musik hören. Ebenso kann man Musik auf einem nicht mit kabelloser Bluetooth-Technologie ausgerüsteten Gerät hören, wenn man einen im Handel erhältlichen Sender verwendet, der die kabellose Bluetooth-Technologie unterstützt. Das Modell AS-BT100 und AS-BT200 unterstützt SCMS-T Content Protection, so dass auch auf Geräten Musik gehört werden kann, die mit kabelloser Bluetooth-Technologie des Typs SCMS-T ausgerüstet sind.

- Die Air Jam-Funktion kann mit dem AS-BT100 verwendet werden.
- Es ist notwendig, dass ein Gerät, das *Bluetooth*-Funktechnologie ermöglicht, die A2DP-Technologie unterstützt.

# 🜔 Wichtig

- Die Firma Pioneer garantiert nicht die richtige Verbindung und den richtigen Betrieb dieser Einheit mit allen Geräten, die eine *Bluetooth*-Funktechnologie ermöglichen.
- Der Vorgang des Hochfahrens nach dem Einschalten beansprucht ca. eine Minute.

#### **Betrieb per Fernbedienung**

Die mit dieser Einheit mitgelieferte Fernbedienung ermöglicht das Abspielen und das Stoppen von Medien und die Ausführung anderer Operationen.

- Es ist notwendig, dass ein Gerät, das Bluetooth-Funktechnologie ermöglicht, die AVRCP-Technologie unterstützt.
- Der Fernbedienungsbetrieb kann nicht für alle für die kabellose Bluetooth-Technologie aktivierten Geräte gewährleistet werden.

# Paarung des *Bluetooth* ADAPTER und des Geräts mit kabelloser *Bluetooth*-Technologie

"Paarung" muss mit dem *Bluetooth* ADAPTER durchgeführt werden, bevor Sie mit der Wiedergabe des Inhalts der kabellosen *Bluetooth*-Technologie beginnen. Führen Sie unbedingt eine Paarung durch, wenn Sie die Anlage zum ersten Mal betreiben oder die Paarungsdaten gelöscht wurden. "Paarung" ist ein notwendiger Schritt, um das Gerät mit kabelloser *Bluetooth*-Technologie zu registrieren und so die *Bluetooth*-Kommunikation zu aktivieren. Weitere Einzelheiten siehe auch in der Bedienungsanleitung Ihres Geräts mit kabelloser *Bluetooth*-Technologie.

- Eine Paarung ist notwendig, wenn Sie das Gerät mit kabelloser *Bluetooth*-Technologie zum ersten Mal mit dem *Bluetooth* ADAPTER betreiben.
- Zur Aktivierung der Bluetooth-Kommunikation sollte eine Paarung sowohl mit Ihrer Anlage als auch mit dem Gerät mit kabelloser Bluetooth-Technologie durchgeführt werden.

- Wenn der Sicherheitscode des Gerätes mit der drahtlosen Bluetooth-Technologie "0000" ist, ist es nicht erforderlich, die Sicherheitscode-Einstellung am Receiver vorzunehmen. ADAPTER drücken, um den ADAPTER-Eingang umzuschalten, und dann die Pairing-Operation am Gerät mit der kabellosen Bluetooth-Technologie vornehmen. Wenn das Pairing erfolgreich ist, braucht der Pairing-Vorgang wie unten beschrieben nicht ausgeführt zu werden.
- Wenn nur der AS-BT200 verwendet wird: Dieses Gerät entspricht der Bluetooth-Spezifikation Ver. 2.1. Wenn dieses Gerät und ein anderes mit Bluetooth-Wireless-Technologie ausgestattetes Gerät beide mit Bluetooth Spezifikation Ver. 2.1 konform sind, kann Pairing dieser Geräte ohne Eingabe eines Passworts möglich sein.

In diesem Fall kann Passcode an diesem Receiver und an dem mit *Bluetooth*-Wireless-Technologie ausgestatten Gerät angezeigt werden. Wenn diese geschieht, dann überprüfen Sie, dass der gleiche Passcode auf diesem Receiver und dem Gerät, das mit der drahtlosen *Bluetooth*-Technologie ausgestattet ist, angezeigt wird, und drücken Sie dann **ENTER**. Anschließenden *Bluetooth*-Gerät aus. Wenn der Passcode nicht mit dem auf dem angeschlossenen *Bluetooth*-Gerät übereinstimmt, dann drücken Sie **RETURN**, um das Pairing (Paaren) abzubrechen, und versuchen Sie es erneut.

Drücken Sie **ADAPTER**, um den **ADAPTER**-Eingang einzustellen, und führen Sie dann die Paarungsoperation (Pairing) auf dem mit der drahtlosen *Bluetooth*-Technologie ausgestatteten Gerät durch. Wenn das Pairing erfolgreich ist, braucht der Pairing-Vorgang wie unten beschrieben nicht ausgeführt zu werden.

- Führen Sie Paring für ein Gerät zur Zeit aus.
- Beim Anschließen dieses Receivers über Bluetooth-Verbindungen mit einem Gerät, dass mit der Bluetooth-Funktion zum Hören von Musik ausgestattet ist, schließen Sie keine anderen Geräte als diesen Receiver über Bluetooth-Verbindung an das mit Bluetooth ausgestattete Gerät an. Wenn eine Bluetooth-Verbindung bereits mit einem anderen Gerät als diesem Receiver hergestellt ist, trennen Sie das andere Gerät ab, bevor Sie diesen Receiver anschließen.

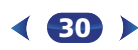

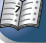

- ADAPTER drücken, um den Receiver auf den ADAPTER-Eingang umzuschalten.
- TOP MENU drücken, um Bluetooth Setup zu wählen.
- Betätigen Sie †/↓, um PIN auszuwählen und drücken Sie dann ENTER.

#### Verwenden Sie ↑/↓, um einen der PIN-Codes 0000, 1234 oder 8888 zu wählen, und drücken Sie dann ENTER.

Sie können jeden der PIN-Codes **0000/1234/8888** verwenden. Ein Gerät mit kabelloser *Bluetooth*-Technologie mit einem anderen PIN-Code kann nicht mit dieser Anlage verwendet werden.

#### 5 Schalten Sie das zu paarende Gerät mit kabelloser Bluetooth-Technologie ein, legen es in die Nähe der Anlage und versetzen es in den Paarungsmodus.

# 6 Vergewissern Sie sich, dass der Bluetooth ADAPTER von dem Gerät mit kabelloser Bluetooth-Technologie erkannt wird.

Bei angeschlossenem Gerät mit kabelloser Bluetooth-Technologie:

Der Name des Gerätes mit der drahtlosen *Bluetooth*-Technologie erscheint auf dem Receiver-Display.

 Auf der Anlage können nur alphanumerische Zeichen angezeigt werden. Andere Zeichen werden evtl. nicht korrekt angezeigt.

Wenn das Bluetooth-Funktechnologiegerät nicht angeschlossen ist.

Auf dem Display des Receivers erscheint **WAITING** (kein Gerät). Führen Sie in diesem Falle die Anschlussoperation von der Seite des *Bluetooth*-Funktechnologiegerätes aus durch.

#### 7 Wählen Sie den Bluetooth ADAPTER in der Geräteliste der kabellosen Bluetooth-Technologie und geben Sie den in Schritt 4 gewählten PIN-Code ein.

 Der PIN-Code wird manchmal auch als PASSKEY bezeichnet.

# Hören von Musik des Geräts mit kabelloser *Bluetooth*-Technologie auf Ihrer Anlage

ADAPTER drücken, um den Receiver auf den ADAPTER-Eingang umzuschalten.

Der ADAPTER-Eingang kann auch durch Drücken von SOUND RETRIEVER AIR auf dem vorderen Bedienfeld gewählt werden. In diesem Falle wird S.R AIR, das Optimum des Hörmodus, automatisch gewählt.

#### Führen Sie die Anschlussoperation von der Seite des Bluetooth-Funktechnologie-gerätes aus zum Bluetooth ADAPTER aus.

 Wenn der Bluetooth-ADAPTER nicht in den Anschluss ADAPTER PORT eingeführt worden ist, wird, wenn der NO ADP-Eingang gewählt wird, ADAPTER angezeigt.

# Starten Sie die Wiedergabe der auf dem Gerät mit kabelloser *Bluetooth*-Technologie gespeicherten Musik.

Die Tasten der Fernbedienung dieses Receivers können für die normale Wiedergabe von Dateien verwendet werden, die auf mit der kabellosen Bluetooth-Technologie ausgestatteten Geräten gespeichert sind.

- Das Gerät mit kabelloser *Bluetooth*-Technologie sollte mit dem AVRCP-Profil kompatibel sein.
- Je nachdem, welches mit der kabellosen Bluetooth-Technologie ausgestattete Gerät Sie verwenden, kann die Operation anders sein als die, die auf den Tasten der Fernbedienung zu sehen ist.

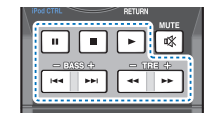

Drücken Sie <u>RECEIVER</u>, während Sie sich eine Quelle anhören, und drücken Sie dann wiederholt ADV SURR, um S.R AIR zu wählen.

# AIR JAM

Bei Air Jam – handelt es sich um eine exklusive Anwendung von Pioneer, die kostenlos angeboten wird.

Air Jam ermöglicht den gleichzeitigen Anschluss mehrerer kompatibler Geräte unter Einsatz von *Bluetooth* drahtloser Technologie an dieses Gerät. Mit Hilfe dieser Funktion können Sie eine Gruppen-Playliste direkt an einem unterstützten Gerät zusammenstellen, um diese über dieser Gerät mit Ihrer Heimkinoanlage wiederzugeben. Sie und Ihre Freunde können der Playliste Titel von Ihren verschiedenen Geräten hinzufügen. Außerdem gestattet es Air Jam, einen unerwünschten Titel zu löschen, bevor dieser wiedergegeben wird.

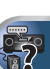

#### ADAPTER drücken, um den Receiver auf den ADAPTER-Eingang umzuschalten.

- TOP MENU drücken, um Bluetooth Setup zu wählen.
- 3 Wählen Sie mit ↑/↓ die Option "Air Jam" aus, und drücken Sie anschließend ENTER.
- **4** Wählen Sie mit **†**/**↓** die Option "Air Jam ON" aus, und drücken Sie anschließend ENTER.

Für weitere Einzelheiten zum Gebrauch von Air Jam besuchen Sie bitte unsere Website.

# http://pioneer.jp/support/soft/iapp\_airjam/en.html

Die Bluetooth<sup>®</sup>-Wortmarke und -Logos sind eingetragene Marken der Bluetooth SIG, Inc. Jede Nutzung dieser Marken durch die PIONEER CORPORATION erfolgt unter entsprechender Lizenz. Andere Marken und Markennamen sind das Eigentum ihrer jeweiligen Inhaber.

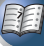

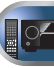

# Radio hören

Die folgenden Schritte beschreiben die Einstellung von UKWund MW-Radiosendungen mittels der automatischen (Suchlauf) und der manuellen (Rasterschritt) Finstellfunktionen, Sobald Sie einen Sender abgestimmt haben, können Sie die Frequenz für einen späteren Aufruf speichern - hinsichtlich weiterer Einzelheiten in Bezug auf die Ausführung siehe den Abschnitt Speichern voreingestellter Sender unten

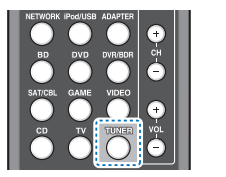

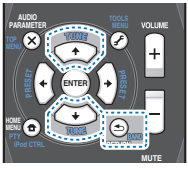

#### Drücken Sie TUNER, um den Tuner zu wählen.

Verwenden Sie BAND, um bei Bedarf den Frequenzbereich (UKW oder MW) zu wechseln.

Mit jedem Drücken wird der Frequenzbereich zwischen UKW (Stereo oder Mono) und MW umgeschaltet.

#### 3 Stellen Sie einen Sender ein.

Es gibt drei Wege, um dies durchzuführen:

#### Automatische Sendereinstellung

Zur Sendersuche im momentan gewählten Frequenzbereich drücken und halten Sie TUNE 1/1 etwa eine Sekunde lang. Der Receiver startet die Suche nach dem nächsten Sender und stoppt, wenn er einen gefunden hat. Wiederholen Sie die Sucher für weitere Sender.

#### Manuelle Sendereinstellung

Zur Änderung der Frequenz um jeweils einen Rasterschritt drücken Sie wiederholt TUNE 1/1.

#### Schnelle Senderabstimmung

Halten Sie für eine Schnelleinstellung TUNE 1/ gedrückt. Lassen Sie die Taste bei der von Ihnen aewünschten Frequenz los.

# Verbesserung des UKW-Klangs

Wenn die TUNE- oder die ST-Anzeige, wenn ein FM-Sender eingestellt wird, nicht leuchten, weil das Signal zu schwach ist, den Receiver auf Mono-Empfang einstellen.

#### BAND drücken, um FM MONO zu wählen.

Dies sollte die Tongualität verbessern, damit Sie die Sendung ungestört genießen können.

# Speichern voreingestellter Sender

Wenn Sie oft einen bestimmten Radiosender hören, ist es praktisch, die Frequenz zu speichern, um en Sender später immer dann einfach aufrufen zu können, wenn Sie ihn hören. möchten. Er muss dann nicht immer wieder manuell. eingestellt werden. Dieses Gerät kann bis zu 30 Sender speichern.

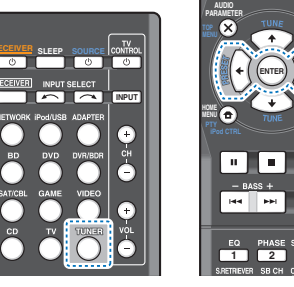

Stellen Sie den Sender ein, den Sie speichern möchten. Hinsichtlich weiterer Finzelheiten siehe den Abschnitt Radio hören oben

#### Drücken Sie TOOLS.

Das Display zeigt PRESET, dann ein blinkendes MEM und den voreingestellten Sender.

# Drücken Sie PRESET ←/→, um den von Ihnen

gewünschten voreingestellten Sender auszuwählen. Sie können auch die Zifferntasten verwenden.

### Drücken Sie ENTER.

Die Voreinstellung stoppt das Blinken, und der Receiver speichert den Sender.

#### 🧳 Hinweis

- Wenn der Receiver über einen Monat von der Wechselstrom-Steckdose abgetrennt bleibt, geht der Senderspeicher verloren und muss neu programmiert werden.
- Die Stationen werden in Stereo gespeichert. Wenn die Station im FM-MONO-Modus gespeichert ist, wird dies beim Wiederaufruf als ST angezeigt.

# Voreingestellte Sender hören

Damit Sie dies tun können, müssen zunächst einige Sender voreingestellt worden sein. Lesen Sie den Abschnitt Speichern voreingestellter Sender oben, wenn Sie dies nicht bereits durchgeführt haben.

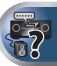

#### Drücken Sie PRESET ←/→, um den von Ihnen gewünschten voreingestellten Sender auszuwählen.

 Sie können auch die Zifferntasten auf der Fernbedienung verwenden, um den voreingestellten Sender aufzurufen

#### Voreingestellte Sender benennen

Zur besseren Identifizierung können Sie alle von Ihnen voreingestellten Sender benennen.

#### Wählen Sie den zu benennenden voreingestellten Sender aus.

Näheres hierzu finden Sie unter Voreingestellte Sender hören oben.

### Drücken Sie TOOLS zweimal.

Der im Display an der ersten Stelle stehende Cursor hlinkt

#### 3 Geben Sie den von Ihnen gewünschten Namen ein.

Wählen Sie einen maximal acht Zeichen langen Namen.

- **PRESET** ←/→ zur Wahl der Zeichen-Position verwenden.
- TUNE 1/J zur Wahl der Zeichen verwenden.
- Der Name wird gespeichert, wenn Sie ENTER drücken.

# 🖸 Tipp

 Um einen Sendernamen zu löschen, führen Sie die Schritte. 1 und 2 durch und drücken Sie bei leerem Display ENTER. Drücken Sie bei leerem Display TOOLS, um den vorherigen Namen beizubehalten

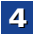

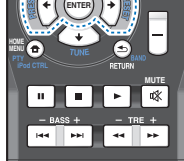

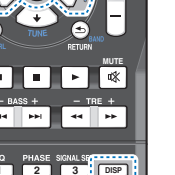

 Nachdem Sie einen voreingestellten Sender benannt haben, drücken Sie DISP, um den Namen anzuzeigen.
 Wenn Sie zur Frequenzanzeige zurückkehren möchten, drücken Sie mehrmals DISP, um die Frequenz anzuzeigen.

# Einführung in das RDS-System

Radio Data System (RDS) ist ein System, das von den meisten UKW-Sendern genutzt wird, um Zuhörern die verschiedensten Informationen – beispielsweise den Sendernamen und die Art der Sendung - zu liefern. Eine Funktion des RDS-Systems ist, dass Sie nach Art des Programms suchen können. Zum Beispiel können Sie nach einem Sender suchen, der gerade eine Sendung der Programmart JAZZ ausstrahlt.

Sie können nach folgenden Programmtypen suchen:

**NEWS** – Nachrichten AFFAIRS - Aktuelle Themen INFO – Allgemeine Informationen SPORT - Sport EDUCATE -Bildungssendungen DRAMA – Hörspiele usw. CUITURE - Nationale oder regionale Kultur, Theater usw. SCIENCE - Wissenschaft und Technologie VARIED – Für aewöhnlich Gesprächssendungen wie beispielsweise Quizshows oder Interviews. POP M - Pop-Musik ROCK M - Rock-Musik FASY M - Leichte Unterhaltungsmusik LIGHT M - "Leichte" klassische Musik CLASSICS - "Frnste" klassische Musik OTHER M - Musik die in keine der oben aufgeführten

Kategorien passt

WEATHER - Wetterberichte

FINANCE – Börsenberichte. Kommerz Handel usw CHILDREN - Kindersendungen SOCIAL - Soziale Themen RELIGION - Programme über Reliaion PHONE IN - Hörer-Anrufsendungen zur Äußerung der eigenen Meinung TRAVEL - Ferienspezifische Reisemeldungen, weniger Verkehrsmeldungen LEISURE - Freizeit und Hobby JAZZ - Jazz COUNTRY - Country-Musik NATION M - Pop-Musik in einer anderen Sprache als Enalisch OLDIES - Pop-Musik aus den 50ern und 60ern FOLK M - Folk-Musik DOCUMENT -Dokumentationen

# 🦉 Hinweis

 Ferner gibt es drei andere Programm-Typen, und zwar ALARM, ALARMTST und NO TYPE. ALARM und ALARMTST werden für dringliche Mitteilungen verwendet. NO TYPE erscheint, wenn ein Programmtyp nicht gefunden wurde.

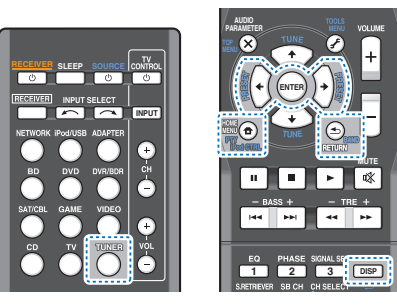

# Suche nach RDS-Programmen

Sie können nach einem der oben aufgeführten Programmarten suchen.

# Drücken Sie TUNER und anschließend BAND, um den UKW-Frequenzbereich zu wählen.

• RDS ist nur im UKW-Wellenbereich verfügbar.

# Drücken Sie PTY.

SEARCH wird auf dem Display angezeigt.

# 3 Drücken Sie PRESET ←/→ zur Auswahl des gewünschten Programmtyps.

# Drücken Sie ENTER, um nach der Programmart zu suchen.

Das System startet und sucht die Stations-Voreinstellungen nach einer Übereinstimmung durch und stoppt, wenn es eine gefunden hat. Wiederholen Sie die Sucher für weitere Sender.

Falls **NO PTY** angezeigt wird, bedeutet dies, dass der Tuner zum Zeitpunkt der Suche keine solche Programmart finden konnte.  RDS sucht ausschlie
ßlich unter voreingestellten Sendern. Wenn keinerlei Sender voreingestellt wurden, oder wenn die Programmart unter den voreingestellten Sendern nicht gefunden werden konnte, wird NO PTY angezeigt. FINISH bedeutet, dass die Suche abgeschlossen wurde.

# Anzeige der RDS-Informationen

Verwenden Sie die **DISP**-Taste, um sich die verschiedenen zur Verfügung stehenden RDS-Informationen anzeigen zu lassen.

#### Drücken Sie DISP für die RDS-Informationen.

Durch jedes Drücken wird das Display wie folgt umgeschaltet:

- Hörmodus
- Lautstärke der Einheit
- Radiotext (RT) Meldungen werden durch die Radiosender gesendet. Zum Beispiel kann ein Sender eine Telefonnummer als RT senden.
- Programmdienstname (PS) Der Name des Radiosenders.
- Programmtyp (PTY) Zeigt die gegenwärtig gesendete Programmart an.
- Momentane Empfangsfrequenz (FREQ)

# 🦉 Hinweis

- Falls während der Anzeige des RT-Scrollens irgendwelche Störungen aufgenommen werden, werden einige Zeichen u. U. nicht ordnungsgemäß angezeigt.
- Falls Sie NO TEXT auf dem RT-Display sehen, bedeutet dies, dass vom Sender keinerlei RT-Daten übertragen werden. Das Display schaltet automatisch auf die PS-Datenanzeige um (wenn keine PS-Daten vorliegen, wird NO NAME angezeigt).
- Auf dem PTY-Display kann es vorkommen, dass NO PTY angezeigt wird.

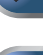

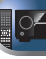

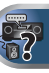

# Klangwiedergabe der Anlage

# Wählen des Hörmodus

Dieser Receiver bietet eine Auswahl von Hörmodi an, um die Wiedergabe von verschiedenen Audio-Formaten anzupassen. Wählen Sie einen entsprechend der Umgebung Ihres Lautsprechers oder der Quelle.

Während des Anhörens einer Quelle die Hörmodus-Taste wiederholt drücken, um den gewünschten Hörmodus zu wählen.

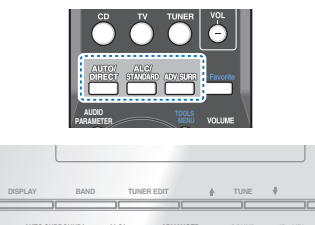

 Der Hörmodus ist auf dem Display auf dem vorderen Bedienfeld zu sehen

# 🜔 Wichtig

 Die H
 örmodi und viele andere in diesem Abschnitt beschriebene Funktionen sind je nach aktueller Quelle, Einstellung und Status des Receivers m
 öglicherweise nicht verf
 ügbar.

#### Automatische Wiedergabe Auto/ DIRECT AutosurBound

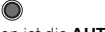

Die einfachste, direkteste Tonwiedergabeoption ist die **AUTO SURROUND**-Funktion. Mit dieser Funktion stellt der Receiver automatisch fest, welche Art Quelle Sie wiedergeben lassen, und wählt gegebenenfalls Mehrkanal- oder Stereowiedergabe aus.  AUTO/DIRECT wiederholt drücken, bis auf dem Display kurz AUTO SURROUND erscheint (es zeigt dann das Decodier- oder Wiedergabe-Format). Prüfen Sie die Digitalformat-Anzeigen auf dem Display, um zu sehen, wie die Quelle verarbeitet wird.

# 🥙 Hinweis

- Stereo Surround (Matrix)-Formate werden entsprechend mit NEO:6 CINEMA oder DOLBY PIIIx MOVIE decodiert (weitere Informationen zu diesen Decodierformaten finden Sie im Abschnitt Wiedergabe im Surroundklang unten).
- Wenn mit dem ADAPTER-Eingang gehört wird, wird automatisch die S.R AIR-Funktion gewählt (siehe Verwendung von Advanced Surround auf Seite 35).

# Wiedergabe im Surroundklang STANDARD

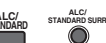

Mit diesem Receiver können Sie jede Quelle im Raumklang wiedergeben lassen. Die verfügbaren Optionen hängen allerdings von der Einstellung Ihrer Lautsprecher und der Quelle, die Sie sich anhören, ab.

 Falls es sich bei der Quelle um eine Dolby Digital-, DTSoder Dolby Surround-codierte Quelle handelt, wird das ordnungsgemäße Decodierformat automatisch ausgewählt und auf dem Display angezeigt.

Wenn **STEREO ALC** (Stereomodus mit Auto Level Control) gewählt wird, gleicht diese Einheit die Wiedergabe-Tonpegel ab, wenn jeder Tonpegel mit der auf einem tragbaren Audio-Spieler aufgenommenen Musikquelle variiert.

Wenn Sie **STEREO** auswählen, wird die Quelle über den linken und rechten Front-Lautsprecher (und je nach Ihren Lautsprechereinstellungen möglicherweise über den Subwoofer) ausgegeben. Dolby-Digital- und DTS-Mehrkanal-Signalquellen werden auf Stereowiedergabe herabgesetzt. Die folgenden Modi bieten grundsätzlich Surroundklang für Stereo- und Mehrkanalquellen.

### Erläuterungen

Nein: Nicht angeschlossen / Ja: Angeschlossen / Zwei: Zwei Lautsprecher angeschlossen / – : entweder angeschlossen oder nicht

| Typ der Surround-<br>Modi        | Geeignete Quellen             | Hinteren Surround-<br>Lautsprecher(s) | Front-Höhen-<br>lautsprecher |
|----------------------------------|-------------------------------|---------------------------------------|------------------------------|
| Zweikanal-Quellen                |                               |                                       |                              |
| STEREO ALC                       | Siehe oben.                   | -                                     | -                            |
| DOLBY PLIIX MOVIE                | Film                          | Ja <sup>a</sup>                       | Nein                         |
| DOLBY PLII MOVIE                 |                               | Nein                                  | -                            |
| DOLBY PLIIX MUSIC <sup>b</sup>   | Music                         | Ja <sup>a</sup>                       | Nein                         |
| DOLBY PLII MUSIC <sup>b</sup>    |                               | Nein                                  | -                            |
| DOLBY PLIIX GAME                 | Videospiele                   | Ja <sup>a</sup>                       | Nein                         |
| DOLBY PLII GAME                  |                               | Nein                                  | -                            |
| DOLBY PLIIZ HEIGHT               | Film/Music                    | Nein                                  | Ja                           |
| NEO:6 CINEMA <sup>d</sup>        | Film                          | -                                     | -                            |
| NEO:6 MUSIC <sup>d</sup>         | Music                         | -                                     | -                            |
| DOLBY PRO LOGIC                  | Alte Filme                    | -                                     | -                            |
| Direkte Dekodierung <sup>e</sup> | Keine zusätzlichen<br>Effekte | Nein                                  | -                            |
| STEREO <sup>f</sup>              | Siehe oben.                   | -                                     | -                            |
| Mehrkanal-Quellen                |                               | _                                     |                              |
| STEREO ALC                       | Siehe oben.                   | -                                     | -                            |
| DOLBY PLIIX MOVIE                | Film                          | Zwei                                  | Nein                         |
| DOLBY PLIIX MUSIC <sup>b</sup>   | Music                         | Ja                                    | Nein                         |
| DOLBY DIGITAL EX                 | Film/Music                    | Ja                                    | Nein                         |
| DTS-ES                           | Film/Music                    | Ja                                    | Nein                         |
| DTS NEO:6                        | Film/Music                    | Ja                                    | Nein                         |
| DOLBY PLIIZ HEIGHT               | Film/Music                    | Nein                                  | Ja                           |
| Direkte Dekodierung <sup>e</sup> | Keine zusätzlichen<br>Effekte | -                                     | -                            |
| STEREO <sup>f</sup>              | Siehe oben.                   | -                                     | -                            |

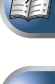

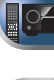

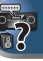

- a. Wenn die Verarbeitung des hinteren Surround-Kanals (Seite 36) ausgeschaltet ist oder wenn die hinteren Surround-Lautsprecher auf Mo eingestellt sind, wird DOLBY PLIIx zu DOLBY PLII (5.1-Kanal-Surroundklang).
- b. Sie können auch die Effekte C.WIDTH (Kanalbreite), DIMEN. (Dimension) und PNRM. (Panorama) einstellen (siehe <u>Einstellen der Audio-Optionen auf Seite 37</u>).
- c. Auch der H.GAIN-Effekt kann eingestellt werden (siehe Einstellen der Audio-Optionen auf Seite 37).
- d. Auch der C.IMG-Effekt kann eingestellt werden (siehe <u>Einstellen der Audio-Optionen auf Seite 37</u>).
- e. *Gilt für VSX-827:* Kann nicht gewählt werden, wenn das Lautsprechersystem (Speaker System) auf Surr. Back (siehe Lautsprechersystem-Einstellung (nur VSX-827) auf Seite 50) eingestellt ist.
  - Gilt für VSX-527: Kann nicht gewählt werden, wenn das Lautsprechersystem (**Pre Out**) auf **Surr. Back** (siehe <u>Pre-Out-Einstellung (nur VSX-527) auf Seite 51</u>) eingestellt ist.
- f. Der Ton wird mit Ihren Surround-Einstellungen wiedergegeben, wobei Sie die Funktionen Midnight, Loudness, Phasensteuerung, Sound Retriever und die Klangfarbenregler weiter benutzen können.

### 🦉 Hinweis

• In 6.1-Kanalmodi wird von beiden hinteren Surround-Lautsprechern dasselbe Signal ausgegeben.

#### Verwendung von Advanced Surround

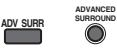

Die Funktion Advanced-Surround erzeugt verschiedene Raumklang-Effekte. Probieren Sie einfach verschiedene Modi mit verschiedenen Soundtracks aus, um die für Sie geeignete Einstellung zu ermitteln.

| ACTION        | Besonders für Actionfilme mit dynamischer<br>Filmmusik geeignet.              |
|---------------|-------------------------------------------------------------------------------|
| DRAMA         | Geeignet für Filme mit vielen Dialogen.                                       |
| ENT.SHOW      | Geeignet für Musikquellen.                                                    |
| ADVANCED GAME | Für Videospiele geeignet.                                                     |
| SPORTS        | Für Sportprogramme geeignet.                                                  |
| CLASSICAL     | Erzeugt einen Klang wie in einer großen<br>Konzerthalle.                      |
| ROCK/POP      | Erzeugt für Rock- und/oder Popmusik einen<br>Klang wie in einem Live-Konzert. |
| UNPLUGGED     | Besonders für rein akustische Musiksignale geeignet.                          |

| EXT.STEREO                                            | Fügt Mehrkanal-Klang zu einer Stereoquelle<br>hinzu, wobei alle Lautsprecher verwendeet<br>werden.                                                                                                    |
|-------------------------------------------------------|----------------------------------------------------------------------------------------------------|
| F.S.S.ADVANCE<br>(Front Stage<br>Surround<br>ADVANCE) | Ermöglicht die Erzeugung natürlicher<br>Raumklang- Effekte unter Verwendung nur<br>der Front-Lautsprecher und des<br>Subwoofers.<br>Verwenden Sie dies, um einen reichen<br>Raumklang-Effekt in Richtung der Mitte zu<br>liefern, wo die Klangprojektionsbereich der<br>vorderen linken und rechten Lautsprecher<br>zusammentreffen. |

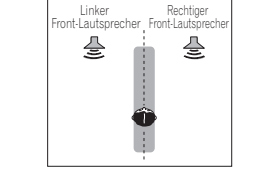

| S.R AIR<br>(Sound Retriever<br>AIR) | Geeignet für das Hören von Audiosignalen<br>von einem mit der drahtlosen <i>Bluetooth</i> -<br>Technologie ausgestatteten Gerät.<br>Der Hörmodus <b>S.R AIR</b> kann nur gewählt<br>werden, wenn der Eingang <b>ADAPTER</b><br>anliegt. |
|-------------------------------------|----------------------------------------------------------------------------------------------------|
| PHONES SURR                         | Beim Hören über Kopfhörer erhalten Sie<br>hiermit einen Gesamt-Surround-Effekt                                                                                                    |

# Verwendung von Stream-Direct AUTO/

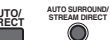

Verwenden Sie die Stream-Direct-Modi, wenn die Quelle möglichst original reproduziert werden soll. Jede nicht erforderliche Signalverarbeitung wird übergangen.

AUTO SURROUND Siehe <u>Automatische Wiedergabe auf</u> Seite 34.

| DIRECT      | Die Quellen werden entsprechend den in<br>der manuellen Lautsprecher-Einstellung<br>(Einstellung der Lautsprecher, Kanal-Pegel,<br>Lautsprecher- Abstand) sowie den dualen<br>Mono-Einstellungen gehört. Sie hören die<br>Quellen je nach Anzahl der im Signal<br>enthaltenen Kanäle.<br>Die Funktionen Phase Control, Akustische<br>Kalibrierung EQ, Sound-Verzögerung,<br>Automatische Verzögerung, LFE-<br>Abschwächung und Center image sind<br>verfügbar. |
|-------------|----------------------------------------------------------------------------------------------------|
| PURE DIRECT | Analoge und PCM-Quellen sind ohne<br>digitale Verarbeitung zu hören.                                                                                                    |

# Verwenden des Sound-Retrievers

Wenn während eines Komprimiervorgangs Audiodaten entfernt werden, leidet die Tonqualität oft unter einem ungleichmäßigen Soundeindruck. Die Funktion Sound Retriever verwendet eine neue DSP-Technik, die dabei hilft, komprimierten 2-Kanalton wieder in CD-Qualität erklingen zu lassen. Dies geschieht durch Wiederherstellung des Schalldrucks und Glätten von verzerrten Artefaktresten, die bei der Komprimierung entstanden sind.

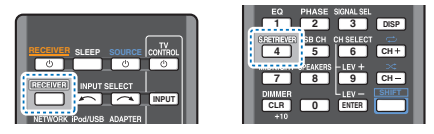

Erst RECEIVER und dann S.RETRIEVER drücken, um den S.RTV (Sound Retriever) ein- oder auszuschalten.

#### 🦉 Hinweis

• Der Sound Retriever steht nur bei 2-Kanal-Quellen zur Verfügung.

# Wiedergabe mit Acoustic Calibration EQ

Mit der gemäß <u>Automatische Einstellung des Surroundklangs</u> (<u>MCACC</u>) auf <u>Seite</u> 23 eingestellten Funktion Acoustic Calibration Equalization können Sie Signalquellen anhören. Lesen Sie hinsichtlich weiterer Informationen über Acoustic Calibration Equalization diese Seiten.

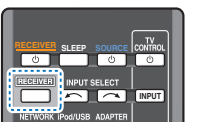

4 5 6 CH + T SPEAKERS - LEV + × 7 8 

 $\left( \begin{array}{c} 1 \end{array} \right)$ 

HASE SIGNAL SEL

#### Während des Anhörens einer Ouelle erst RECEIVER und dann EQ drücken, um EQ (Akuststische Kalibrierung) ein- oder auszuschalten.

Die MCACC-Anzeige am vorderen Bedienfeld leuchtet, wenn Acoustic Calibration FQ aktiviert ist.

 Sie können die Eunktion Acoustic Calibration EQ nicht zusammen mit der Funktion Stream Direct verwenden. und sie hat keine Auswirkung auf Kopfhörer.

# Besserer Klang mit Phasensteuerung

Die Phasenkorrektur-Funktion dieses Receivers nutzt Möglichkeiten der Phasenabgleichs, damit die Klangguelle an der Hörposition phasengleich ankommt. Somit werden unbeabsichtigte Verzerrungen und/oder Färbungen des Klangs verhindert.

Bei der Phasensteuerung (Phase-Control) wird eine natürliche Klangwiedergabe erzeugt, indem die Phasen abgeglichen werden für ein optimales Klangbild an der Hörposition. Die Grundeinstellung für Phase-Control ist "eingeschaltet", und wir empfehlen, Phase-Control bei jeder Klangquelle eingeschaltet zu lassen.

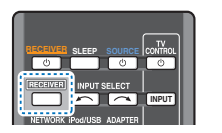

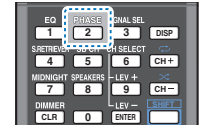

Drücken Sie RECEIVER, während Sie sich eine Ouelle anhören, und drücken Sie dann PHASE, um P.CTL (Phasensteuerung) ein- oder auszuschalten.

# # Hinweis

- Phasenabgleich ist f
  ür eine nat
  ürliche Klangwiedergabe sehr wichtig. Sind zwei Wellen "phasengleich", decken sich ihre Wellenberge und Wellentäler, wodurch die Amplitude verstärkt und das Klangsignal klarer und präsenter wird. Wenn das Maximum einer Welle mit einem Minimum zusammenfällt, ist der Klang "nicht in Phase", und es wird kein homogenes Klangbild erzeugt.
- Wenn Ihr Subwoofer einen Schalter für Phasensteuerung hat, stellen Sie diesen auf das Pluszeichen (+) (oder auf 0°). Der Effekt, den Sie wirklich spüren, wenn Phase Control an diesem Receiver auf ON gestellt ist, hängt jedoch vom Typ Ihres Subwoofers ab. Stellen Sie Ihren Subwoofer auf eine Maximierung dieses Effekts ein. Versuchen Sie außerdem, durch Änderung der Ausrichtung und des Aufstellungsortes Ihres Subwoofers Verbesserungen zu erzielen
- Stellen Sie den eingebauten Tiefpass-Filter Ihres Subwoofers auf OFF. Wenn dies an Ihrem Subwoofer nicht möglich ist, stellen Sie die Abschaltfrequenz auf einen höheren Wert
- Wenn der Lautsprecherabstand nicht stimmt, können Sie keinen maximalen Phase Control-Effekt erzielen.
- Der Phase Control-Modus kann in den folgenden Fällen nicht auf ON gestellt werden:
- Wenn der Modus PURE DIRECT eingeschaltet ist.
- Wenn die Kopfhörer angeschlossen sind.

# Verwenden der Verarbeitung des hinteren Surround-Kanals

Sie können für den Receiver die automatische 6.1- oder 7.1-Decodierung für 6.1-Kanal-Signalguellen verwenden (beispielsweise Dolby Digital EX oder DTS-ES), oder Sie können vorgeben, dass 6.1- oder 7.1-Decodierung immer verwendet wird (beispielsweise bei codierten 5.1-Kanal-Signalguellen), Bei codierten 5.1-Kanal- Signalguellen wird ein hinterer Surround-Kanal erzeugt. Es kann allerdings sein. dass sich die Signalguelle im 5.1-Format besser anhört, für die sie ursprünglich ausgelegt wurde (in diesem Fall können Sie einfach die Verarbeitung des hinteren Surround-Kanals ausschalten).

· Bei einem 7.1-Kanal-Raumklangsystem werden Audiosignale, die eine Matrix-Dekodierung durchlaufen haben, durch Verarbeitung des hinteren Surround-Kanals, die zur Up-Mix- Funktion gehört, von den Verarbeitung des hinteren Surround-Kanals ausgegeben.

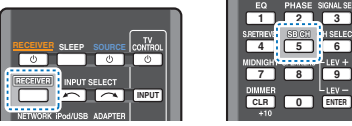

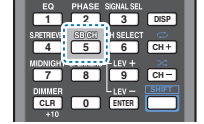

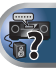

#### Drücken Sie RECEIVER und anschließend mehrmals SB CH, um zwischen den Optionen des hinteren Surround-Kanals umzuschalten.

Jeder Druck bewirkt einen Schritt in der folgenden Reihenfolge:

- SB ON Matrix-Decodierungsverarbeitung zur Erzeugung der hinteren Surround-Komponente von der Surround-Komponente ist eingeschaltet.
- SB AUTO Matrix-Dekodierung zur Erzeugung der hinteren Surround-Komponente aus der Surround-Komponente ist automatisch eingeschaltet. Matrix-Dekodierung wird nur durchgeführt, wenn in den Eingangssignalen Signale des hinteren Surround-Kanals werden
- SB OFF Matrix-Dekodierung zur Erzeugung der Surround-Back-Komponente aus der hinteren Surround-Komponente ist ausgeschaltet.

# **Einstellen der Up Mix-Funktion**

In einem 7.1-Kanal-Surroundsystem wobei die Surround-Lautsprecher direkt neben der Hörposition aufgestellt sind, wird der Surroundklang der 5.1-Kanal-Quellen von der Seite gehört. Die Up Mix-Funktion mixt den Klang der Surround-Lautsprecher mit dem der hinteren Surround-Lautsprecher, so dass der Surroundklang schräg von hinten gehört wird, wie es sein sollte.

· Die Up Mix-Funktion ist besonders wirksam, wenn die Lautsprecher des 7.1-Kanal-Surround-Systems wie im Beispiel auf Seite 11 angeordnet sind.

Option(en)

M/L OFF

MIDNIGHT

LOUDNESS

 Je nach den Positionen der Lautsprecher und der Klangquelle kann es in einzelnen Fällen nicht möglich sein, gute Ergebnisse zu erzielen. Stellen Sie in diesem Fall die Finstellung auf OFF.

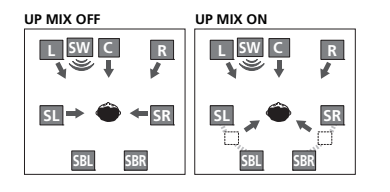

# Schalten Sie den Receiver in den Bereitschaftsmodus.

#### Halten Sie PRESET ⇒ auf dem vorderen Bedienfeld gedrückt und drücken Sie gleichzeitig (STANDBY/ON etwa zwei Sekunden lang.

UP MIX: OFF wird angezeigt und die Up Mix-Funktion schaltet sich aus. Wenn Sie diese Funktion einschalten möchten, führen Sie die Schritte 1 und 2 noch einmal durch.

• Bei Einstellung auf **ON** leuchtet die **H**-Anzeige (Up Mix) am vorderen Bedienfeld

# # Hinweis

- · Unabhängig von dieser Einstellung auf ON stellen, wenn DTS-HD-Signale wiedergegeben werden.
- Kann, abhängig von Eingangssignal und Hörmodus. automatisch auf OFF geschaltet worden sein, auch wenn ON eingestellt war.
- Wenn Network Standby auf ON eingestellt ist, kann es sein, dass Sie die Up Mix-Funktion nicht einstellen können.

# Einstellen der Audio-Optionen

Es gibt eine Reihe von zusätzlichen Toneinstellungen, die Sie über das AUDIO PARAMETER-Menü vornehmen können. Die Voreinstellungen sind fett gedruckt, falls nicht anders angegeben.

# 🕥 Wichtia

 Beachten Sie, dass eine Einstellung, die im Menü A PARAMETER nicht erscheint, aufgrund der momen Signalquelle, der Einstellungen und dem Status des Receivers nicht verfügbar ist.

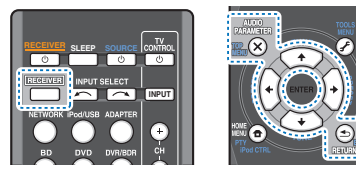

#### Drücken Sie RECEIVER und anschließend AUDIO PARAMETER

#### Verwenden Sie 1/↓ für die Auswahl der Einstellung, die Sie vornehmen möchten.

Je nach momentanem Status bzw. Modus des Receivers können bestimmte Optionen möglicherweise nicht angewählt werden. In der folgenden Tabelle finden Sie Hinweise dazu.

#### Verwenden Sie ←/→ für die gewünschten Einstellungen.

In der folgenden Tabelle finden Sie die verfügbaren Optionen für jede Einstellung.

#### Drücken Sie RETURN, um den gegenwärtigen Menübildschirm zu verlassen.

| Einstellen/Was es bewirkt                                                                                                    | Option(en)                                                                          |
|----------------------------------------------------------------------------------------------------|-------------------------------------------------------------------------------------|
| EQ (Acoustic Calibration EQ)                                                                                                    | ON                                                                                  |
| EQ ein/aus.                                                                                                    | OFF                                                                                 |
| S.DELAY (Soundverzögerung)<br>Einige Monitore weisen bei Videowiedergabe<br>eine leichte Verzögerung auf, so dass es zu<br>einer geringen Desynchronisation zwischen<br>Soundtrack und Bild kommt. Indem Sie eine<br>leichte Verzögerung einstellen, können Sie<br>den Ton an die Videodarstellung anpassen. | 0,0 bis 9,0<br>(Frames)<br>1 Sekunde =<br>25 Frames (PAL)<br>Voreinstellung:<br>0.0 |

|        | Linstellen/ was es bewirkt                                                                                        |
|--------|----------------------------------------------------------------------------------------------------|
| UDIO   | MIDNIGHT/LOUDNESS <sup>a</sup>                                                                                    |
| ntanen | Die Funktion MIDNIGHT ermöglicht das                                                                              |
| S      | Hören eines effektiven Raumklangs von                                                                             |
|        | Filmen bei niedriger Lautstärke.                                                                                  |
| AE     | Die Funktion <b>LOUDNESS</b> wird verwendet, um<br>gute Bass- und Höhentöne bei niedriger<br>Lautstärke zu hören. |
|        | S.RTV (Sound Retriever) <sup>b</sup>                                                                              |

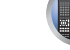

#### OFF Wenn während eines Komprimiervorgangs Audiodaten entfernt werden, leidet die Tongualität oft unter einem ungleichmäßigen Soundeindruck. Die Funktion Sound Retriever verwendet eine neue DSP-Technik, die dabei hilft, komprimierten 2-Kanalton wieder in CD-Qualität erklingen zu lassen. Dies geschieht durch Wiederherstellung des Schalldrucks und Glätten von verzerrten Artefaktresten, die

| bei der Komprimierung entstanden sind.                                                                                                  |                                                                                     |
|----------------------------------------------------------------------------------------------------|-------------------------------------------------------------------------------------|
| <b>DUAL MONO<sup>d</sup></b><br>Gibt an, wie mit Dual-Mono erstellte<br>Soundtracks in Dolby Digital wiedergegeben                      | <b>CH1</b> – Nur Kanal<br>1 wird<br>wiedergegeben                                   |
| werden sollen.                                                                                                    | CH2 – Nur Kanal<br>2 wird<br>wiedergegeben                                          |
|                                                                                                    | CH1 CH2 – Beide<br>Kanäle werden<br>über die<br>Frontlautspreche<br>r wiedergegeben |
| F.PCM (Fixed PCM)                                                                                                    | OFF                                                                                 |
| Dies ist nützlich, wenn Sie feststellen, dass<br>eine leichte Verzögerung eintritt, bevor<br>beispielsweise das PCM-Signal auf einer CD | ON                                                                                  |

von OFF erkannt wird. Wenn ON ausgewählt wurde, ist möglicherweise bei der Wiedergabe von Nicht-PCM-Quellen ein Rauschen zu hören. Wählen Sie ein anderes Eingangssignal aus, wenn dies ein Problem darstellt

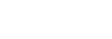

# Klangwiedergabe der Anlage

| 5 |  |
|---|--|
|   |  |

| Einstellen/Was es bewirkt                                                                                                    | Option(en)        |
|----------------------------------------------------------------------------------------------------|-------------------|
| DRC (Dynamic Range Control)                                                                                                    | AUTO <sup>e</sup> |
| Gleicht den Pegel für den Dynamikbereich                                                                                                    | MAX               |
| Dolby Digital, DTS, Dolby Digital Plus, Dolby                                                                                                    | MID               |
| TrueHD, DTS-HD und DTS-HD Master Audio<br>(Sie werden diese Option u. U. gebrauchen,<br>wenn Sie Surroundklang bei niedriger<br>Lautstärke hören).                                                                                                    | OFF               |
| LFE ATT (LFE-Dämpfung)                                                                                                    | <b>0</b> (0 dB)   |
| Einige Dolby Digital- und DTS-Audioquellen                                                                                                    | 5 (–5 dB)         |
| LFE-Dämpfer wie erforderlich ein, um zu                                                                                                    | 10 (–10 dB)       |
| verhindern, dass die ultratiefen Basstöne den                                                                                                    | 15 (–15 dB)       |
| Der LFE ist bei der Einstellung auf den                                                                                                    | 20 (–20 dB)       |
| empfohlenen Wert von 0 dB nicht<br>eingeschränkt. Bei der Einstellung auf –15 dB<br>ist der LFE dementsprechend eingeschränkt.<br>Wenn OFF gewählt ist, wird kein Ton vom LFE-<br>Kanal ausgegeben.                                                                                                    | ** (OFF)          |
| SACD G. (SACD-Hervorhebung) <sup>f</sup>                                                                                                    | <b>0</b> (0 dB)   |
| Hebt in SACDs durch Maximierung des<br>Dynamikbereichs Einzelheiten hervor<br>(während der digitalen Verarbeitung).                                                                                                    | +6 (+6 dB)        |
| HDMI (HDMI Audio)                                                                                                    | AMP               |
| Gibt den Weg des HDMI-Audiosignals aus<br>diesem Receiver ( <b>AMP</b> ) oder hindurch zu<br>einem Fernseher an ( <b>THRU</b> ). Wenn <b>THRU</b><br>(durchgeschleift) ausgewählt ist, gibt dieser<br>Receiver keinen Ton aus.                                                                                                    | THRU              |
| A.DLY (Auto-Verzögerung) <sup>9</sup>                                                                                                    | OFF               |
| Diese Funktion korrigiert automatisch die<br>Audio-zu-Video-Verzögerung zwischen<br>Komponenten, die per HDMI-Kabel<br>verbunden sind. Die Audioverzögerung wird<br>in Abhängigkeit vom Betriebsstatus des per<br>HDMI-Kabel angeschlossenen Displays<br>eingestellt. Die Video-Delay-Zeit wird<br>automatisch entsprechend der Audio-Delay-<br>Zeit angepasst. | ON                |

| Ei                                                          | nstellen/Was es bewirkt                                                                                                    | Option(en)                                                                            |  |
|-------------------------------------------------------------|----------------------------------------------------------------------------------------------------|---------------------------------------------------------------------------------------|--|
| (N<br>La<br>Ve<br>Kla<br>bz<br>kli                          | WIDTH (Center-Breite) <sup>h</sup><br>ur zutreffend bei Verwendung eines Center-<br>utsprechers)<br>treilt den mittleren Kanal auf den rechten<br>d linken vorderen Lautsprecher, um die<br>angbasis breiter (höhere Einstellungen)<br>w. schmaler (niedrigere Einstellungen)<br>ngen zu lassen.                                                                                   | 0 bis 7<br>Voreinstellung: <b>3</b>                                                   |  |
| DI<br>Pa<br>na<br>(ne<br>Eir                                | MEN (Abmessungen) <sup>h</sup><br>sst die Surround-Klangbalance von vorn<br>ch hinten an, um den Klang entfernter<br>gative Einstellungen) oder näher (positive<br>istellungen) klingen zu lassen.                                                                                                    | –3 bis +3<br>Voreinstellung: <b>0</b>                                                 |  |
| PN                                                          | I <b>RM.</b> (Panorama) <sup>h</sup>                                                                                                    | OFF                                                                                   |  |
| En<br>Su<br>Eff                                             | weitert die vordere Stereobasis mit Hilfe von<br>rround-Lautsprecher, um einen "Rundum"-<br>ekt zu erreichen.                                                                                                    | ON                                                                                    |  |
| C.I<br>(N<br>La<br>Pa<br>eir<br>Sie<br>wi<br>La<br>Ka<br>ge | MG (Center-Bild) <sup>1</sup><br>ur zutreffend bei Verwendung eines Center-<br>utsprechers)<br>sst die Klangbildmitte an, um bei Stimmen<br>be breitere Stereobasis zu erzeugen. Stellen<br>e den Effekt zwischen 0 (der Center-Kanal<br>rd zu den rechten und linken Front-<br>utsprechern gesendet) und 10 (der Center-<br>inal wird nur zum Center-Lautsprecher<br>sendet) ein. | 0 bis 10<br>Voreinstellung: <b>3</b><br>(NEO:6 MUSIC),<br><b>10</b> (NEO:6<br>CINEMA) |  |
| H.                                                          | GAIN (Height Gain)                                                                                                    | L (Niedrig)                                                                           |  |
| Ste                                                         | Stellt beim Anhören im Modus DOLBY PLIIz M (Mittel)                                                                                                    |                                                                                       |  |
| Hö<br>eir<br>me                                             | henlautsprecher ein. Wenn auf <b>H</b><br>Igestellt wird, wird der Klang aus der Höhe<br>ihr betont.                                                                                                    | H (Hoch)                                                                              |  |
| a.<br>b.<br>c.                                              | Die MIDNIGHT/LOUDNESS-Optionen könn<br>die MIDNIGHT-Taste umgestellt werden.<br>Sie können die Funktion Sound Retriever jed<br>S.RETRIEVER umschalten.<br>Die Standard-Einstellung, wenn der iPod/L<br>METRADIO M SERVER oder der FAVORI                                                                                                    | en jederzeit über<br>derzeit mit der Taste<br>JSB-, ADAPTER-,<br>TE-Finnang           |  |
| d.                                                          | eingestellt ist, ist <b>ON</b> .<br>Diese Einstellung funktioniert nur bei Dual<br>Dolby Digital- und DTS-Soundtracks.                                                                                                    | Mono-codierten                                                                        |  |

- e. Die ursprüngliche AUTO-Einstellung ist nur verfügbar für Dolby TrueHD-Signale. Wählen Sie MAX oder MID für andere Signale als Dolby TrueHD.
- f. Sie sollten bei den meisten SACD-Discs mit dieser Funktion keine Probleme haben; wenn aber der Ton verzerrt wird, stellen Sie am besten die Verstärkungseinstellung zurück auf 0 dB.
- g. Dieses Merkmal steht nur zur Verfügung, wenn das angeschlossene Display die automatische Audio/Video-Synchronisationsfähigkeit ("Lippensynchronisation") für HDMI unterstützt. Wenn Sie die automatisch eingestellte Verzögerungszeit ungeeignet finden, stellen Sie A.DLY auf OFF und stellen Sie die Verzögerungszeit manuell ein. Weitere Einzelheiten über die Funktion lip-sync Ihres Displays erhalten Sie direkt beim Hersteller.
- h. Nur verfügbar bei 2-Kanal-Quellen im Modus DOLBY PLII MUSIC.
- i. Nur, wenn 2-Kanal-Quellen im NEO:6 CINEMA- sowie im NEO:6 MUSIC-Modus gehört werden.

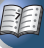

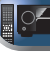

**?** 

# Einführung

Dieser Receiver ist mit einem LAN-Anschluss ausgestattet, und Sie können die folgenden Merkmale durch Anschließen Ihrer Komponenten an diese Anschlüsse genießen.

# Internet-Radiosender hören

Sie können Ihre bevorzugten Internet-Radiosender aus der vom vTuner-Datenbank-Dienst ausschließlich für Pioneer-Produkte erstellten, bearbeiteten und verwalteten Liste von Internet-Radiosendern auswählen und hören.

Siehe Wiedergabe mit Network-Funktionen auf Seite 40 und Internet-Radiosender hören auf Seite 40.

# Wiedergabe von im PC gespeicherten Musikdateien

Sie können eine große Menge im PC gespeicherter Musikdaten mit diesem Gerät wiedergeben.

 Neben einem PC können Sie auch Audio- abspielen, die auf anderen Komponenten gespeichert sind, indem Sie die eingebaute Media-Server-Funktion basierend auf DLNA 1.0 oder DI NA 1.5 Framework und Protokollen verwenden (d.h. netzwerkfähige Festplatten und Audioanlagen).

Siehe Wiedergabe mit Network-Funktionen auf Seite 40 und Wiedergabe von Audiodateien, die auf Komponenten im Netzwerk gespeichert sind auf Seite 41.

# // Hinweis

- 7um H
  ören von Internet-Radiosendern m
  üssen Sie einen Vertrag mit einem ISP (Internet-Provider) haben.
- Foto- oder Videodateien können nicht abgespielt werden.
- Mit Windows Media Player 11 oder Windows Media Player 12 können Sie auch durch Copyright geschützte Audiodateien auf diesem Receiver abspielen.

# Abspielbare DLNA-Network-Geräte

Diese Einheit ermöglicht es Ihnen, Musik auf Media-Servern, die an ein identisches Local Area Network (LAN) wie der Receiver angeschlossen sind, abzuspielen. Diese Einheit ermöglicht die Wiedergabe von Dateien, die auf den folgenden Geräten gespeichert sind:

- PCs, die mit Microsoft Windows Vista oder XP laufen, mit installiertem Windows Media Player 11
- PCs, die mit Microsoft Windows 7 laufen, mit installiertem Windows Media Player 12
- DLNA-kompatible digitale Media-Server (auf PCs oder anderen Komponenten)

Dateien, die wie oben beschrieben auf einem PC oder DMS (Digital Media Server) gespeichert sind, können über einen externen Digital Media Controller (DMC) wiedergegeben werden. Geräte, die von diesem DMC zur Wiedergabe von Dateien gesteuert werden, bezeichnet man als DMRs (Digital Media Renderers), Dieser Receiver unterstützt diese DMR-Funktion, Im DMR-Modus können über das externe Steuergerät Bedienvorgänge wie die Wiedergabe und das Stoppen der Wiedergabe von Dateien ausgeführt werden. Die Einstellung und Stummschaltung der Lautstärke sind ebenfalls möglich. Der DMR-Modus wird beendet, wenn die Fernbedienung während des DMR-Modus betätigt wird (bis auf bestimmte Tasten wie VOLUME +/-. MUTE und DISP).

 Je nach dem verwendeten externen Steuerteil kann die Wiedergabe unterbrochen werden, wenn die Lautstärke vom Steuerteil aus eingestellt wird. In diesem Fall stellen Sie die Lautstärke vom Receiver oder der Fernbedienung ein

# Verwendung von AirPlay auf iPod touch, iPhone, iPad und iTunes

AirPlay arbeitet mit iPhone 4S, iPhone 4, iPhone 3GS, iPod touch (4., 3. und 2. Generation), iPad 2, iPad mit iOS 4.2 oder später und iTunes 10.1 (Mac und PC) oder später. Zur Verwendung von AirPlay wählen Sie Ihren Receiver auf Ihrem iPod touch, iPhone, iPad oder in iTunes, \*1 Wenn AirPlay verwendet wird, wird der Eingang des Receivers

automatisch auf AirPlay umgeschaltet. \*2 Die folgenden Bedienungen können im AirPlay-Modus ausgeführt werden:

- · Einstellung der Receiver-Lautstärke von iPod touch, iPhone, iPad oder iTunes,
- Pause/Fortfahren, nächster/vorheriger Track und Zufall/ Wiederholung von der Fernbedienung des Receivers. (Drücken Sie NETWORK, um die Fernbedienung auf den Networkbetriebs- Modus umzuschalten.)
- \*1: Weitere Informationen finden Sie auf der Apple-Website (http://www.apple.com).

\*2: Der Strom für den Computer wird automatisch eingeschaltet, wenn Network Standby auf ON eingestellt wird (Seite 52).

# # Hinweis

- · Eine Netzwerkumgebung ist zur Verwendung von AirPlay erforderlich
- AirPlay wie auf diesem Receiver vorhanden, wurde basierend auf den Software-Versionen für iPod iPhone iPad und den Software-Versionen für iTunes entwickelt und getestet, wie auf der Pioneer-Webseite angegeben, AirPlay ist möglicherweise nicht mit anderen iPod, iPhone, iPad oder iTunes Software-Version kompatibel als den auf der Pioneer-Website angezeigten.

# **Die DHCP-Server-Funktion**

Zur Wiedergabe von Audio- oder Fotodateien, die auf Komponenten im Netzwerk gespeichert sind oder Hören von Internet-Radiosendern müssen Sie die DHCP-Server-Funktion Ihres Routers einschalten. Wenn Ihr Router keine eingebaute DHCP-Server-Funktion hat, müssen Sie das Netzwerk manuell einrichten. Andernfalls können Sie nicht auf Komponenten im Netzwerk gespeicherte Audiodateien abspielen oder Internet-Radiosender hören. Hinsichtlich weiterer Einzelheiten siehe den Abschnitt Netzwerk-Setup-Menü auf Seite 41.

# **Autorisieren dieses Receivers**

Dieser Receiver muss zur Wiedergabe zugelassen sein. Dies geschieht automatisch, wenn der Receiver eine Verbindung über das Netzwerk zum PC herstellt. Wenn nicht autorisieren Sie diesen Receiver manuell am PC. Die Methode der Autorisierung (oder Genehmigung) zum Zugriff ist ie nach Typ des aktuell angeschlossenen Servers unterschiedlich. Für weitere Information zur Autorisierung dieses Receivers siehe Bedienungsanleitung Ihres Servers.

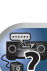

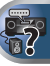

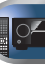

E

# Wiedergabe mit Network-Funktionen

# 🜔 Wichtig

- Falls eine Domain in der Windows-Netzwerkumgebung konfiguriert ist, können Sie nicht auf einen PC im Netzwerk zugreifen, während Sie in der Domain angemeldet sind. Anstelle sich in der Domain anzumelden, melden Sie sich im lokalen Rechner an.
- Es gibt Fälle, wo die verflossene Spielzeit möglicherweise nicht richtig angezeigt wird.
- Der Vorgang des Hochfahrens nach dem Einschalten beansprucht ca. eine Minute.

#### Drücken Sie wiederholt NETWORK, um die Kategorie zu wählen, die Sie wiedergeben möchten.

Es kann einige Sekunden dauern, bevor dieser Receiver auf das Netzwerk zugreift.

Wählen Sie eine Kategorie aus der folgenden Liste:

- NETRADIO Internet-Radio
- M.SERVER Server-Komponenten auf den Network (Media Server)

• FAVORITE – Bevorzugte momentan registrierte Songs Je nach der gewählten Kategorie werden Namen von Ordnern, Dateien und Internet-Radiosendern angezeigt.

#### Verwenden Sie 1/↓ zum Wählen von Ordner, Musik-/ Fotodatei oder Internet-Radiosender zur Wiedergabe und drücken dann ENTER.

Verwenden Sie ↑/↓, um in der der Liste nach oben und unten zu scrollen und den gewünschten Punkt auszuwählen. Wenn Sie ENTER drücken, beginnt die Wiedergabe mit dem Wiedergabebildschirm für den gewählten Punkt. Zum Zurückschalten zur Listenansicht drücken Sie **RETURN**.

Wenn der Listen-Bildschirm vom Wiedergabe-Bildschirm angezeigt wird, erscheint der Wiedergabe-Bildschirm automatisch, wenn 10 Sekunden lang keine Bedienung ausgeführt wird, während der Listen-Bildschirm erscheint.

Nur die Audiodateien mit der Markierung ♪ können abgespielt werden. Bei den Ordnern mit der Markierung □ verwenden Sie ↑/↓ und ENTER zum Wählen des gewünschten Ordners und der Audiodateien.

# Wiederholen Sie Schritt 2 zur Wiedergabe des gewünschten Songs.

Für detaillierte Bedienungsanweisungen siehe Abschnitt unten.

- Internet-Radiosender Siehe Internet-Radiosender hören unten.
- Media Server Siehe <u>Wiedergabe von Audiodateien, die</u> <u>auf Komponenten im Netzwerk gespeichert sind auf</u> <u>Seite 41.</u>
- Favoriten Siehe <u>Wiedergabe Ihrer bevorzugten Songs</u> auf Seite 41.

# Grundlegende Wiedergabefunktionen

Sie können die folgenden Vorgänge mit der Fernbedienung dieses Receivers ausführen. Beachten Sie, dass einige Tasten nicht zur Bedienung zur Verfügung stehen, je nach der momentan abgespielten Kategorie.

#### Drücken Sie NETWORK, um die Fernbedienung auf den NETRADIO-, M.SERVER- oder FAVORITE- Betriebsmodus umzuschalten.

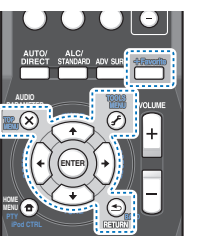

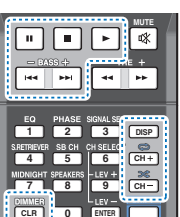

### Internet-Radiosender hören

Internet-Radio ist ein Audio-Sendedienst über das Internet. Es gibt eine große Anzahl von Internet-Radiosendern aus der ganzen Welt, die eine Reihe von Diensten senden. Manche werden von Privatpersonen gehostet, verwaltet und ins Internet gespeist, während andere zu den entsprechenden herkömmlichen terristrischen Radiosendern oder Radionetzwerken gehören. Während terrestrische oder OTA ("over-the-air") Radiosender geografisch durch die Reichweite der vom Sender ausgestrahlten Funkwellen begrenzt sind, sind Internet-Radiosender von überall in der Welt her erreichbar, solange eine Verbindung zum Internet besteht, da Dienste nicht durch die Luft sondern über das World Wide Web ausgeliefert werden. Auf diesem Receiver können Sie Internet-Radiosender nach Genre ebenso wie nach Region wählen.

Je nach den Bedingungen der Internetverbindung kann der Sound beim Abspielen von Internet-Radio nicht glatt sein.

# Zur Liste von Internet-Radio

Die Liste von Internet-Radiosendern auf diesem Receiver wird von dem vTuner-Datenbankdienst ausschließlich für diesen Receiver erstellt, bearbeitet und verwaltet. Einzelheiten über vTuner finden Sie im Abschnitt <u>vTuner auf Seite</u> 45.

# Internet-Radiosender speichern und aufrufen

Sie können leicht Internet-Radiosender speichern und wieder aufrufen. Hinsichtlich weiterer Einzelheiten siehe den Abschnitt <u>Wiedergabe Ihrer bevorzugten Songs auf Seite 41</u>.

- Zum Hören von Internet-Radiosendern ist Highspeed-Broadband-Internetzugang erforderlich. Mit einem 56-Koder ISDN-Modem können Sie möglcherweise die Vorteile von Internet-Radio nicht voll nutzen.
- Die Portnummer ist je nach dem Internet-Radiosender unterschiedlich. Prüfen Sie die Firewall-Einstellungen.
- Eine Liste von Internet-Radiosendern vom vTuner-Datenbankdienst kann aus verschiedenen Gründen jederzeit geändert oder gelöscht werden.
- Sendungen können je nach dem Internet-Radiosender gestoppt oder unterbrochen werden. In diesem Fall können Sie nicht einen Radiosender hören, der aus der Liste der Internet-Radiosender gewählt wurde.

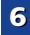

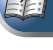

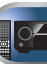

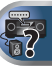

# Registrieren von Sendern, die nicht auf der vTuner-Liste sind, von der speziellen Pioneer-Site

Mit dem Receiver können Sender, die nicht in der von vTuner verteilten Senderliste enthalten sind, registriert und abgespielt werden. Prüfen Sie den Zugangscode zur Registrierung am Receiver, verwenden Sie den Zugriffscode zum Zugriff auf die spezielle Pioneer-Internetradio-Site und registrieren Sie die gewünschten Sender in Ihren Favoriten. Die Adresse der speziellen Pioneer-Internetradio-Site ist: http://www.radio-pioneer.com

Zeigen Sie den Internetradio-Listen-Bildschirm an. Führen Sie, um den Internetradiolisten- Bildschirm anzuzeigen, Schritt 1 in Wiedergabe mit Network-

Funktionen auf Seite 40 aus.

# Wählen Sie mit 1/↓ die Option "Help" aus, und drücken Sie anschließend ENTER.

3 Wählen Sie mit 1/↓ die Option "Get access code" aus, und drücken Sie anschließend ENTER.

Der Zugriffscode, der für Registrierung auf der speziellen Pioneer-Internetradio-Site erforderlich ist, wird angezeigt. Notieren Sie sich diese Adresse.

Folgendes kann im **Help**-Bildschirm geprüft werden:

- Get access code Der Zugriffscode, der für Registrierung auf der speziellen Pioneer-Internetradio-Site erforderlich ist, wird angezeigt.
- Show Your WebID/PW Nach der Registrierung auf der speziellen Pioneer-Internetradio-Site werden die registrierte ID und das Passwort angezeigt.
- Reset Your WebID/PW Setzt alle Informationen zurück, die auf der speziellen Pioneer-Internetradio-Site registriert sind. Beim Rücksetzen werden alle registrierten Sender ebenfalls gelöscht. Wenn Sie sich die gleichen Sender anhören möchten, wiederholen Sie die Registrierung nach der Einstellung.

#### Greifen Sie auf die spezielle Pioneer Internetradio-Site von Ihrem PC zu und führen Sie den Registrierungsvorgang aus.

http://www.radio-pioneer.com

Greifen Sie auf die obige Site zu und verwenden Sie den Zugriffscode in Schritt 3 zur Ausführung der Benutzerregistrierung, wobei Sie den Bildschirmanweisungen führen.

# 5 Registrieren Sie die gewünschten Sender als Ihre Favoriten, entsprechend den Anweisungen im Computermonitor.

Sowohl Sender, die nicht in der vTuner-Liste sind und Sender, die in der vTuner-Liste sind, können registriert werden. In diesem Fall sind sie im Receiver als Favorit-Sender registriert und können wiedergegeben werden.

# Wiedergabe von Audiodateien, die auf Komponenten im Netzwerk gespeichert sind

Diese Einheit ermöglicht es Ihnen, Musik auf Media-Servern, die an ein identisches Local Area Network (LAN) wie der Receiver angeschlossen sind, abzuspielen. Diese Einheit ermöglicht die Wiedergabe von Dateien, die auf den folgenden Geräten gespeichert sind:

- PCs, die mit Microsoft Windows Vista oder XP laufen, mit installiertem Windows Media Player 11
- PCs, die mit Microsoft Windows 7 laufen, mit installiertem Windows Media Player 12
- DLNA-kompatible digitale Media-Server (auf PCs oder anderen Komponenten)

# Wiedergabe Ihrer bevorzugten Songs

Bis zu 64 Favoriten-Tracks auf dem Media-Server und/oder den Internetradiosendern können im Favoriten-Verzeichnis registriert werden. Beachten Sie, dass nur die Audiodateien, die auf Komponenten im Netzwerk gespeichert sind, registriert werden können.

#### Registrieren und Löschen von Audiodateien und Internet-Radiosendern im und vom Favoriten-Ordner

 Drücken Sie NETWORK, um die Fernbedienung auf den M.SERVER- oder NETRADIO-Betriebsmodus umzuschalten.

#### Drücken Sie mit ausgewähltem Track oder Internetradiosender, den Sie registrieren wollen, +Favorite.

Der ausgewählte Song oder Internetradio- sender wird dann in Favorite registriert.

### 🖉 Hinweis

 Um registrierte Tracks oder Internet-Radiosender zu löschen, stellen Sie den Eingang auf FAVORITE, wählen den zu löschenden Track bzw. Sender und drücken dann die Taste CLEAR.

# Netzwerk-Setup-Menü

Einrichten des Netzwerk zum Hören von Internet-Radio auf diesem Receiver.

Drücken Sie wiederholt NETWORK, um den Receiver auf NETRADIO-Eingang umzuschalten.

# Drücken Sie HOME MENU.

Auf Ihrem Fernseher erscheint des Network-Setupmenü. Verwenden Sie ↑↓/←/→ und ENTER auf der Fernbedienung, um durch die verschiedenen Menüs zu navigieren und Menüpunkte auszuwählen. Drücken Sie RETURN, um das gerade angezeigte Menü zu verlassen.

- Drücken Sie zu einer beliebigen Zeit **HOME MENU**, um das Network- Setupmenü zu verlassen.
- Wählen Sie die Einstellung aus, die Sie anpassen möchten.
  - Network Configuration
  - IP Address, Proxy Erstellt die IP-Adresse/Proxy dieses Receivers (siehe unten).
  - Friendly Name Der Name des auf einem Computer angezeigten Receivers oder eines anderen an Network angeschlossenen Geräts kann geändert werden (siehe unten).
  - Parental Lock Schränkt den Gebrauch von Network-Funktionen ein (Seite 42).
  - Language Die Sprache kann auf dem NETWORK-Funktions-OSD-Bildschirm eingestellt werden (Seite 43).
  - Firmware Update Verwendung zur Aktualisierung der Software des Computers und zur Überprüfung der Version (<u>Seite 43</u>).
- Factory Reset Verwendung zur Rücksetzung aller Networkverbindungs- Einstellungen auf ihre ursprünglichen, im Werk vorgenommenen Einstellungen (Seite 43).

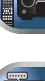

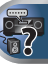

- 6
- System Info Sie können die Network-Einstellungen dieses Receivers überprüfen (Seite 43).

# **Network-Konfiguration**

# Einstellung von IP-Adresse/Proxy

Falls der am LAN-Anschluss dieses Receivers angeschlossene Router ein Broadband-Router ist (mit eingebauter DHCP-Server-Funktion), schalten Sie einfach die DHCP-Server-Funktion ein, und sie brauchen das Netzwerk nicht manuell einzurichten. Sie müssen das Netzwerk nur wie unten beschrieben einrichten, wenn Sie diesen Receiver an einen Breitband-Router ohne DHCP-Server-Funktion angeschlossen haben. Bevor Sie das Netzwerk einrichten, lassen Sie sich von Ihrem ISP oder dem Netzwerkadministrator bezüglich der erforderlichen Einstellungen beraten. Wir raten Ihnen außerdem, auch die Bedienungsanleitung zu beachten, die mit Ihrer Netzwerkkomponente mitgeliefert wurde.

#### • IP Address

Die IP-Adresse zur Eingabe muss innerhalb der folgenden Bereiche definiert werden. Wenn die IP-Adresse außerhalb der folgenden Bereiche definiert wird, können Sie nicht auf Komponenten im Netzwerk gespeicherte Audiodateien abspielen oder Internet-Radiosender hören. Klasse A: 10.0.0.1 bis 10.255.255.254 Klasse B: 172.16.0.1 bis 172.31.255.254 Klasse C: 192.168.0.1 bis 192.168.255.254

#### Subnet Mask

Wenn ein xDSL-Modem oder ein Anschlussadapter direkt an diesem Receiver angeschlossen ist, geben Sie die von Ihrem ISP auf Papier erhaltene Subnet-Maske ein. In den meisten Fällen geben Sie 255.255.26.0 ein.

#### Default Gateway

Falls ein Gateway (Router) an diesem Receiver angeschlossen ist, geben Sie die entsprechende IP-Adresse ein.

#### Primärer DNS-Server / Sekundärer DNS-Server

Falls nur eine DNS-Server-Adresse von Ihrem ISP auf Papier überreicht wurde, geben Sie "Primary DNS Server" ein. Falls mehr als zwei DNS-Server-Adressen vorhanden sind, geben Sie "Secondary DNS Server" im anderen DNS-Server-Adressenfeld ein.

#### Proxy Hostname/Proxy Port

Diese Einstellung ist erforderlich, wenn Sie diesen Receiver über einen Proxy-Servers an das Internet anschließen. Geben Sie die IP-Adresse Ihres Proxy-Server im Feld "**Proxy Hostname**" ein. Geben Sie außerdem die Port-Nummer Ihres Proxy-Servers im Feld "**Proxy Port**" ein.

Wählen Sie "Network Configuration" aus dem Network Setup-Menü.

#### 2 Wählen Sie "IP Address, Proxy" aus dem Network Configuration-Menü.

#### **Wählen Sie die gewünschte DHCP-Einstellung.**

Wenn Sie **ON** wählen, wird das Netzwerk automatisch eingerichtet, und Sie brauchen Schritt 4 nicht auszuführen. Fahren Sie mit Schritt 5 fort.

Wenn kein DHCP-Server im Netzwerk ist und Sie **ON** wählen, verwendet dieser Receiver automatisch eine eigene IP-Adresse.

 Die von der Auto-IP-Funktion ermittelte Adresse ist 169.254.X.X. Sie können keine Internet-Radiosender hören, wenn die IP-Adresse auf die Auto-IP-Funktion eingestellt ist.

#### Geben Sie die IP-Adresse, die Subnetz-Maske, den Standard-Gateway, den Primären DNS-Server und den Sekundären DNS-Server ein.

Drücken Sie  $\uparrow/\downarrow$ , um eine Nummer zu wählen, und  $\leftarrow/\rightarrow$ , um den Cursor zu bewegen.

#### 5 Wählen Sie "OFF" oder "ON" für die Einstellung Enable Proxy Server, um den Proxy-Server zu aktivieren oder zu deaktivieren.

Falls Sie **OFF** wählen, fahren Sie mit Schritt 8 fort. Falls Sie dagegen **ON** wählen, fahren Sie mit Schritt 6 fort.

# Geben Sie die Adresse Ihres Proxy-Servers oder den Domain-Namen ein.

Verwenden Sie ↑/↓ zur Wahl eines Zeichens, ←/→ zum Einstellen einer Position und **ENTER** zum Bestätigen der Auswahl.

Geben Sie die Port-Nummer Ihres Proxy-Servers ein. Verwenden Sie ↑/↓ zur Wahl eines Zeichens, ←/→ zum Einstellen einer Position und ENTER zum Bestätigen der Auswahl.

8 Wählen Sie "OK", um die Einstellung von IP-Adresse/ Proxy zu bestätigen.

# Vertrauter Name

- Wählen Sie "Network Configuration" aus dem Network Setup-Menü.
- 2 Wählen Sie "Friendly Name" aus dem Network Configuration-Menü.
- Wählen Sie "Edit Name" und dann "Rename".

Wenn Sie nach dem Ändern des Namens den ursprünglichen Namen wiederherstellen wollen, dann wählen Sie **Default**.

**d** Geben Sie den von Ihnen gewünschten Namen ein.

Verwenden Sie ↑/↓ zur Wahl eines Zeichens, ←/→ zum Einstellen einer Position und **ENTER** zum Bestätigen der Auswahl.

#### Parental Lock

Stellen Sie Einschränkungen für die Verwendung von Internetdiensten ein. Stellen Sie auch das zugehörige Passwort für den Gebrauch der Einschränkungen ein.

 Bei der Versendung ab Werk wird das Passwort auf "0000" eingestellt.

Wählen Sie "Network Configuration" aus dem Network Setup-Menü.

Wählen Sie "Parental Lock" aus dem Network Configuration-Menü.

**?** Eingabe des Passworts.

Verwenden Sie ↑/↓ zur Wahl eines Zeichens, ←/→ zum Einstellen einer Position und ENTER zum Bestätigen der Auswahl.

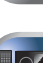

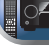

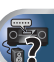

#### Geben Sie an, ob Sie die Kindersicherung ein- oder Δ ausschalten.

- OFF Internetdienste eingeschränkt.
- ON Internetdienste nicht eingeschränkt.

#### Wenn Sie das Passwort ändern wollen, dann wählen Sie "Change Password".

In diesem Fall kehrt die Prozedur zu Schritt 3 zurück.

#### Language

6

Die Sprache kann auf dem NETWORK- Funktions-OSD-Bildschirm eingestellt werden.

# Wählen Sie "Language" aus dem Network Setup-Menü.

Wählen Sie die gewünschte Sprache aus.

# Drücken Sie nach Beendigung RETURN.

Sie kehren zum Network-Setupmenü zurück.

# **Firmware-Aktualisierung**

Verwenden Sie diese Verfahrensweise zur Aktualisierung der Software.

Aktualisieren über ein USB-Speichergerät wird durch Herunterladen der Aktualisierungsdatei von einem Computer, Lesen der Datei in ein USB-Speichergerät und Einsetzen dieses USB-Speichergeräts in den Anschluss am vorderen Bedienfeld des Receivers ausgeführt. Mit diesem Verfahren muss das USB-Speichergerät, das die Aktualisierungsdatei enthält, zuerst in den USB-Anschluss am vorderen Bedienfeld des Receivers eingesetzt werden.

 Wenn eine Aktualisierungsdatei auf der Pioneer-Website vorhanden ist, laden Sie diese in Ihren Computer herunter. Beim Herunterladen einer Aktualisierungsdatei von der Pioneer-Website in Ihren Computer ist die Datei im ZIP-Format, Dekomprimieren Sie die ZIP-Datei, bevor Sie sie im USB-Speichergerät speichern. Wenn alte heruntergeladene Dateien oder heruntergeladene Dateien für andere Modelle auf dem USB-Speichergerät vorhanden sind löschen Sie diese

# 🚺 Wichtig

 Ziehen Sie NICHT das Netzkabel während der Aktualisierung ab.

- Trennen Sie auf keinen Fall das USB-Speichergerät während der Aktualisierung von der Einheit.
- Weisen Sie vor dem Aktualisieren die Software-Version des Receivers im System Info-Menü nach und bestätigen Sie. dass die Software im USB- Speichergerät eine neuere Version ist
- Das Aktualisieren kann bewirken, dass die Einstellungen des Receivers auf die ursprünglichen Werkseinstellungen zurückgestellt werden. Ob dies für Ihren Receiver verfügbar ist, kann auf unserer Pioneer-Website bestätigt werden.

#### Wählen Sie "Firmware Update" aus dem Network Setup-Menü.

Der Receiver überprüft, ob das USB- Speichergerät, das an den USB-Anschluss auf dem vorderen Bedienfeld des Receivers angeschlossen ist, aktualisierbare Software enthält.

# Wählen sie zur Aktualisierung "Start".

3

#### Wenn "Updating in progress, don't unplug!" angezeigt wird, wählen Sie "OK".

- · Wenn "File Not Found" angezeigt wird, probieren Sie Folgendes aus:
- Auf dem USB-Speichergerät wurde keine Aktualisierungsdatei gefunden. Speichern Sie die Datei im Stammverzeichnis des USB-Speichergeräts.
- Versuchen Sie, das USB-Gerät zu trennen und dann wieder anzuschließen oder die Aktualisierungsdatei erneut zu speichern. Wenn der Fehler immer noch auftritt, dann versuchen Sie die Verwendung eines anderen USB-Speichergeräts.

# **1** Die Aktualisierung der Software startet. Bitte warten.

Die OSD-Anzeige wird während der Aktualisierung ausgeschaltet, und auf dem vorderen Bedienfeld blinkt das Wort "UPDATE"

#### Wenn "COMPLETE" angezeigt wird, ist die Aktualisierung abgeschlossen.

Der Bildschirm kehrt automatisch zur Anzeige des Wiedergabe-Bildschirms zurück.

- · Wenn die Anzeige des vorderen Bedienfelds "FAIL" anzeigt, ist die Aktualisierung fehlgeschlagen. Versuchen Sie folgendes:
- Schalten Sie den Strom für den Receiver aus und dann wieder ein und versuchen die Aktualisierung der Software erneut
- Versuchen Sie, das USB-Gerät zu trennen und dann wieder anzuschließen oder die Aktualisierungsdatei erneut zu speichern. Wenn der Fehler immer noch auftritt, dann versuchen Sie die Verwendung eines anderen USB-Speichergeräts.

# Zurücksetzen auf die Werkseinstellungen.

Verwendung zur Rücksetzung aller Networkverbindungs-Einstellungen auf ihre ursprünglichen, im Werk vorgenommenen Einstellungen.

#### Wählen Sie "Factory Reset" aus dem Network Setup-Menü.

- Wählen Sie "Start".
- 3 Wählen Sie zur Bestätigung "OK".

Der Bildschirm kehrt automatisch zur Anzeige des Wiedergabe-Bildschirms zurück.

# Systeminformationen

Der Einstellungsstatus der folgenden in Beziehung zu Network stehenden Positionen kann überprüft werden.

- IP-Adresse Überprüfen Sie die IP-Adresse dieses Receivers.
- MAC-Adresse Überprüfen Sie die MAC-Adresse dieses Receivers
- Freigabe-ID Überprüfen Sie die Software-Funktion dieses Receivers.

#### Wählen Sie "System Info" aus dem Network Setup-Menü.

Anzeige des Einstellungsstatus der in Beziehung zu Network stehenden Positionen.

### Drücken Sie nach Beendigung RETURN.

Sie kehren zum Network-Setupmenü zurück.

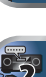

# Wiedergabe mit NETWORK-Funktionen

# Über Netzwerk-Wiedergabe

Die Netzwerk-Wiedergabefunktion dieses Geräts setzt die folgenden Technologien ein:

#### Windows Media Player

Hinsichtlich weiterer Einzelheiten siehe den Abschnitt <u>Windows Media Player 11/ Windows Media Player 12 auf</u> Seite 45.

#### Windows Media DRM

Microsoft Windows Media Digital Rights Management (WMDRM) ist eine Plattform zum Schützen und sicheren Liefern von Inhalten zur Wiedergabe auf Computern, tragbaren und Netzwerk-Geräten. Funktionen dieser Einheit als eine WMDRM 10 für vernetzte Geräte. Mit WMDRM geschützter Inhalt kann nur auf Media-Servern abgespielt werden, die WMDRM unterstützen.

Inhalte-Inhaber verwenden WMDRM-Technologie zum Schutz ihrer geistigen Eigentumsrechte, einschließlich Copyright. Dieses Gerät verwendet WMDRM-Software zum Zugriff auf mit WMDRM geschützte Inhalte. Wenn die WMDRM-Software den Inhalt nicht erkennt, können die Inhalt-Inhaber Microsoft dazu auffordern, die Fähigkeit der Software zum Abspielen oder Kopieren von mit WMDRM geschütztem Inhalt rückgängig zu machen. Rückgängigmachung hat keine Auswirkung auf nicht geschützten Inhalt. Wenn Sie Lizenzen für geschützten Inhalt herunterladen, simmen Sie zu, dass Microsoft eine Rückgängigmachungsliste mit den Lizenzen mitliefert. Inhalt-Inhaber können anfordern, dass Sie WMDRM aktualisieren, um auf ihre Inhalte zuzugreifen. Wenn Sie eine Aktualisierung verweigern, können Sie nicht auf den Inhalt zugreifen, der die Aktualisierung erfordert.

Dieses Product ist durch bestimmte geistige Eigentumsrechte von Microsoft geschützt. Verwendung oder Vertrieb solcher Technologie außerhalb dieses Produkts ohne Lizenz von Microsoft ist verboten.

# DLNA

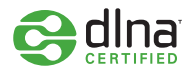

#### DLNA CERTIFIED™ Audio-Player

Die Digital Living Network Alliance (DLNA) ist eine industrieweite Organisation von Herstellern der Unterhaltungselektronik, der Computerhersteller und Hersteller von Mobilgeräten. Digital Living bietet Anwendern leichten gemeinsamen Genuss von digitalen Medien über ein verkabeltes oder drahtloses Netzwerk zu Hause.

Das DLNA-Zertifikationslogo macht es leicht, Produkte zu finden, die mit den Richtlinien für DLNA-Interoperabilität konform sind. Dieses Gerät ist mit den Richtlinien für DLNA-Interoperabilität v1.5 konform.

Wenn ein PC mit DLNA-Server-Software oder ein anderes mit DLNA kompatibles Gerät an diesen Player angeschlossen ist, können bestimmte Einstellungsänderungen der Software oder anderer Geräte erforderlich sein. Siehe Bedienungsanleitung für die Software oder das Gerät für weitere Information.

DLNA™, das DLNA-Logo und DLNA CERTIFIED™ sind Warenzeichen, Service-Marken oder beglaubigte Marken der Firma Digital Living Network Alliance.

# Über ein Netzwerk abspielbarer Inhalt

- Auch bei Codierung in einem kompatiblen Format kann es sein, das manche Dateien nicht korrekt abgespielt werden.
- Movie- oder Foto-Dateien können nicht abgespielt werden.
- Es gibt Fälle, in denen Sie nicht Internet-Radiosender hören können, auch wenn der Sender aus einer Liste von Radiosendern gewählt werden kann.
- Manche Funktionen werden möglicherweise nicht unterstützt, je nach dem Servertyp oder der verwendeten Version.
- Unterstützte Dateiformate sind je nach Server unterschiedlich. Deshalb werden nicht-unterstützte Dateiformate von diesem Gerät nicht angezeigt. Für weitere Informationen wenden Sie sich an den Hersteller Ihres Servers.

#### Ausschlussklausel für Inhalte von Drittanbietern

Dienste von Drittanbietern können eine High-Speed-Internet-Verbindung sowielhre Registrierung voraussetzen und ggfs. Gebühren nach sich ziehen.

Dienste von Drittanbietern können ohnelnkenntnissetzung verändert, ausgesetzt, gestört oder beendet werden. Pioneer schließt jede Haftung in Verbindung mit solchen Ereignissen aus.

Pioneer gibt keine Gewähr auf die Dauer der Aufrechterhaltung der Dienstleistungen von Drittanbietern und weist jede Art von Garantie hierauf von sich.

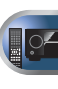

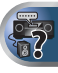

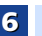

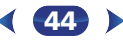

# Zum Wiedergabeverhalten über ein Netzwerk

- Die Wiedergabe kann stoppen, wenn der PC ausgeschaltet wird oder darauf gespeicherte Media-Dateien während der Wiedergabe von Inhalten gelöscht werden.
- Wenn Probleme mit der Netzwerkumgebung auftreten (große Netzwerkbelastung usw.), kann Inhalt nicht angezeigt oder fehlerhaft abgespielt werden (Wiedergabeunterbrechungen oder Aussetzer). Für beste Leistung wird eine 100BASE-TX-Verbindung zwischen Player und PC empfohlen.
- · Wenn mehrere Clients simultan abgespielt werden, wird die Wiedergabe unterbrochen oder gestoppt.
- · Je nach auf dem angeschlossenen PC installierter Sicherheitssoftware und der Einstellung solcher Software kann die Netzwerkverbindung blockiert werden.

Pioneer übernimmt keine Verantwortung für jegliche Fehlfunktion am Player und/oder den NETWORK Merkmalen aufgrund von Kommunikationsfehlern/Fehlfunktionen, die mit der Netzwerkverbindung und/oder dem PC oder anderen angeschlossenen Geräten zusammenhängen. Bitte wenden Sie sich an Ihren PC-Hersteller oder Internet-Provider. "Windows Media™" ist ein Warenzeichen der Microsoft Corporation.

Dieses Produkt enthält Technologie, die im Besitz der Microsoft Corporation ist und nicht ohne eine Lizenz von Microsoft Licensing, Inc. verwendet oder vertrieben werden darf. Microsoft<sup>®</sup>, Windows<sup>®</sup>7, Windows<sup>®</sup>Vista, Windows<sup>®</sup>XP, Windows<sup>®</sup>2000, Windows<sup>®</sup>Millennium Edition, Windows<sup>®</sup>98 und WindowsNT<sup>®</sup> sind eingetragene Marken oder Marken der Microsoft Corporation in den USA und/oder anderen Ländern.

# Glossar

#### aacPlus

Der AAC-Decoder verwendet aacPlus, entwickelt von Coding Technologies. (www.codingtechnologies.com)

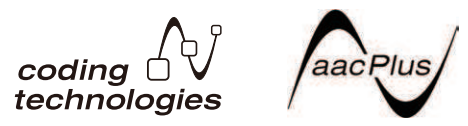

# FLAC

FLAC (Free Lossless Audio Codec) ist ein Audioformat, das verlustlosen Codec ermöglicht. Audio wird in FLAC ohne ieglichen Qualitätsverlust komprimiert. Weitere Einzelheiten über FLAC siehe folgende Website: http:// flac.sourceforge.net/

#### vTuner

vTuner ist ein online Datenbank-Dienst, der es erlaubt, Radiound Fernsehsendungen im Internet zu hören. vTuner listet tausende von Sendern aus über 100 Ländern aus der ganzen Welt auf. Weitere Einzelheiten über vTuner siehe folgende Website:

http://www.radio-pioneer.com

"Dieses Produkt ist durch bestimmte aeistiae Eigentumsrechte von NEMS und BridaeCo aeschützt. Verwendung oder Vertrieb solcher Technologie außerhalb dieses Produkts ohne Lizenz von NEMS und BridgeCo oder einem autorisierten Tochterunternehmen ist verboten "

### Windows Media

Windows Media ist ein Multimedia-Framework für Medienerstellung und Vertrieb für Microsoft Windows. Windows Media ist entweder ein eingetragenes Warenzeichen oder ein Warenzeichen der Microsoft Corporation in den USA und/oder in anderen Ländern. Verwenden Sie eine von Microsoft Corporation lizensierte Anwendung zum Verfassen, Vertreiben oder Abspielen von mit Windows Media formatiertem Inhalt. Bei Verwendung einer von Microsoft Corporation nicht autorisierten Anwendung besteht die Gefahr von Fehlfunktionen.

#### Windows Media DRM

Windows Media DRM ist ein DRM (Digital Rights Management) Dienst für die Windows Media Plattform. Es ist dafür ausgelegt, sichere Lieferung von Audio- und/oder Videoinhalten über ein IP-Netzwerk zu einem PC oder anderem Wiedergabeberät auf solche Weise sicherzustellen, dass der Vertreiber kontrollieren kann, wie der Inhalt verwendet wird. Der mit WMDRM geschützte Inhalt kann nur auf einer Komponente abgespielt werden, die den WMDRM-Dienst unterstützt.

### Windows Media Player 11/ Windows Media Plaver 12

Windows Media Player ist Software zur Übertragung von Musik, Fotos und Filmen von einem Microsoft Windows XP Computer zu Heim-Stereoanlagen und Fernsehern. Mit dieser Software können Sie auf dem PC gespeicherte Dateien über verschiedene Geräte an beliebiger Stelle in Ihrem Heim abspielen.

Diese Software kann von der Website von Microsoft heruntergeladen werden.

- · Windows Media Player 11 (für Windows XP oder Windows Vista)
- Windows Media Player 12 (für Windows 7)

Weitere Informationen ersehen Sie aus der offiziellen Website von Microsoft

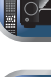

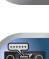

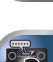

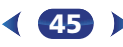

# Über abspielbare Dateiformate

Die NETWORK-Funktion dieses Receivers unterstützt die folgenden Dateiformate. Beachten Sie, dass einige Dateiformate nicht zur Wiedergabe zur Verfügung stehen, obwohl sie als abspielbare Dateiformate aufgeführt sind. Außerdem ist die Kompatibilität von Dateiformation je nach Server-Typ unterschiedlich. Prüfen Sie Ihren Server, um die Kompatibilität von vom Server unterstüthten Dateiformaten sicherzustellen.

 Die Internetradio-Wiedergabe kann durch die Internet-Kommunikationsumgebung beeinträchtigt sein, und in diesem Fall kann es sein, dass die Wiedergabe nicht möglich ist, auch wenn die Dateiformate hier aufgelistet sind.

#### Musikdateien

| Erweiterung Stream |                       |                                                                      |
|--------------------|-----------------------|----------------------------------------------------------------------|
| MP3 (MPEG          | -1 Audio Layer 3)     |                                                                      |
| .mp3 <sup>a</sup>  | Abtastfrequenz        | 32 kHz, 44,1 kHz, 48 kHz                                             |
|                    | Quantisierung-Bitrate | 16 Bit                                                               |
|                    | Kanal                 | 2 ch                                                                 |
|                    | Bitrate               | 8 kbps bis 320 kbps                                                  |
|                    | VBR/CBR               | Unterstützt/Unterstützt                                              |
| WAV (LPCM)         |                       |                                                                      |
| .wav               | Abtastfrequenz        | 32 kHz, 44,1 kHz, 48 kHz,<br>88,2 kHz, 96 kHz,<br>176,4 kHz, 192 kHz |
|                    | Quantisierung-Bitrate | 16 Bit, 24 Bit                                                       |
|                    | Kanal                 | 2 ch                                                                 |
| WMA (WM            | A2/7/8/9)             |                                                                      |
| .wma <sup>b</sup>  | Abtastfrequenz        | 32 kHz, 44,1 kHz, 48 kHz                                             |
|                    | Quantisierung-Bitrate | 16 Bit                                                               |
|                    | Kanal                 | 2 ch                                                                 |
|                    | Bitrate               | 5 kbps bis 320 kbps                                                  |
|                    | VBR/CBR               | Unterstützt/Unterstützt                                              |

# AAC (MPEG-4 AAC LC, MPEG-4 HE AAC (aacPlus v1/2))

| m4a               | Abtastfrequenz        | 32 kHz, 44,1 kHz, 48 kHz                                             |
|-------------------|-----------------------|----------------------------------------------------------------------|
| aac               | Quantisierung-Bitrate | 16 Bit                                                               |
| .3gp<br>3a2       | Kanal                 | 2 ch                                                                 |
| - 0 -             | Bitrate               | 16 kbps bis 320 kbps                                                 |
|                   | VBR/CBR               | Unterstützt/Unterstützt                                              |
| FLAC              |                       |                                                                      |
| flac <sup>c</sup> | Abtastfrequenz        | 32 kHz, 44,1 kHz, 48 kHz,<br>88,2 kHz, 96 kHz,<br>176,4 kHz, 192 kHz |
|                   | Quantisierung-Bitrate | 16 Bit, 24 Bit                                                       |
|                   | Kanal                 | 2 ch                                                                 |

- a. MPEG Layer-3 Audio-Decodierungstechnologie, unter Lizenz von Fraunhofer IIS und Thomson multimedia.
- Mit Windows Media Codec 9 codierte Dateien können abspielbar sein, aber einige Teile der Spezifikation werden nicht unterstützt; insbesondere Pro, Lossless, Voice.
- c. Nicht komprimierte FLAC-Dateien werden nicht unterstützt. Pioneer garantiert deren Wiedergabe nicht.

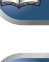

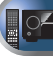

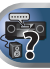

6

# Verwendung des Home-Menüs

Der folgende Abschnitt zeigt Ihnen, wie Sie detaillierte Einstellungen vornehmem und festlegen, wie Sie den Receiver verwenden möchten: ebenso wird erklärt, wie Sie individuelle Feineinstellungen am Lautsprechersystem entsprechend Ihren Vorstellungen durchführen.

# 🕥 Wichtia

- · Das OSD erscheint nicht, wenn Sie den Anschluss unter Verwendung des Composite-Ausgangs an Ihren Fernseher vorgenommen haben. Verwenden Sie für das Home-Menü den HDMI-Anschluss.
- · Wenn Kopfhörer am Receiver angeschlossen sind, trennen Sie sie bitte ab
- Sie können das Home-Menü nicht verwenden, wenn der the NETRADIO-, M.SERVER-, FAVORITE-, iPod/USB- oder ADAPTER-Eingang gewählt ist.

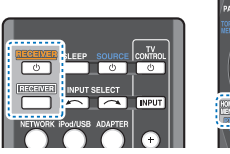

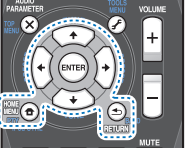

- Schalten Sie den Receiver und Ihr Fernsehgerät ein. ()RECEIVER drücken um ihn einzuschalten
- Schalten Sie den Fernseheingang auf den Eingang um, der diesen Receiver durch das entsprechende HDMI-Kabel an den Fernseher anschließt.
- 3 Drücken Sie RECEIVER und anschließend HOME MENU.
  - Auf Ihrem Fernseher erscheint das Home-Menü. Verwenden Sie 1/J/(-) und ENTER auf der Fernbedienung, um durch die verschiedenen Menüs zu navigieren und Menüpunkte auszuwählen. Drücken Sie RETURN, um das gerade angezeigte Menü zu verlassen.
  - Drücken Sie HOME MENU wenn Sie das Home-Menü verlassen wollen

# Wählen Sie die Einstellung aus, die Sie anpassen möchten.

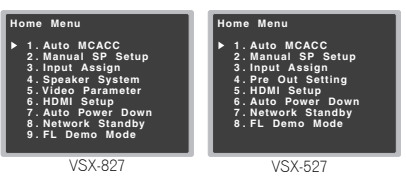

- Auto MCACC Dies ist eine schnelle und wirksame automatische Surround-Einstellung (siehe Automatische Einstellung des Surroundklangs (MCACC) auf Seite 23).
- Manual SP Setup
- Speaker Setting Die Größe und die Anzahl der angeschlossenen Lautsprecher angeben (siehe unten).
- X.Over Bestimmen Sie hier, welche Frequenzen zum Subwoofer gesendet werden sollen (Seite 48).
- Channel Level Stellen Sie hier die Gesamtbalance Ihres Lautsprechersystems ein (Seite 49).
- Speaker Distance Bestimmen Sie hier die Entfernung Ihrer Lautsprecher von der Hörposition (Seite 49).
- Input Assian
- Analog Input Geben Sie an, was Sie an den Audioeingang ANALOG IN1 angeschlossen haben
- Component Input (nur VSX-827) Geben Sie an, welche Geräte Sie an die Komponentenvideo-Eingänge angeschlossen haben (Seite 50).
- Speaker System (nur VSX-827) Gibt an, wie die Lautsprecher-Anschlüsse verwendet werden (Seite 50).
- Video Parameter (nur VSX-827)
- Video Converter Wandelt für alle Video-Typen Video-Signale für die Ausgabe vom HDMI-OUT-Anschluss um (Seite 50)
- Resolution Gibt die ausgegebene Auflösung des Video-Signals an (Seite 51).
- Aspect Gibt das Verhältnis von Bildbreite zu Bildhöhe an (Seite 51)
- Pre Out Setting (nur VSX-527) Angeben, wie die Ausgänge PRE OUT SURR BACK/FRONT HEIGHT verwendet werden (siehe Pre-Out-Einstellung (nur VSX-527) auf Seite 51).

- HDMI Setup Stellen Sie die Audio-Return-Channel-Funktion ein (siehe HDMI Setup auf Seite 53).
- Auto Power Down Schaltet automatisch den Strom aus, wenn der Receiver mehrere Stunden nicht in Betrieb war (siehe Menü zur automatischen Abschaltung des Stroms auf Seite 52).
- · Network Standby Ermöglicht es, dass die AirPlay-Funktion verwendet wird, auch wenn sich der Receiver im Standby-Modus befindet (siehe Das Network-Standby-Menü auf Seite 52)
- FL Demo Mode Stellt die Demo-Anzeige auf dem Display des vorderen Bedienfelds ein (siehe Menü FL-Demo-Modus

# 2

# Manuelle Lautsprechereinstellung

Dieser Receiver ermöglicht Ihnen detaillierte Einstellungen zum Optimieren der Surround-Klang-Leistung. Sie müssen diese Einstellungen nur einmal durchführen (es sei denn. Sie verändern die Aufstellung Ihres gegenwärtigen Laustprechersystems, oder Sie fügen neue Lautsprecher hinzu).

Diese Einstellungen sind für die Feinabstimmung Ihres Systems bestimmt; wenn Sie allerdings mit den in Automatische Einstellung des Surroundklangs (MCACC) auf Seite 23 vorgenommenen Einstellungen zufrieden sind, müssen Sie all diese Einstellungen nicht durchführen.

# 🕥 Wichtig

- Nur VSX-827: Je nach der vorgenommenen Speaker System Einstellung zeigen sich Unterschiede bei den Lautsprecher-Positionen, die eingestellt werden können. Das Bildschirmmenü-Display für diese Betriebsanweisungen zeigt ein Beispiel, bei dem die Speaker System-Einstellung auf Surr. Back (hintere Surround-Lautsprecher) vorgenommen worden ist.
- Nur VSX-527: Je nach der vorgenommenen Pre Out Setting zeigen sich Unterschiede bei den Lautsprecher-Positionen, die eingestellt werden können. Das Bildschirmmenü-Display für diese Betriebsanweisungen zeigt ein Beispiel, bei dem die Pre Out Setting auf Surr. Back (hintere Surround-Lautsprecher) vorgenommen worden ist.

# Lautsprechereinstellung

Verwenden Sie diese Einstellung, um Ihre Lautsprecher-Konfiguration zu spezifizieren (Größe, Anzahl der Lautsprecher). Es ist immer aut sicherzustellen, dass die unter Automatische Einstellung des Surroundklangs (MCACC)

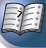

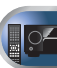

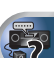

auf Seite 23 durchgeführten Einstellungen ordnungsgemäß sind.

#### Wählen Sie "Manual SP Setup" unter Home Menu.

Wählen Sie "Speaker Setting" aus dem Manual SP Setup-Menü.

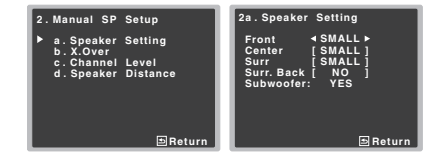

# **3** Wählen Sie das Lautsprecherset aus, das Sie einstellen wollen, und dann die Lautsprechergröße.

Verwenden Sie ←/→, um die Größe (und Anzahl) der folgenden Lautsprecher auszuwählen:

- Front Wählen Sie LARGE aus, wenn Ihre Front-Lautsprecher Bassfrequenzen effizient wiedergeben oder wenn Sie keinen Subwoofer angeschlossen haben. Wählen Sie SMALL aus, um die Bassfrequenzen zum Subwoofer zu leiten.
- Center Wählen Sie LARGE aus, wenn Ihr Center-Lautsprecher Bassfrequenzen effizient wiedergibt, oder wählen Sie SMALL aus, um die Bassfrequenzen zu den anderen Lautsprechern oder zum Subwoofer zu leiten.
   Wenn Sie keinen Center-Lautsprecher angeschlossen haben, wählen Sie NO aus (der Center-Kanal wird zu den anderen Lautsprecher übertragen).
- Front Height Wählen Sie LARGE, wenn Ihre Front-Höhenlautsprecher die Bassfrequenzen effektiv wiedergeben. Wählen Sie SMALL aus, um die Bassfrequenzen zu den anderen Lautsprechern oder zum Subwoofer zu leiten. Wenn Sie die Front-Höhenlautsprecher nicht angeschlossen haben, NO wählen.
- Die Front Height-Einstellung kann nur vorgenommen werden, wenn Pre Out Setting auf Height eingestellt ist.
- Surr Wählen Sie LARGE aus, wenn Ihre hinteren Surround-Lautsprecher Bassfrequenzen effizient wiedergeben. Wählen Sie SMALL aus, um die Bassfrequenzen zu den anderen Lautsprechern oder zum

Subwoofer zu leiten. Wenn Sie keinen Surround-Lautsprecher angeschlossen haben, wählen Sie **NO** (der Ton der Surround-Kanäle wird an den anderen Lautsprechern ausgegeben).

- Surr. Back Geben Sie die Anzahl der vorhandenen hinteren Surround-Lautsprecher ein (einen, zwei oder keinen). Wählen Sie LARGE, wenn Ihre hinteren Surround-Lautsprecher Bassfrequenzen effektiv wiedergeben.
   Wählen Sie SMALL aus, um die Bassfrequenzen zu den anderen Lautsprechern oder zum Subwoofer zu leiten.
   Wenn Sie keine hinteren Surround-Lautsprecher angeschlossen haben, wählen Sie NO aus.
- Nur VSX-527: Die Surr. Back-Einstellung kann nur vorgenommen werden, wenn Pre Out Setting auf Surr. Back eingestellt ist.
- Nur VSX-527: Wenn nur ein hinterer Surround-Lautsprecher gewählt wird, ist darauf zu achten, dass der zusätzliche Verstärker an den Anschluss PRE OUT L (Single) angeschlossen wird.
- Nur VSX-827: Falls Sie nur einen hinteren Surround-Lautsprecher anschließen, schließen Sie diesen an den SURROUND BACK L (Single)-Anschluss an.
- Subwoofer Wenn Sie hier YES auswählen, werden LFE-Signale und Bassfrequenzen der Kanäle, die auf SMALL eingestellt sind, über den Subwoofer ausgegeben (siehe Hinweise unten). Wählen Sie die PLUS-Einstellung aus, wenn Sie möchten, dass der Subwoofer Bassklang kontinuierlich ausgibt, oder wenn Sie einen volleren Bass erzielen möchten (die normalerweise über die Front- und den Center-Lautsprecher wiedergegebenen Bassfrequenzen werden ebenfalls zum Subwoofer geleitet). Wenn Sie keinen Subwoofer angeschlossen haben, wählen Sie NO aus (die Bassfrequenzen werden von anderen Lautsprecher mausgegeben).

#### Drücken Sie nach Beendigung RETURN.

Nun kehren Sie zum Manual SP-Setupmenü zurück.

#### 🖉 Hinweis

- Wenn Sie für die Front-Lautsprecher die Option SMALL ausgewählt haben, wird der Subwoofer automatisch auf YES fest eingestellt. Wenn die Front-Lautsprecher auf SMALL eingestellt werden, können Center-, Surround- und Front-Höhenlautsprecher auf LARGE eingestellt werden. In diesem Fall werden alle Bassfrequenzen zum Subwoofer geleitet.
- Wenn die Surround-Lautsprecher auf NO eingestellt sind, werden die hinteren Surround-Lautsprecher automatisch auf NO eingestellt.
- Wenn Sie über einen Subwoofer verfügen und starke Bässe mögen, würden Sie logischerweise LARGE für die Front-Lautsprecher und PLUS für den Subwoofer auswählen. Daraus ergeben sich aber nicht unbedingt die besten Bass-Ergebnisse, Je nach Lautsprecherposition in Ihrem Zimmer könnten Sie aufgrund des Wegfalls der Niederfrequenzen eine Verringerung des Bassvolumens wahrnehmen. Versuchen Sie in diesem Fall, die Position oder die Ausrichtung der Lautsprecher zu ändern. Wenn Sie keine auten Ergebnisse erzielen können, achten Sie bei Einstellung von PLUS und YES, oder wenn die Front-Lautsprecher auf LARGE und SMALL eingestellt sind. ieweils auf das Bassverhalten, und beurteilen Sie, welche Einstellung den besten Klang liefert. Wenn Sie Probleme haben, ist es das Beste, durch Auswahl von SMALL für die Front-Lautsprecher alle Bassklänge zum Subwoofer zu leiten

# X.Over

Standardeinstellung: 100Hz

Diese Einstellung entscheidet über die Übergangsfrequenz zwischen den als LARGE ausgewählten Lautsprechern bzw. dem Subwoörer und den als SMALL ausgewählten Lautsprechern. Die Einstellung entscheidet zudem, bei welcher Übergangsfrequenz die Ausschaltung für die Basstöne im LFE-Kanal durchgeführt wird.

 Hinsichtlich weiterer Informationen über die Auswahl der Lautsprechergröße lesen Sie <u>Lautsprechereinstellung auf</u> <u>Seite 47</u>.

Wählen Sie "Manual SP Setup" unter Home Menu.

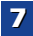

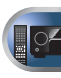

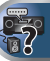

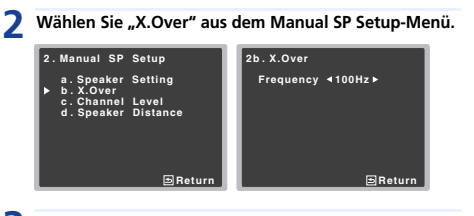

Wählen Sie den Ausschaltpunkt der Frequenz aus. Frequenzen unterhalb des Ausschaltpunktes werden zum Subwoofer (oder zu den LARGE-Lautsprechern) gesendet.

# Drücken Sie nach Beendigung RETURN.

Nun kehren Sie zum Manual SP-Setupmenü zurück.

# Kanalpegel

Mit den Kanalpegel-Einstellungen können Sie die Gesamtbalance Ihres Lautsprechersystems einstellen, ein wichtiger Faktor bei der Einrichtung eines Heimkinosystems.

# ACHTUNG

• Die bei der Kanalpegel-Einstellung verwendeten Test-Töne werden mit hoher Lautstärke ausgegeben.

Wählen Sie "Manual SP Setup" unter Home Menu.

Wählen Sie "Channel Level" aus dem Manual SP Setup-Menü.

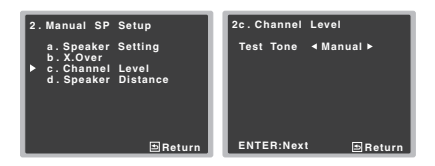

### 3 Wählen Sie eine Einstellungsoption aus.

 Manual – Sie bewegen den Pr
üfton manuell von Lautsprecher zu Lautsprecher und stellen die Kanalpegel individuell ein.  Auto – Die Pr
üft
öne bewegen sich zum Einstellen der Kanalpegel automatisch von Lautsprecher zu Lautsprecher.

#### Bestätigen Sie die von Ihnen ausgewählte Einstellungsoption.

Nach dem Drücken von **ENTER** werden die Prüftöne ausgegeben. Nachdem die Lautstärke den Referenzpegel erreicht hat, werden Testtöne abgegeben.

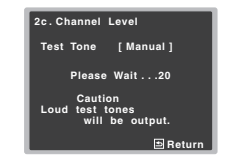

# Stellen Sie den Pegel aller Kanäle mit ←/→ ein.

Wenn Sie **Manual** ausgewählt haben, verwenden Sie bitte **†/**↓, um die Lautsprecher umzuschalten. Die **Auto**-Einstellung gibt die Prüftöne in der auf dem Bildschirm angezeigten Reihenfolge aus:

| 2c.Channel I                                                                                          | Lev | el                                  |        |
|----------------------------------------------------------------------------------------------------|-----|-------------------------------------|--------|
| Front L<br>Center<br>Front R<br>Surround R<br>Surr. Back R<br>Surr. Back L<br>Surround L<br>Subwoofer | ▼   | 0dB<br>0dB<br>0dB<br><br>0dB<br>0dB |        |
|                                                                                                    |     | E                                   | Return |

Stellen Sie den Pegel aller Lautsprecher ein, sobald ein Prüfton ausgegeben wird.

### 🦉 Hinweis

- Wenn Sie ein Schalldruck (SPL)-Messgerät verwenden, führen Sie die Ablesung stets in Ihrer Haupthörposition durch, und stellen Sie jeden Lautsprecherpegel auf 75 dB SOPL (C-Bewertung, langsame Ablesung).
- Der Subwoofer-Pr
  üfton wird mit geringer Lautst
  ärke ausgegeben. Sie m
  üssen den Pegel m
  öglicherweise nach dem Test mit einem Soundtrack einstellen.

# 5 Drücken Sie nach Beendigung RETURN.

Nun kehren Sie zum Manual SP-Setupmenü zurück.

# 🚺 Tipp

Δ

 Durch Drücken von RECEIVER, danach CH SELECT und LEV +/- auf der Fernbedienung können Sie jederzeit die Kanalpegel verändern. Sie können auch CH SELECT drücken und mit den Tasten ↑/↓ den Kanal wählen und dann mit den Tasten ←/→ die Kanalpegel einstellen.

# Lautsprecherentfernung

Um eine gute Klangtiefe und -trennung Ihres Systems zu erreichen, müssen Sie die Entfernung Ihrer Lautsprecher von der Hörposition angeben. Der Receiver kann dann die für einen effizienten Surround-Klang erforderliche Verzögerung hinzufügen.

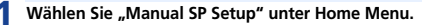

#### Wählen Sie "Speaker Distance" aus dem Manual SP Setup-Menü.

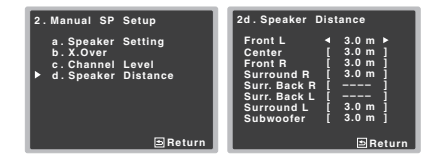

#### 3 Stellen Sie mithilfe von ←/→ die Entfernung der einzelnen Lautsprecher ein.

Sie können die Entfernung eines Lautsprechers mit einer Genauigkeit von 10 Zentimeter eingeben.

# Drücken Sie nach Beendigung RETURN.

Nun kehren Sie zum Manual SP-Setupmenü zurück.

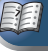

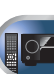

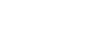

# Eingangszuweisungsmenü

Ordnet die Eingabefunktion für den analogen Audioeingangsanschluss und den Component-Videoeingangsanschluss zu (Component-Videoeingangsanschluss nur beim VSX-827).

 Hinsichtlich der Zuordnung der digitalen Signaleingänge siehe <u>Wählen des Audio-Eingangssignals auf Seite 25</u>.

# **Analog-Eingang**

Der Audioeingangsanschluss **ANALOG IN1** von den Einstellungen ab Werk her dem Eingang **CD** zugeordnet, aber das kann auf **TV**-Eingang geändert werden.

# Wählen Sie "Input Assign" unter Home Menu.

#### 2 Wählen Sie "Analog Input" aus dem Input Assign-Menü.

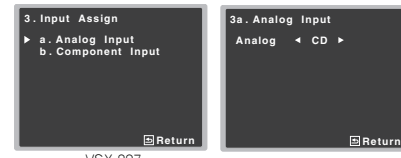

VSX-827

#### 3 Wählen Sie die gewünschte Eingangs- Option für den Audioeingangsanschluss ANALOG IN1.

#### **Drücken Sie nach Beendigung RETURN.**

Nun kehren Sie zum Menü Input Assign zurück.

#### 🦉 Hinweis

 Schalten Sie bei der Wiedergabe von Analogeingangs-Audiosignalen auf das CD- oder TV-Eingangsmenü um, drücken Sie RECEIVER und dann mehrere Male SIGNAL SEL, um A (Anlog) zu wählen. (siehe <u>Wählen des Audio-Eingangssignals</u> auf Seite 25)

# Component-Eingang (nur VSX-827)

Der **COMPONENT VIDEO IN1**- Eingangsanschluss ist bei den Werkseinstellungen **DVD** zugeordnet, aber dies kann auf **SAT/CBL**-Eingang geändert werden.

- Wählen Sie "Input Assign" unter Home Menu.
- Wählen Sie "Component Input" aus dem Input Assign-Menü.

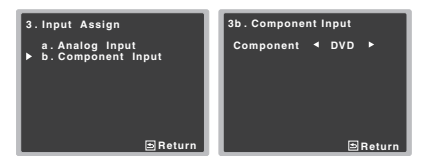

**3** Wählen Sie die gewünschte Eingangs- Option für den COMPONENT VIDEO IN1-Eingangsanschluss.

Wählen Sie zwischen DVD, SAT/CBL oder OFF.

# Drücken Sie nach Beendigung RETURN.

Nun kehren Sie zum Menü Input Assign zurück.

 Stellen Sie sicher, dass Sie Audio von dem Gerät an den entsprechenden Eingängen auf der Rückseite des Receivers angeschlossen haben.

# Lautsprechersystem-Einstellung (nur VSX-827)

Angeben, ob die hintere Surround-Lautsprecher- (oder Lautsprecher-B-) oder die Front-Höhenlautsprecher-Verbindung mit den B-Lautsprecher-Anschlüssen verwendet wird.

• Standardeinstellung: Surr. Back

#### Wählen Sie "Speaker System" unter Home Menu. Home Menu 1. Auto MCACC 2. Manual SP Setup 3. Input Assign 5. Video Parameter 6. HOM Setup 7. Auto Power Down 8. Network Standby 9. FL Demo Mode

# Die Lautsprechersystem-Einstellung unter Verwendung von ←/→ wählen.

 Surr. Back – Der Ton wird vom hinteren Surround-Lautsprecher oder vom Lautsprecher B abgegeben.

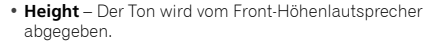

**3** Drücken Sie nach Beendigung RETURN. Sie kehren zum Home-Menü zurück.

# Videoparameter-Einstellung (nur VSX-827)

Dieser Receiver kann den Videosignal-Eingang von Composite- oder Component-Video-Anschlüssen aufwärts wandeln; die Ausgabe erfolgt vom **HDMI OUT**-Anschluss. Nachfolgend werden die verschiedenen Einstellungen für diese Funktion angegeben.

# Video-Konverter

Diese Einstellung gibt gültig/ungültig für die Funktion an, die das Eingangs-Videosignal von jedem Composite-Videoanschluss umwandelt. Wenn **OFF** gewählt wurde, können Auflösung und Bildschirm-Seitenverhältnis nicht eingestellt werden.

Wählen Sie "Video Parameter" unter Home Menu.

Wählen Sie "Video Converter" aus dem Video Parameter-Menü.

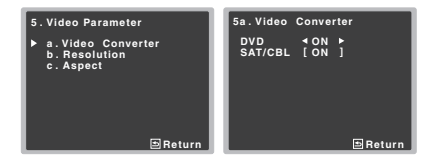

#### Die Einstellung für die Wandlung jedes Typs des Video-Eingangs wählen.

- **ON** Das Signal wird auch zum **HDMI OUT**-Anschluss abgegeben.
- OFF Der Signal-Eingang vom HDMI-Anschluss der gewählten Eingangsfunktion wird vom HDMI OUT-Anschluss abgegeben. Der Signaleingang vom Composite- und Component-Videoanschluss wird vom HDMI OUT-Anschluss nicht ausgegeben.

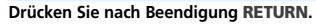

Rückkehr zum Videoparameter-Menü.

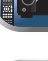

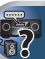

# Auflösung

Gibt die Ausgangs-Auflösung der Video-Signals wieder (wenn Video-Eingangssignale am Anschluss HDMI OUT ausgegeben werden, dann wählen Sie diese entsprechend der Auflösung Ihres Monitors und den Bildern, die Sie sich anschauen möchten).

 Diese Einstellung ist f
ür den Videosignal- Eingang 
über HDMI nicht verf
ügbar.

# Wählen Sie "Video Parameter" unter Home Menu.

Wählen Sie "Resolution" aus dem Video Parameter-Menü.

| 5. Video Parameter                              | 5b. Resolution     |
|-------------------------------------------------|--------------------|
| a.Video Converter<br>▶ b.Resolution<br>c.Aspect | Resolution ∢AUTO ► |
| ⊐Return                                         | ⊐Return            |

# **3** Die ausgegebene Auflösung wählen.

- AUTO Die Auflösung wird entsprechend der Leistungsfähigkeit des mittels HDMI angeschlossenen Fernsehers (Monitor) automatisch gewählt.
- **PURE** Die Signale werden mit der gleichen Auflösung ausgegeben wie eingegeben.
- 480p/720p/1080i/1080p Das Signal wird mit der hier angegebenen Auflösung ausgegeben (480p bedeutet eine Auflösung von 480p/576p).

### Drücken Sie nach Beendigung RETURN.

Rückkehr zum Videoparameter-Menü.

# 🦉 Hinweis

 Wenn eine Auflösung eingestellt ist, mit der das Fernsehgerät (bzw. der Monitor) nicht kompatibel ist, wird kein Bild ausgegeben. In bestimmten Fällen wird außerdem aufgrund von Kopierschutzsignalen kein Bild ausgegeben. Ändern Sie in diesem Fall die Einstellung.

# Seitenverhältnis

Gibt das Bildschirm-Seitenverhältnis an, wenn analoge Video-Eingangssignale am HDMI OUT-Anschluss ausgegeben werden. Nehmen Sie Ihre gewünschten Einstellungen vor, während jede Einstellung im Display geprüft wird (wenn das Bild nicht zum Monitortyp passt, treten Abschneiden oder schwarze Balken auf).

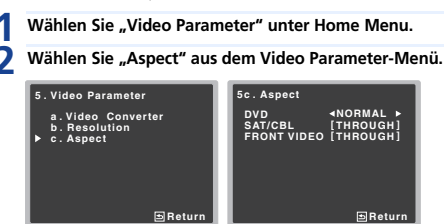

# Pas gewünschte Bildschirm-Seitenverhältnis wählen.

- **THROUGH** Das eingegebene Videosignal wird unverändert abgegeben.
- NORMAL Schwarze Bänder erscheinen am oberen und unteren Rand oder an beiden Seiten.

### **1** Drücken Sie nach Beendigung RETURN.

Rückkehr zum Videoparameter-Menü.

### 🥙 Hinweis

 Falls das Bild nicht zu Ihrem Monitortyp passt, stellen Sie das Seitenverhältnis an der Quellkomponente oder am Monitor ein.

# Pre-Out-Einstellung (nur VSX-527)

Spezifizieren Sie entweder unter Verwendung des oder der hinteren Surround-Lautsprecher(s) oder der Front-Höhenlautsprecher die Verbindung mit den **PRE OUT SURR BACK/FRONT HEIGHT**- Ausgängen. Für den Lautsprecher-Anschluss ist ein zusätzlicher Verstärker erforderlich.

Standardeinstellung: Surr. Back

#### Wählen Sie "Pre Out Setting" unter Home Menu.

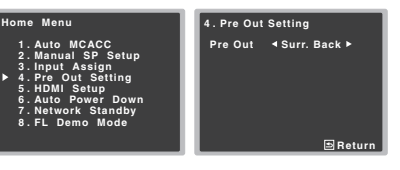

- 2 Wählen Sie unter Verwendung von ←/→, welcher Lautsprecher an die PRE OUT SURR BACK/FRONT HEIGHT- Ausgänge anzuschließen ist.
  - Surr. Back Schließen Sie den hinteren Surround-Lautsprecher an.
  - Height Schließen Sie den Front-Höhenlautsprecher an.

#### Drücken Sie nach Beendigung RETURN.

Sie kehren zum Home-Menü zurück.

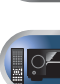

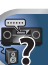

# Menü zur automatischen Abschaltung des Stroms

Schaltet den Receiver nach einer bestimmten Zeit automatisch aus (wenn der Strom eine bestimmte Zeit eingeschaltet war und der Receiver mehrere Stunden nicht in Betrieb war).

• Standardeinstellung: 6H

# **1** Wählen Sie "Auto Power Down" unter Home Menu.

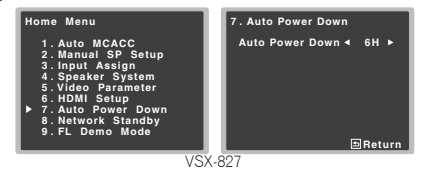

# 2 Die zulässige Zeitdauer angeben, bevor der Strom ausgeschaltet wird (wenn er nicht in Funktion war).

 Es können 2, 4 oder 6 Stunden gewählt werden, oder es kann OFF eingestellt werden (wenn keine automatische Abschaltung gewünscht wird).

### **Prücken Sie nach Beendigung RETURN.**

Sie kehren zum Home-Menü zurück.

# Das Network-Standby-Menü

Diese Einstellung ermöglicht es Ihnen, die AirPlay-Funktion für das Betreiben des Computers von einem Computer aus, der an das gleiche LAN wie der verwendete Receiver angeschlossen ist, zu verwenden, auch wenn sich der Receiver im Standby-Modus befindet.

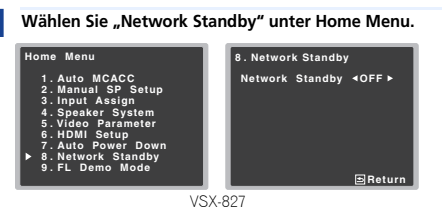

# Wählen Sie für Network Standby ON oder OFF.

- ON Die AirPlay-Funktion kann verwendet werden, auch wenn sich der Receiver im Standby-Modus befindet.
- OFF Die AirPlay-Funktion kann nicht verwendet werden, wenn sich der Receiver im Standby-Modus befindet (auf diese Weise wird der Stromverbrauch im Standby-Modus reduziert).
- Wenn die Einstellung Network Standby auf ON eingestellt ist, steigt der Stromverbrauch während des Standby-Status.

#### Drücken Sie nach Beendigung RETURN.

Sie kehren zum Home-Menü zurück.

# Menü FL-Demo-Modus

Einstellen, ob verschiedene Demos auf dem Display auf dem vorderen Bedienfeld angezeigt werden oder nicht.

#### Wählen Sie "FL Demo Mode" unter Home Menu.

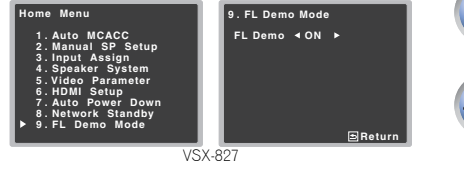

# ON oder OFF für das Demo-Display wählen.

#### Drücken Sie nach Beendigung RETURN.

Sie kehren zum Home-Menü zurück.

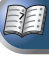

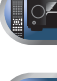

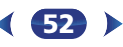

# **Control mit HDMI-Funktion**

Synchronisierte Operationen unten mit einem mit **Control** mit HDMI kompatiblen Pioneer-Fernseher oder Blu-ray- Disc-Player sind möglich, wenn das betreffende Gerät mit einem HDMI-Kabel an den Receiver angeschlossen ist.

Synchronisierter Verstärker-Modus

Die Lautstärke des Receivers kann eingestellt oder der Klang stummgeschaltet werden, indem die Fernbedienung des Fernsehers verwendet wird.

- Strom-Synchronisation mit dem Fernseher
- Automatisches Umschalten von Eingängen

Der Eingang des Receivers wird automatisch umgeschaltet, wenn der Eingang des Fernsehers geändert wird oder ein mit **Control** mit HDMI kompatibles Gerät abgespielt wird.

# 🔇 Wichtig

- Bei Pioneer-Geräten wird Control mit HDMI-Funktionen als "KURO LINK" bezeichnet.
- Sie können diese Funktion nicht bei Geräten verwenden, die **Control** mit HDMI nicht unterstützen.
- Wir garantieren nur, dass dieser Receiver mit Control mit HDMI-kompatiblen Geräten von Pioneer arbeitet. Wir garantieren jedoch nicht, dass alle synchronisierten Operationen mit Geräten arbeiten, die die Control mit HDMI- Funktion unterstützen.
- Verwenden Sie ein High Speed-HDMI<sup>®</sup>-Kabel, wenn Sie Control mit HDMI-Funktion nutzen. Control mit HDMI-Funktion arbeitet möglicherweise nicht richtig, wenn ein anderer HDMI-Kabel-Typ verwendet wird.
- Für Einzelheiten über aktuelle Bedienungen, Einstellungen usw. siehe auch die Bedienungsanleitungen für für jedes Gerät.

# **Control mit HDMI-Verbindungen**

Sie können eine synchronisierte Operation für einen angeschlossenen Fernseher oder andere Geräte verwenden.

 Bitte achten Sie darauf, das Audiokabel des Fernsehers an den Audio-Eingang dieser Einheit anzuschließen. Wenn der Fernseher und der Receiver über HDMI-Anschlüsse angeschlossen sind und der Fernseher die HDMI-Audio-Rückkanal-Funktion unterstützt, wird der Ton des Fernsehers über den HDMI-Anschluss in den Receiver eingegeben, so dass es nicht erforderlich ist, ein Audiokabel anzuschließen. In diesem Falle ist **ARC** beim **HDMI Setup** auf **ON** einzustellen (siehe <u>HDMI Setup</u> unten).

Einzelheiten finden Sie im Abschnitt <u>Anschluss unter</u> <u>Verwendung von HDMI auf Seite 17</u>.

# 🜔 Wichtig

- Schalten Sie vor dem Anschluss oder der Änderung von Anschlüssen dieser Anlage unbedingt den Netzschalter aus und ziehen Sie den Netzstecker aus der Steckdose. Nachdem Sie alle Anschlüsse hergestellt haben, schließen Sie das Netzkabel an eine Netzsteckdose an.
- Nachdem der Receiver an eine Netzsteckdose angeschlossen ist, beginnt ein 2 bis 10 Sekunden langer HDMI-Initialisierungsvorgang. Sie können während dieser Initialisierung keine Bedienverfahren ausführen. Die HDMI-Anzeige an der Displayeinheit blinkt während der Initialisierung, und Sie können den Receiver einschalten, wenn sie nicht mehr blinkt.
- Um diese Funktion optimal zu nutzen, empfehlen wir, dass Sie Ihr HDMI-Gerät nicht an einen Fernseher, sondern lieber direkt an den HDMI-Anschluss dieses Receivers anschließen.

# **HDMI Setup**

Sie müssen die Einstellungen dieses Receivers und der angeschlossenen **Control** mit HDMI-kompatiblen Komponenten justieren, um Gebrauch von der **Control** mit HDMI-Funktion zu machen. Weitere Einzelheiten siehe die Bedienungsanleitungen der jeweiligen Komponenten.

- Schalten Sie den Receiver und Ihr Fernsehgerät ein. ORECEIVER drücken, um ihn einzuschalten.
- 2 Schalten Sie den Fernseheingang auf den Eingang um, der diesen Receiver durch das entsprechende HDMI-Kabel an den Fernseher anschließt.

# **Drücken Sie RECEIVER** und anschließend HOME MENU.

Auf Ihrem Fernseher erscheint das Home-Menü. Verwenden Sie ↑/↓/←/→ und ENTER auf der Fernbedienung, um durch die verschiedenen Menüs zu navigieren und Menüpunkte auszuwählen. Drücken Sie RETURN, um das gerade angezeigte Menü zu verlassen.

 Drücken Sie HOME MENU, wenn Sie das Home-Menü verlassen wollen.

### Wählen Sie "HDMI Setup" unter Home Menu.

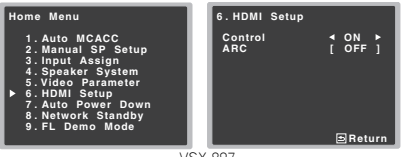

VSX-827

# **5** Wählen Sie die gewünschte "Control"-Einstellung aus.

Wählen Sie, ob Sie **Control** dieser Einheit mit HDMI-Funktion auf **ON** oder **OFF** einstellen. Sie müssen **ON** einstellen, um **Control** mit HDMI-Funktion zu verwenden.

Wenn Sie ein Gerät verwenden, das **Control** mit HDMI-Funktion nicht unterstützt, stellen Sie **OFF** ein.

- ON Ermöglicht Control mit HDMI-Funktion. Wenn der Strom für diese Einheit ausgeschaltet und Sie haben eine unterstützte Quelle, die mit der Wiedergabe beginnt, während Control mit HDMI-Funktion verwendet wird, werden der Audio- und der Video-Ausgang vom HDMI-Anschluss vom Fernseher ausgegeben.
- OFF Control mit HDMI ist deaktiviert. Es kann kein Synchronbetrieb durchgeführt werden. Wenn die Stromversorgung dieser Einheit ausgeschaltet ist, werden Audio und Video von über HDMI angeschlossenen Quellen nicht ausgegeben.

### Wählen Sie die gewünschte "ARC"-Einstellung aus.

Wenn ein Fernseher, der die HDMI-Audio-Rückkanal-Funktion unterstützt, an den Receiver angeschlossen ist, kann der Ton des Fernsehers über den HDMI-Anschluss eingegeben werden.

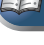

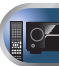

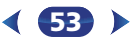

nter Home Menu.

- ON Der Ton des Fernsehers wird über den HDMI-Anschluss eingegeben. Dies kann nur gewählt werden, wenn Control auf ON eingestellt ist.
- OFF Der Ton des Fernsehers wird von anderen Audio-Eingangsanschlüssen als den HDMI-Eingängen eingegeben.

# 7 Drücken Sie nach Beendigung RETURN.

Sie kehren zum Home-Menü zurück.

# Vor Verwendung der Synchronisierung

Wenn Sie alle Anschlüsse und Einstellungen vorgenommen haben, müssen Sie:

# Alle Komponenten in den Bereitschaftsmodus versetzen.

2 Schalten Sie den Strom für alle Geräte ein, wobei Sie den Strom für den Fernseher zuletzt einschalten.

- 3 Wählen Sie den HDMI-Eingang, an dem das Fernsehgerät an diesem Receiver angeschlossen ist, und sehen Sie, ob der Videoausgang von angeschlossenen Geräten richtig auf dem Bildschirm erscheint oder nicht.
- 4 Prüfen Sie, ob die an die HDMI-Eingänge angeschlossenen Geräte richtig angezeigt werden.

# Synchronisierte Operationen

**Control** mit einem HDMI-kompatiblen Gerät, das an den Receiver angeschlossen ist, arbeitet, wie unten beschrieben, synchronisiert (sync).

#### • Synchronisierter Verstärker-Modus

- Stellen Sie vom Menü-Bildschirm der Control mit HDMIkompatiblem Fernseher die durch diesen Receiver wiederzugebenden Audio-Signale ein, und der Receiver wird in den synchronisierten Amp-Modus (Verstärkermodus) umgeschaltet.
- Wenn der synchronisierte Verstärkermodus eingeschaltet ist, kann er jederzeit aufgehoben werden, wenn die Stromversorgung des Receivers ausgeschaltet wird. Um den synchronisierten Amp-Modus

(Verstärkermodus) wieder anzuschalten, stellen Sie vom Menü-Bildschirm des Fernsehers usw. Dieser Receiver wird gestartet und schaltet in den synchronisierten Amp-Modus (Verstärkermodus) um.

- Wenn sich das System im synchronisierten Verstärkermodus befindet, wird der synchronisierte Verstärkermodus abgebrochen, wenn eine Funktion betätigt wird, durch die der Ton des Fernsehers vom Bildschirmmenü des Fernsehers usw. abgegeben wird.
- Wenn der synchronisierte Verstärkermodus abgebrochen wird, wird die Stromversorgung des Receivers ausgeschaltet, wenn Sie einen HDMI-Eingang verwendet oder sich ein Fernsehprogramm auf dem Fernseher angeschaut haben.

#### • Strom-Synchronisation mit dem Fernseher

 Wenn das Fernsehgerät auf Bereitschaftsbetrieb gestellt ist, ist der Receiver ebenfalls auf Bereitschaftsbetrieb gestellt. (Nur wenn der Eingang für ein über eine HDMI-Verbindung angeschlossenes Gerät gewählt ist oder beim Fernsehen.)

#### Automatisches Umschalten von Eingängen

- Der Eingang des Rceivers schaltet sich automatisch um, wenn Control mit HDMI-kompatiblem Gerät wiedergegeben wird.
- Der Eingang des Receivers wird automatisch umgeschaltet, wenn der Eingang des Fernsehers umgeschaltet wird.
- Der synchronisierte Amp-Modus (Verstärkermodus) bleibt bestehen, auch wenn der Eingang des Receivers auf ein Gerät umgeschaltet wird, das nicht durch HDMI angeschlossen ist.

# Hinweise für den Umgang mit Control mit HDMI-Funktion

- Den Fernseher und die Geräte (Blu-ray-Disc- Player usw.) direkt an diesen Receiver anschließen. Eine Unterbrechung des direkten Anschlusses mit anderen Verstärkern oder einem AV-Wandler (wie einem HDMI-Schalter) kann zu Betriebsstörungen führen.
- Wenn Control des Receivers eingeschaltet ist (ON), ist es, auch wenn sich der Receiver im Standby-Modus befindet, möglich, die Audio- und Video-Signale von einem Player über HDMI zu einem Fernseher auszugeben, ohne dass der

Receiver Tonsignale abgibt, aber nur, wenn eine **Control** mit einem HDMI-kompatiblen Gerät (Blu-ray-Disc Player usw.) und einem kompatiblen Fernseher angeschlossen sind. In diesem Fall schaltet die Stromversorgung des Receivers ein, und die **HDMI**-Anzeigen leuchten auf.

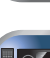

FEI

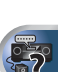

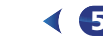

# Einstellung der Fernbedienung zur Steuerung anderer Komponenten

Die meisten Geräte können mit dem in der Fernbedienung gespeicherten voreingestellten Code des Geräteherstellers einer der Eingabefunktionstasten zugeordnet werden. Nehmen Sie aber bitte zur Kenntnis, dass es Fälle gibt, in denen nach der Zuweisung des ordnungsgemäßen Voreinstellungscodes nur bestimmte Funktionen steuerbar sind, oder in denen der Herstellercode der Fernbedienung nicht bei dem Modell funktioniert, das Sie verwenden.

### 🦉 Hinweis

- TV CONTROL-Tasten sind nur dafür vorgesehen, den Fernseher zu steuern (z. B. Codes für den Fernseher, Kabelfernsehen (CATV), Satelliten-TV oder digitales Fernsehen (DTV)).
- Sie können jetzt jeden der Schritte abbrechen oder beenden, indem Sie zwei Sekunden lang die Taste RECEIVER gedrückt halten.
- Nach einer Minute der Inaktivität verlässt die Fernbedienung den Betrieb automatisch.

# Direktauswahl der Voreinstellungscodes

1 2 3 DISP

4 5 6 CH+

7 8 9 CH-

Pioneer

RECEIVER

CLR O ENTER

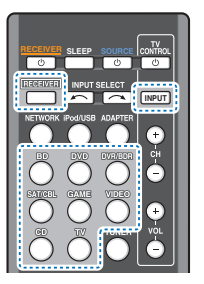

# **1** Während dem Drücken von <u>RECEIVER</u> die "1"-Taste drücken und drei Sekunden lang gedrückt halten.

# 2 Drücken Sie die Eingangsfunktion-Taste für das zu steuernde Gerät.

Das Gerät kann der BD-, DVD-, DVR/BDR-, SAT/CBL-, GAME-, VIDEO-, CD- oder TV-Taste zugeordnet werden.

 Beim Zuweisen von Vorgabecodes zu TV CONTROL drücken Sie hier INPUT.

# Verwenden Sie die Zifferntasten, um den Voreinstellungscode einzugeben.

Die Voreinstellungscodes finden Sie unter <u>Seite 56</u>. Wenn der richtige Code eingegeben wurde, schaltet sich der Strom des betreffenden Geräts ein oder aus.

Der Strom der betreffenden Komponente wird nur einoder ausgeschaltet, wenn diese Komponente direkt per Fernbedienung eingeschaltet werden kann.

#### 4 Wiederholen Sie die Schritte 2 bis 3, um einen andern Code auszuprobieren oder um einen Code für ein anderes Gerät einzugeben, die Sie bedienen möchten.

Wenn Sie fertig sind, drücken Sie <u>RECEIVER</u>.

# Löschen aller Fernbedienung-Einstellungen

Sie können alle Voreinstellungen löschen und die Werkseinstellungen wiederherstellen.

Während dem Drücken von <u>RECEIVER</u> die "0"-Taste drücken und drei Sekunden lang gedrückt halten.

#### Standard-Vorgabecodes

| Eingangsfunktion-<br>Taste | Vorgabecode |
|----------------------------|-------------|
| BD                         | 2255        |
| DVD                        | 2256        |
| DVR/BDR                    | 2257        |
| SAT/CBL                    | 6325        |
| GAME                       | 5003        |
| VIDEO                      | 6099        |
| CD                         | 5000        |
| TV                         | 0291        |
| TV CONTROL                 | 0291        |

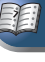

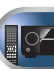

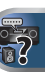

# Fernbedienungen für TV-Geräte

Diese Fernbedienung kann Geräte (Fernsehen (TV), Digitalfernsehen (DTV), Satellittenfernsehen oder Kabelfernsehen) ansteuern, nachdem die korrekten Codes eingegeben worden sind oder der Receiver die Befehle gelernt hat (hinsichtlich weiterer Informationen siehe den Abschnitt Steuerung Ihrer übrigen System-Geräte auf Seite 55). Wählen Sie mit den Eingangsfunktion-Tasten das Gerät aus.

 Die TV CONTROL-Tasten auf der Fernbedienung sind für die Ansteuerung des Fernsehgerätes bestimmt, das der TV CONTROL INPUT-Taste zugeordnet ist.

| Taste(n)              | Funktion                                                                                                   |
|-----------------------|----------------------------------------------------------------------------------------------------|
| TV CONTROL            | Schaltet den Fernseher zwischen Standby und<br>ein um.                                                     |
| TV CONTROL<br>INPUT   | Ändert den TV-Eingang. (Nicht bei allen<br>Modellen möglich.)                                              |
| TV CONTROL CH<br>+/-  | Wählt die Kanäle.                                                                                          |
| TV CONTROL<br>VOL +/- | Stellen Sie hier die Fernsehgerät-Lautstärke<br>ein.                                                       |
| <b>്SOURCE</b>        | Drücken Sie diese Taste, um das der <b>TV</b> -Taste zugewiesene Gerät ein- oder auszuschalten.            |
| HOME MENU             | Verwenden Sie diese Taste als <b>GUIDE</b> -Taste für die Navigation.                                      |
| RETURN                | Zur Untertitelauswahl bei DTV.                                                                             |
| Zifferntasten         | Verwenden Sie diese Taste, um einen<br>bestimmten Fernsehkanal auszuwählen.                                |
| ENTER                 | Verwenden Sie diese Taste zur Eingabe eines<br>Kanals.                                                     |
| MENU                  | Drücken, um das Fernsehmenü anzuzeigen.                                                                    |
| ↑/↓/←/→/<br>ENTER     | Drücken Sie diese Taste, um Menüpunkte am<br>Menübildschirm zu wählen oder zu ändern und<br>zu navigieren. |
| CH +/-                | Wählt die Kanäle.                                                                                          |

# Fernbedienungen für andere Geräte

Diese Fernbedienung kann diese Geräte (BD (Blu-ray Disc), DVD, CD, DVR (BDR) (Digital- Videorekorder; Blu-ray-Disc-Videorecorder), VCR (Video-Kassettenrekorder), CD-R) nach Eingabe der richtigen Codes oder Eingabe der betreffenden Befehle in den Receiver steuern (hinsichtlich weiterer Informationen siehe den Abschnitt <u>Steuerung Ihrer übrigen</u> <u>System-Geräte auf Seite 55</u>). Wählen Sie mit den

Eingangsfunktion-Tasten das Gerät aus.

Für Blu-ray-Disc-Spieler, DVD-Spieler, CD-Spieler, DVR (BDR), VCR, CD-R:

| Taste(n)      | Funktion                                                                                                    |
|---------------|----------------------------------------------------------------------------------------------------|
| ්SOURCE       | Drücken Sie diese Taste, um das Gerät<br>zwischen Bereitschaft und Betrieb zu schalten.                                                                              |
|               | Drücken Sie diese Taste, um zum Beginn des<br>momentanen Tracks zurückzukehren.<br>Durch wiederholtes Drücken kehren Sie zum<br>Beginn vorhergehender Tracks zurück. |
| ►►!           | Drücken Sie diese Taste, um zum Beginn des<br>nächsten Tracks weiterzugehen.<br>Durch wiederholtes Drücken springen Sie zum<br>Beginn nachfolgender Tracks.          |
| 11            | Hiermit werden Wiedergabe oder Aufnahme<br>angehalten.                                                                                                    |
| •             | Hiermit starten Sie die Wiedergabe.                                                                                                    |
| **            | Halten Sie diese Taste für die Wiedergabe im<br>schnellen Vorlauf gedrückt.                                                                                          |
| 44            | Halten Sie diese Taste für die Wiedergabe im<br>schnellen Rücklauf gedrückt.                                                                                         |
| •             | Hiermit wird die Wiedergabe gestoppt (bei<br>einigen Modellen führt das Drücken dieser<br>Taste bei bereits gestoppter Disc zu einem<br>Öffnen des Discfachs).       |
| Zifferntasten | Dienen zur Eingabe einer Titel-/Kapitel-/<br>Tracknummer.                                                                                                    |
| DISP          | Drücken, um die Information anzuzeigen.                                                                                                    |
| TOP MENU      | Anzeige des "obersten" Menüs eines BD/DVD-<br>Players.                                                                                                    |

| Taste(n)                 | Funktion                                                                                           |   |
|--------------------------|----------------------------------------------------------------------------------------------------|---|
| MENU                     | Durch Drücken dieser Taste wird das<br>gegenwärtig verwendete BD/DVD- oder DVR-<br>Menü angezeigt. |   |
| ↑/↓/←/→/<br>ENTER/RETURN | Hiermit wird durch BD/DVD-Menüs/-Optionen<br>navigiert.                                            | ( |
| HOME MENU                | Zeigt den HOME MENU-Bildschirm an.                                                                 |   |
| CH +/-                   | Wählt die Kanäle. (nur DVR/VCR)                                                                    |   |

2

# Voreinstellungscode-Liste

Sie sollten kein Problem mit der Steuerung einer Komponente haben, wenn Sie den Hersteller in dieser Liste finden, aber beachten Sie bitte, dass es Fälle geben kann, wo die Codes für die Hersteller in der Liste nicht für das von Ihnen verwendete Modell zutreffen. Es kann auch Fälle geben, wo nur bestimmte Funktionen steuerbar sind, nachdem der richtige Vorwahlcode zugewiesen wurde.

# 🜔 Wichtig

 Die Funktionalität aller aufgeführten Hersteller und Geräte kann nicht garantiert werden. Der Betrieb kann unmöglich sein, auch wenn ein Vorgabecode eingegeben wird.

| Beispiel:          |                            |
|--------------------|----------------------------|
| TV<br>Pioneer 0113 | -Kategorie<br>-Vorgabecode |
|                    | —Hersteller                |

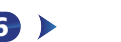

9

```
τv
```

Pioneer 0113, 0233, 0252, 0275, 0291, 0295, 0296, 0305 A.R. Systems 0155 Acme 0141 Acura 0142, 0154 ADC 0140 Admiral 0138, 0139, 0140, 0145, 0146 Adyson 0141, 0228, 0229 Agashi 0228, 0229 Agazi 0140 Aiko 0141, 0142, 0154, 0155, 0228, 0229 Aim 0155 Aiwa 0199 Akai 0142, 0143, 0149, 0152, 0154, 0155, 0228, 0229 Akiba 0143, 0155 Akura 0140, 0143, 0154, 0155 Alaron 0228 Alba 0125, 0141, 0142, 0143, 0147, 0150, 0152, 0154, 0155, 0190, 0193, 0203, 0228 Alcyon 0132 Allorgan 0229 Allstar 0149, 0155 AMOi 0224 Amplivision 0125, 0141, 0156, 0229 Amstrad 0140, 0142, 0143, 0154, 0155 Anam 0142 Analo 0142, 0154 Anitech 0132, 0140, 0142, 0154, 0155 Ansonic 0125, 0133, 0142, 0144, 0154, Arcam 0228, 0229 Arcam Delta 0141 Aristona 0149, 0152, 0155 Arthur Martin 0156 ASA 0138, 0146 Asberg 0132, 0149, 0155 Astra 0142 Asuka 0140, 0141, 0143, 0228, 0229 Atlantic 0141, 0149, 0152, 0155, 0228 Atori 0142, 0154 Auchan 0156 Audiosonic 0125, 0141, 0142, 0143, 0149, 0152, 0155, 0229 AudioTon 0125, 0141, 0229 Ausind 0132 Autovox 0132, 0138, 0140, 0141, 0229 Awa 0228, 0229 Baird 0229 Bang & Olufsen 0138, 0230 Basic Line 0142, 0143, 0149, 0154, 0155, 0229 Bastide 0141, 0229 Baur 0152, 0155 Bazin 0229 Beko 0125, 0150, 0155, 0175

Beng 0219 Beon 0149, 0152, 0155 Best 0125 Bestar 0125, 0149, 0155 Binatone 0141, 0229 Blue Sky 0143, 0155 Blue Star 0151 Boots 0141, 0229 BPL 0151, 0155 Brandt 0148, 0153, 0157, 0159 Brinkmann 0155 Brionvega 0138, 0149, 0152, 0155 Britannia 0141, 0228, 0229 Bruns 0138 BTC 0143 Bush 0142, 0143, 0145, 0147, 0149, 0151, 0152, 0154, 0155, 0180, 0193 Capsonic 0140 Carena 0155 Carrefour 0147 Cascade 0142, 0154, 0155 Casio 022 Cathay 0149, 0152, 0155 CCE 0229 Centurion 0149, 0152, 0155 Century 0138 CGE 0125, 0132 Cimline 0142, 0154 City 0142, 0154 Clarivox 0152 Clatronic 0125, 0132, 0140, 0141. 0142, 0143, 0149, 0150, 0154, 0155 0229 CMS 0228 CMS Hightec 0229 Concorde 0142, 0154 Condor 0125, 0141, 0149, 0150, 0154 0155.0228 Contec 0141, 0142, 0147, 0154, 0228 Continental Edison 0148 Cosmel 0142, 0154 Crosley 0132, 0138 Crown 0125, 0132, 0142, 0149, 0150 0152, 0154, 0155 CS Electronics 0141, 0143, 0228 CTC Clatronic 0144 Cybertron 0143 Daewoo 0128, 0141, 0142, 0149 0154, 0155, 0169, 0179, 0206, 0228 0229 Dainichi 0143 0228 Dansai 0140, 0149, 0152, 0155, 0228 0229 Dantax 0125, 0152 Dawa 0155 Daytron 0142, 0154 De Graaf 0145 Decca 0141, 0149, 0152, 0155, 0229 Denver 0213, 0218 Desmet 0149, 0152, 0155

Diamond 0228 Dixi 0142, 0149, 0152, 0154, 0155 0229 DTS 0142, 0154 Dual 0141, 0155, 0229 Dual-Tec 0141, 0142 Dumont 0138, 0141, 0144, 0229 Dux 0152 Dynatron 0149, 0152, 0155 Elbe 0125, 0133, 0155, 0229 Elcit 0138 Electa 0151 ELECTRO TECH 0142 Elin 0141, 0149, 0152, 0154, 0155, 0228 Elite 0143, 0149, 0155 Elman 0144 Elta 0142, 0154, 0228 Emerson 0125, 0138, 0155 Epson 0216 Erres 0149, 0152, 0155 ESC 0229 Etron 0142 Eurofeel 0229, 0140 Euroline 0152 Euroman 0125, 0140, 0141, 0149, 0155, 0228, 0229 Europhon 0141, 0144, 0149, 0155, 0228, 0229 Expert 0156 Exquisit 0155 Fenner 0142, 0154 Ferguson 0148, 0152, 0153, 0157 Fidelity 0141, 0145, 0155, 0228 Filsai 0229 Finlandia 0145 Finlux 0132, 0138, 0141, 0144, 0149, 0152, 0155, 0229 Firstline 0141, 0142, 0149, 0154, 0155. 0228.0229 Fisher 0125, 0138, 0141, 0147, 0150, Flint 0149, 0155 Formenti 0132, 0138, 0139, 0141, 0152.0228 Formenti/Phoenix 0228 Fortress 0138, 0139 Fraba 0125, 0155 Friac 0125 Frontech 0140, 0142, 0145, 0146, 0154,0229 Fuiitsu 0229 Fuiitsu General 0229 Funai 0140 Galaxi 0155, 0150 Galaxis 0125, 0155 GBC 0142, 0147, 0154 Geant Casino 0156 GEC 0141, 0146, 0149, 0152, 0155 0229

Diamant 0155

Geloso 0142, 0145, 0154 General Technic 0142, 0154 Genexxa 0143, 0146, 0149, 0155 Giant 0229 GoldHand 0228 Goldline 0155 Goldstar 0125, 0141, 0142, 0145, 0149, 0152, 0154, 0155, 0228, 0229 Goodmans 0140, 0142, 0147, 0149. 0152, 0154, 0155, 0222, 0229 Gorenje 0125, 0150 GPM 0143 Graetz 0146 Granada 0132, 0141, 0145, 0147, 0149.0152.0155.0156.0229 Grandin 0142, 0143, 0151, 0152 Gronic 0229 Grundig 0124, 0125, 0132, 0155, 0162 Halifax 0140, 0141, 0228, 0229 Hampton 0141, 0228, 0229 Hanseatic 0125, 0133, 0141, 0142, 0147, 0149, 0152, 0154, 0155, 0229 Hantarex 0142, 0154, 0155 Hantor 0155 Harwood 0154, 0155 HCM 0140, 0141, 0142, 0151, 0154, 0155.0229 Hema 0154, 0229 Higashi 0228 Hil ine 0155 Hinari 0142, 0143, 0147, 0149, 0152, 0154.0155 Hisawa 0143, 0151, 0156 Hitachi 0137, 0141, 0145, 0146, 0147, 0155, 0191, 0226, 0229 Hornyphon 0149. 0155 Hoshai 0143 Huanvu 0141, 0228 Hygashi 0141, 0228, 0229 Hyper 0141, 0142, 0154, 0228, 0229 Hypson 0140, 0141, 0149, 0151, 0152, 0155, 0156, 0229 Iberia 0155 ICE 0140, 0141, 0142, 0143, 0149, 0154, 0155, 0228, 0229 ICeS 0228 Imperial 0125, 0132, 0146, 0149, 0150. Indiana 0149, 0152, 0155 Ingelen 0146 Ingersol 0142, 0154 Inno Hit 0132, 0141, 0142, 0143, 0149. 0152, 0154, 0155, 0229 Innovation 0140 0142 Interactive 0125 Interbuy 0142, 0154 Interfunk 0125, 0138, 0146, 0149, 0152, 0155 International 0228 Intervision 0125, 0140, 0141, 0144, 0155, 0229

0154, 0155 Isukai 0143, 0155 ITC 0141, 0229 ITS 0143, 0149, 0151, 0155, 0228 ITT 0142, 0146 ITV 0142, 0152, 0155 JVC 0134, 0135, 0147, 0149, 0192 Kaisui 0141, 0142, 0143, 0151, 0154, 0155 0228 0229 Kamosonic 0141 Kamp 0141, 0228 Kapsch 0146 Karcher 0125, 0141, 0142, 0152, 0155 Kawasho 0228 Kendo 0125, 0144, 0145, 0155 KIC 0229 Kinaslev 0141, 0228 Kneissel 0125, 0133, 0155 Kolster 0149, 0155 Konka 0143 Korpel 0149, 0152, 0155 Korting 0125, 0138 Kosmos 0155 Kovoda 0142 KTV 0141.0229 Kvoto 0228, 0229 Lasat 0125 Lenco 0142, 0154 Lenoir 0141, 0142, 0154 Levco 0140, 0149, 0152, 0155 LG 0125, 0136, 0141, 0142, 0145, 0149, 0152, 0154, 0155, 0186, 0189, 0196, 0220, 0228, 0229 LG/GoldStar 0129 Liesenk 0152 Liesenkotter 0155 Life 0140.0142 Lifetec 0140, 0142, 0154, 0155 Lloyds 0154 Loewe 0125, 0133, 0155, 0166, 0167 Loewe Opta 0138, 0149, 0152 Luma 0145, 0152, 0154, 0155 Lumatron 0145, 0149, 0152, 0155, Lux May 0149 Luxor 0141, 0145, 0229 M Electronic 0141, 0142, 0146, 0148. 0149,0152 Magnadyne 0138, 0144, 0152 Magnafon 0132, 0141, 0144, 0228 Magnum 0140, 0142 Mandor 0140 Manesth 0140, 0141, 0149, 0152. 0155, 0229 Marantz 0149, 0152, 0155 Marelli 0138 Mark 0149, 0152, 0154, 0155, 0228 0229 Masuda 0229

Irradio 0132, 0142, 0143, 0149, 0152,

Matsui 0141, 0142, 0145, 0147, 0149, 0152, 0154, 0155, 0229 Mediator 0149, 0152, 0155 Medion 0140, 0142, 0155 M-Electronic 0154, 0155, 0228, 0229 Melvox 0156 Memorex 0142, 0154 Memphis 0142, 0154 Mercury 0154, 0155 Metz 0138, 0299, 0300, 0301, 0302 Micromaxx 0140, 0142 Microstar 0140, 0142 Minerva 0132 Minoka 0149, 0155 Mitsubishi 0138, 0147, 0149, 0155, Mivar 0125, 0132, 0133, 0141, 0228 Motion 0132 MTC 0125, 0228 Multi System 0152 Multitech 0125, 0141, 0142, 0144, 0145, 0147, 0152, 0154, 0155, 0228 0229 Murphy 0141, 0228 Naonis 0145 NEC 0147.0229 Neckermann 0125, 0138, 0141, 0145 0149.0150.0152.0155.0229 NEI 0149, 0152, 0155 Neufunk 0154, 0155 New Tech 0142, 0149, 0154, 0155, 0229 New World 0143 Nicamagic 0141, 0228 Nikkai 0140, 0141, 0143, 0149, 0152. 0154.0155.0228.0229 Nobliko 0132, 0141, 0144, 0228 Nokia 0146 Nordic 0229 Nordmende 0138, 0146, 0148, 0149 Nordvision 0152 Novatronic 0155 Oceanic 0146, 0156 Okano 0125, 0150, 0155 **ONCEAS** 0141 **Opera** 0155 Orbit 0149, 0155 Orion 0142, 0149, 0152, 0154, 0155, 0194 **Orline** 0155 Osaki 0140, 0141, 0143, 0155, 0229 Oso 0143 Otto Versand 0139, 0141, 0147. 0149, 0151, 0152, 0155, 0229 Pael 0141 0228 Palladium 0125, 0141, 0150, 0155,

Palsonic 0229

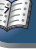

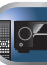

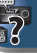

Mustek 2101

Panama 0140, 0141, 0142, 0154, 0155. 0228 0229 Panasonic 0123, 0146, 0155, 0158, 0164.0214.0217 Panavision 0155 Pathe Cinema 0125, 0133, 0141, 0156, 0228 Pausa 0142, 0154 Perdio 0155, 0228 Perfekt 0155 Philco 0125, 0132, 0138, 0155 Philharmonic 0141, 0229 Philips 0115, 0117, 0138, 0141, 0149, 0152, 0155, 0160, 0163, 0165, 0170 0171.0173.0174.0182.0183.0195. 0196, 0202, 0205, 0212, 0215 Phoenix 0125, 0138, 0149, 0152, 0155, Phonola 0138, 0149, 0152, 0155, 0228 Plantron 0140, 0149, 0154, 0155 Playsonic 0229 Poppy 0142, 0154 Prandoni-Prince 0132, 0145 Precision 0141, 0229 Prima 0142, 0146, 0154 Profex 0142, 0154 Profi-Tronic 0149, 0155 Proline 0149, 0155 Prosonic 0125, 0141, 0152, 0155, 0228.0229.0232 Protech 0140, 0141, 0142, 0144, 0149. 0152.0229 Provision 0152, 0155 Pve 0149, 0152, 0155, 0198 Pvmi 0142, 0154 Ouandra Vision 0156 Ouelle 0140, 0141, 0149, 0152, 0155, **Ouesta** 0147 Radialva 0155 Radio Shack 0155 Radiola 0149, 0152, 0155, 0229 Radiomarelli 0138, 0155 Radiotone 0125, 0149, 0154, 0155 Rank 0147 Recor 0155 Redstar 0155 **Reflex** 0155 Revox 0125, 0149, 0152, 0155 Rex 0140, 0145, 0146 RFT 0125, 0133, 0138 Rhapsody 0228 R-Line 0149, 0152, 0155 Roadstar 0140 0142 0143 0154 Robotron 0138 Rowa 0228, 0229 Royal Lux 0125 RTF 0138 Saba 0138, 0146, 0148, 0153, 0157, 0159

9

Saisho 0140, 0141, 0142, 0154, 0229 Salora 0145, 0146 Sambers 0132, 0144 Samsung 0119, 0120, 0125, 0140, 0141, 0142, 0149, 0150, 0152, 0154 0155, 0177, 0178, 0181, 0204, 0208 0228, 0229 Sandra 0141, 0228, 0229 Sansui 0149, 0155 Sanyo 0125, 0133, 0141, 0147, 0154, 0187.0228.0229 SBR 0152, 0155 SCHAUB LORENTZ 0146 Schneider 0141, 0143, 0149, 0152, 0155.0190.0229 SEG 0140, 0141, 0144, 0147. 0152. 0154, 0155, 0190, 0228, 0229 SEI 0155 SEI-Sinudyne 0138, 0144, 0146 Seleco 0145, 0146, 0147 Sencora 0142, 0154 Sentra 0154 Serino 0228 Sharp 0130, 0131, 0139, 0147, 0184 Siarem 0138, 0144, 0155 Sierra 0149, 0155 Siesta 0125 Silva 0228 Silver 0147 Singer 0138, 0144, 0156 Sinudyne 0138, 0144, 0152, 0155 Skantic 0146 Solavox 0146 Sonitron 0125, 0229 Sonoko 0140, 0141, 0142, 0149, 0152, 0154, 0155, 0229 Sonolor 0146, 0156 Sontec 0125, 0149, 0152, 0155 Sonv 0116, 0118, 0142, 0147, 0161. 0168, 0172, 0185, 0188, 0197, 0201 0211, 0225, 0227 Sound & Vision 0143, 0144 Soundwave 0149, 0152, 0155 Standard 0141, 0142, 0143, 0149, 0154, 0155, 0229 Starlight 0152 Starlite 0154, 0155 Stenway 0151 Stern 0145, 0146 Strato 0154, 0155 Stylandia 0229 Sunkai 0142 Sunstar 0154, 0155 Sunwood 0142, 0149, 0154, 0155 Superla 0141, 0228, 0229 SuperTech 0154, 0155, 0228 Supra 0142, 0154 Susumu 0143 Sutron 0142, 0154 Sydney 0141, 0228, 0229

Sysline 0152 White Westinghouse 0141, 0144, Svtona 0228 Tandy 0139, 0141, 0143, 0146, 0229 Xrvpton 0155 Tashiko 0144, 0145, 0147, 0228, 0229 Yamishi 0155, 0229 Tatung 0141, 0149, 0152, 0155, 0229 TCM 0140, 0142 Teac 0155, 0229 Tec 0141, 0142, 0154, 0229 TEDELEX 0229 **Teleavia** 0148 Telecor 0155, 0229 Telefunken 0148, 0149, 0155, 0157 Telegazi 0155 Telemeister 0155 Telesonic 0155 Telestar 0155 Teletech 0142, 0152, 0154, 0155 Teleton 0141, 0229 Televideon 0228 Televiso 0156 Tensai 0142, 0143, 0149, 0154, 0155, Tesmet 0149 Tevion 0140, 0142 Texet 0141, 0154, 0228, 0229 Thomson 0121, 0122, 0141, 0148, 0149, 0153, 0155, 0157, 0159, 0210 Thorn 0152, 0155 Tokai 0149, 0155, 0229 Tokvo 0141, 0228 Tomashi 0151 Toshiba 0126, 0127, 0147, 0176, 0209, Towada 0146, 0229 Trakton 0229 Trans Continens 0155, 0229 Transtec 0228 **Trident** 0229 Triumph 0155 Vestel 0145, 0146, 0149, 0150, 0152, 0155, 0229 Vexa 0142, 0152, 0154, 0155 Victor 0147, 0149 VIDEOLOGIC 0228 Videologique 0141, 0143, 0228, 0229 VideoSystem 0149, 0155 Videotechnic 0228, 0229 Viewsonic 0223 Visiola 0141. 0228 Vision 0149, 0155, 0229 Vortec 0149, 0152, 0155 Voxson 0132 0138 0145 0146 0149 0155 Waltham 0141, 0155, 0229 Watson 0149, 0152, 0155 Watt Radio 0141, 0144, 0228 Wega 0138, 0147, 0155 Wegavox 0154 Weltblick 0149, 0152, 0155, 0229

Yokan 0155 Yoko 0125, 0140, 0141, 0142, 0143, 0149, 0152, 0154, 0155, 0228, 0229 Yorx 0143 Zanussi 0145, 0229 DVD Wenn unter Verwendung der unten aufgeführten Voreinstellungscodes Operationen nicht möglich sind. kann es sein, dass Sie mit den Voreinstellungscodes für BD, DVR (BDR, HDR) Operationen ausführen können Pioneer 2014 AEG 2188 Aiwa 2149 Akai 2096 Akura 2186 Alba 2122, 2133, 2143 Amitech 2188 AMW 2189 Awa 2189 Bang & Olufsen 2191 Bellagio 2189 Best Buy 2185 Brainwave 2188 Brandt 2112, 2139 Bush 2122, 2143, 2177, 2184 Cambridge Audio 2180 CAT 2182, 2183 Centrum 2183 CGV 2180, 2188 Cinetec 2189 Clatronic 2184 Coby 2190 Conia 2177 Continental Edison 2189 Crown 2188 C-Tech 2181 CyberHome 2103, 2132 Daenyx 2189 Daewoo 2130, 2154, 2188, 2189 Daewoo International 2189 **Dalton** 2187 Dansai 2179 2188 Davtek 2105, 2128, 2189 Davton 2189 **DEC** 2184 Decca 2188 Denon 2161, 2163

0152, 0155, 0228

**Denzel** 2178 Diamond 2180, 2181 DK Digital 2129 Dmtech 2095 Dual 2178 DVX 2181 Easy Home 2185 Eclipse 2180 Electrohome 2188 Elin 2188 Elta 2142, 2188 Enzer 2178 Finlux 2180, 2188 Gericom 2145 Global Solutions 2181 Global Sphere 2181 Goodmans 2122, 2165, 2184 Graetz 2178 Grundia 2148 Grunkel 2188 H&B 2184 Haaz 2180, 2181 HIMAX 2185 Hitachi 2110, 2178, 2185 Innovation 2097 JVC 2119, 2136, 2152 Kansai 2190 Kennex 2188 Kenwood 2146 KeyPlug 2188 Kiiro 2188 Kingavon 2184 Kiss 2178 Koda 2184 KXD 2185 Lawson 2181 Lecson 2179 Lenco 2184, 2188 LG 2111, 2115, 2135, 2138, 2160, 2171 Life 2097 Lifetec 2097 Limit 2181 Loewe 2151 LogicLab 218 Magnavox 2184 Majestic 2190 Marantz 2157 Marguant 2188 Matsui 2139 Mecotek 2188 Medion 2097 MiCO 2180 Micromaxx 2097 Microstar 2097 Minoka 2188 Mizuda 2184, 2185 Monvka 2178

Denver 2164, 2184, 2186, 2190

Mx Onda 2180 Naiko 2188 Neufunk 2178 Nevir 2188 NU-TEC 2177 Onkvo 2167 **Optim** 2179 Optimus 2099 Orava 2184 **Orbit** 2189 **Orion** 2156 P&B 2184 Pacific 2181 Panasonic 2113, 2114, 2121, 2127, 2131.2170 Philips 2100, 2106, 2117, 2118, 2126, 2134, 2157 Pointer 2188 Portland 2188 Powerpoint 2189 Prosonic 2190 Provision 2184 Raite 2178

Ê

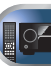

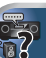

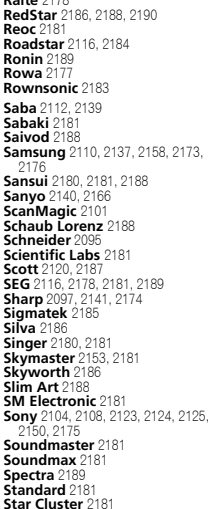

Starmedia 2184

Sunkai 2188

# 9

Supervision 2181 Svnn 2181 Tatung 2130, 2188 TCM 2097 Teac 2162, 2177, 2181 Tec 2186 Technika 2188 Telefunken 2183 Tensai 2188 Tevion 2097, 2181, 2187 Thomson 2098, 2112, 2155, 2159 Tokai 2178, 2186 Toshiba 2102, 2156, 2168, 2169, 2172 TRANScontinents 2189 Trio 2188 TruVision 2185 Wharfedale 2180, 2181 Xbox 2098 Xlogic 2181, 2188

XMŠ 2188 Yamada 2189 Yamaha 2106 Yamakawa 2178, 2189 Yukai 2101, 2147

#### BD

Wenn unter Verwendung der unten aufgeführten Voreinstellungscodes Operationen nicht möglich sind, kann es sein, dass Sie mit den Voreinstellungscodes für DVD. DVR (BDR, HDR) Operationen ausführen können. Pioneer 2034, 2192, 2255, 2258, 2259. 2260, 2281 Denon 2310, 2311, 2312 Hitachi 2307, 2308, 2309 JVC 2290, 2291, 2293, 2294, 2295, 2296 IG 2286 2287 Marantz 2302, 2303 Mitsubishi 2300, 2301 **Onkvo** 2289 Panasonic 2277, 2278, 2279 Philips 2280 Samsung 2282 Sharp 2304, 2305, 2306 Sony 2283, 2284, 2285, 2292 Toshiba 2288, 2262 Yamaha 2297, 2298, 2299

#### DVR (BDR, HDR)

Wenn unter Verwendung der unten aufgeführten Voreinstellungscodes Operationen nicht möglich sind, kann es sein, dass Sie mit den Voreinstellungscodes für **DVD**, **BD** Operationen ausführen können.

Pioneer 2078, 2099, 2107, 2109, 2144, 2157, 2193, 2194, 2195, 2196, 2258, 2259, 2260, 2261, 2264, 2265, 2266, 2270 Panasonic 2263, 2269

Sharp 2267, 2275 Sony 2268, 2271, 2272, 2273, 2276 Toshiba 2274

#### Videorecorder

Pioneer 1053, 1108 Adyson 1050 Aiwa 1033, 1034, 1035 Akai 1034 Akiba 1040, 1050 Akura 1034, 1040, 1050 Alba 1035, 1036, 1037, 1040, 1050, Ambassador 1037 Amstrad 1033, 1050, 1051 Anitech 1040, 1050 ASA 1038, 1039 Asuka 1033, 1038, 1039, 1040, 1050 Audiosonic 1051 Baird 1033, 1034, 1036, 1051 Bang & Olufsen 1052 Basic Line 1035, 1036, 1037. 1040. 1050, 1051 Baur 1039 Bestar 1036, 1037, 1051 Black Panther Line 1036, 1051 Blaupunkt 1039 Bondstec 1037, 1050 Bush 1035, 1036, 1040, 1050, 1051 Cathay 1051 Catron 1037 CGE 1033, 1034 Cimline 1035, 1040, 1050 Clatronic 1037, 1050 Condor 1036, 1037, 1051 Crown 1036, 1037, 1040, 1050, 1051 Daewoo 1036, 1037, 1051 Dansai 1040, 1050, 1051 Dantax 1035 Davtron 1036, 1051 De Graaf 1039

Decca 1033, 1034, 1039 Denko 1050 Dual 1034, 1051, 1060 Dumont 1033, 1039 Fibe 1051 Elcatech 1050 Elsay 1050 Elta 1040, 1050, 1051 Emerson 1050 ESC 1036, 1051 Etzuko 1040, 1050 Ferauson 1034 Fidelity 1033, 1050 Finlandia 1039 Finlux 1033, 1034, 1039 Firstline 1035, 1038, 1040, 1050 Flint 1035 Formenti/Phoenix 1039 Frontech 1037 Fuiitsu 1033 Funai 1033 Galaxy 1033 GBC 1037, 1040 GEC 1039 Geloso 1040 General 1037 General Technic 1035 GoldHand 1040, 1050 Goldstar 1033, 1048 Goodmans 1033, 1036, 1037, 1038, 1040, 1050, 1051 Graetz 1034 Granada 1039 Grandin 1033, 1036, 1037, 1038, 1040, 1050, 1051 Grundia 1039, 1040 Hanseatic 1038, 1039, 1051 Harwood 1050 HCM 1040, 1050 Hinari 1035, 1040, 1050, 1051 Hisawa 1035 Hitachi 1033, 1034, 1039, 1045 Hypson 1035, 1040, 1050, 1051 Impego 1037 Imperial 1033 Inno Hit 1036, 1037, 1039, 1040, 1050, 1051 Innovation 1035 Interbuy 1038, 1050 Interfunk 1039 Intervision 1033, 1051 Irradio 1038, 1040, 1050 ITT 1034 ITV 1036, 1038, 1051 IVC 1034 1046 Kaisui 1040, 1050 Karcher 1039 Kendo 1035, 1036, 1037, 1050 Korpel 1040, 1050

Lenco 1036 Levco 1040, 1050 LG 1033, 1038, 1049 Lifetec 1035 Loewe Opta 1038, 1039 Logik 1040, 1050 Lumatron 1036, 1051 Luxor 1050 M Electronic 1033 Manesth 1040, 1050 Marantz 1039 Mark 1051 Matsui 1035, 1038 Matsushita 1033, 1039 Mediator 1039 Medion 1035 Memorex 1033, 1038 Memphis 1040, 1050 Micromaxx 1035 Microstar 1035 Miaros 1033 Multitech 1033, 1037, 1039, 1040, Murphy 1033 NEC 1034 Neckermann 1034, 1039 **NEI** 1039 Nesco 1040, 1050 Nikkai 1037, 1050, 1051 Nokia 1034, 1051 Nordmende 1034 Oceanic 1033 1034 Okano 1035, 1050, 1051 **Orion** 1035 Orson 1033 Osaki 1033, 1038, 1040, 1050 Otto Versand 1039 Palladium 1034, 1038, 1040, 1050 Panasonic 1043 Pathe Marconi 1034 Perdio 1033 Philco 1050 Philips 1039, 1045, 1052 Phonola 1039 Portland 1036, 1037, 1051 Prinz 1033 Profex 1040 Proline 1033 Prosonic 1035, 1051 Pve 1039 Quelle 1033, 1039 Radialva 1050 Radiola 1039 Rex 1034 RFT 1037, 1039, 1050 Roadstar 1036, 1038, 1040, 1050 1051 Royal 1050

Kyoto 1050

Saba 1034 Saisho 1035, 1040 Samsung 1041 Samurai 1037, 1050 Sansui 1034 Saville 1051 SBR 1039 Schaub Lorenz 1033, 1034 Schneider 1033, 1035, 1036, 1037, 1038, 1039, 1040, 1050, 1051 SEG 1040, 1050, 1051 SEI-Sinudyne 1039 Seleco 1034 Sentra 1037, 1050 Sentron 1040, 1050 Sharp 1042 Shintom 1040, 1050 Shivaki 1038 Siemens 1038 Silva 1038 Silver 1051 Sinudvne 1039 Solavox 1037 Sonneclair 1050 Sonoko 1036, 1051 **Sontec 1038** Sony 1044 Standard 1036, 1051 Stern 1051 Sunkai 1035 Sunstar 1033 Suntronic 1033 Sunwood 1040, 1050 Symphonic 1050 Taisho 1035 Tandberg 1051 Tashiko 1033 Tatung 1033, 1034, 1039 TCM 1035 Teac 1051 Tec 1037, 1050, 1051 Teleavia 1034 Telefunken 1034 Teletech 1050, 1051 Tenosal 1040, 1050 Tensai 1033, 1038, 1040, 1050 **Tevion** 1035 Thomson 1034, 1048 Thorn 1034 Tokai 1038, 1040, 1050 Tonsai 1040 Toshiba 1034, 1039, 1047 Towada 1040, 1050 Towika 1040, 1050 TVA 1037 Uher 1038 Ultravox 1051 United Ouick Star 1036, 1051 Universum 1033, 1038, 1039 Videon 1035

#### Weltblick 1038

Yamishi 1040, 1050 Yokan 1040, 1050 Yoko 1037, 1038, 1040, 1050

Pioneer 6220, 6219, 6204

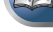

#### Satellit-Digitalempfänger

@sat 6251 @Skv 6238 ABsat 6180 Acoustic Solutions 6217 ADB 6174 Akai 6214 Akura 6228 Alba 6176, 6200, 6180, 6217 Allsat 6214 Alltech 6180 Allvision 6252, 6238, 6199 Amitronica 6180 Ampere 6256, 6261 Amstrad 6202, 6243, 6256, 6261, 6236.6180 Anglo 6180 **Ankaro** 6180 Ansonic 6245 Anttron 6200 Apollo 6176 Apro 6232 Arcon 6192 Arcus 6193 Armstrong 6214 Arnion 6251 ASA 6230 Asat 6214 ASCI 6213, 6238 **ASLF** 6180 AssCom 6220 Astra 6255, 6180 Astratec 6268, 6269 Astrell 6202 Astro 6177, 6236, 6255, 6200, 6246, 6215, 6222, 6243 Atlanta 6245 Atsat 6251 AtSky 6238 Audioline 6232 Audioton 6200 Austar 6174 Avalon 6261 Axil 6244, 6186, 6245 Axis 6267 Axitronic 6228 B.net 6232 B@vtronic 6230, 6199 Balmet 6186 Beko 6176 Belson 6245 Big Sat 6186 Black Diamond 6217

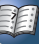

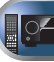

Sanyo 6228

Sat Control 6251

Sat Team 6180

Sat Partner 6236 6200

Schaub Lorenz 6196, 6245

SAT 6236

SAT+ 6239

Satec 6180

Satcom 6255

Satelco 6252

Satplus 6222

SatyCon 6247

Schaecke 6200

9

Blaupunkt 6177 Blue Sky 6180 Boca 6256, 6180, 6252, 6185, 6257, 6237, 6187, 6188 Bodner & Mann 6194 Boshmann 6244, 6247 Boston 6227 Brainwave 6232, 6231 British Sky Broadcasting 6210 Broco 6180 BskvB 6210 BT 6195 Bubu Sat 6180 Bush 6254, 6217, 6264, 6228, 6190, 6232, 6268, 6201, 6265, 6182 Cambridge 6236 Canal Digital 6220 Canal Satellite 6220, 6219, 6278, Canal+ 6220, 6277 CGV 6244, 6183 Cherokee 6194 Chess 6213, 6180, 6238, 6228 CityCom 6229, 6255, 6179, 6192, 6241, 6252 Clark 6200 Classic 6232 Clatronic 6244 Clavton 6228 Clemens Kamphus 6261 Cobra 6261 Colombia 6256 Columbia 6256 Comag 6256, 6252, 6185, 6199, 6244. 6257, 6237, 6189, 6187, 6188 Comsat 6244 Condor 6255, 6253 Connexions 6261 Conrad 6256, 6236, 6207, 6255 Coship 6186, 6232 Crown 6217 Cryptovision 6176 CS 6247 Cyfrowy Polsat 6220 Cvrus 6214 D-box 6275 Daewoo 6267, 6180, 6195, 6268, 6182 Dantax 6228 Deltasat 6192 Denver 6245 Digatron 6231 Digenius 6229, 6226 Digiality 6255, 6238 Digifusion 6268, 6269 Digihome 6217, 6265, 6218 DigiLogic 6217 DigiQuest 6251, 6186, 6247 DigiSat 6252 Digisky 6186 Digital 6187 Digital Vision 6269

DigitalBox 6222, 6247 Dijam 6195 DirecTV 6263 Discoverv 6194 Distratel 6202, 6250 DMT 6192 DNT 6214, 6261 Doro 6232 Dual 6252 Durabrand 6217, 6218 Echolink 6185 Echostar 6220, 6233. 6261. 6176. 6180, 6181, 6239 Edision 6247 Einhell 6256, 6236, 6180 Elap 6180, 6244, 6183 Elbe 6245 **Elless** 6230 Elsat 6180 Elta 6214 eMTech 6196 Energy Sistem 6247 Engel 6180, 6227 EP Sat 6176 Eurieult 6202 Eurocrypt 6176 EuroLine 6227 Europa 6236, 6255 Europhon 6256, 6229, 6255 Eurosat 6189 Eurosky 6256, 6213, 6229, 6236, 6255 6230 Eurostar 6255, 6179 Eutelsat 6180 Eutra 6230 **Evesham** 6218 Exator 6200 Fagor 6203 Fenner 6180 Ferauson 6176, 6264, 6268, 6269 Fidelity 6236 Finlandia 6176 Finlux 6176, 6207, 6228 FinnSat 6230 Flair Mate 6180 Flv Com 6186 FMD 6213, 6244, 6186 Freecom 6236 FTEmaximal 6180, 6189 Fuba 6177, 6229, 6261, 6207, 6226, 6196 Galaxis 6220, 6267 Gardiner 6179 Garnet 6192 GbSAT 6196 Gecco 6246, 6199 General Satellite 6241 Globo 6230, 6227, 6238, 6199, 6257 GOD Digital 6214 Gold Box 6220, 6219

Golden Interstar 6250 Goodmans 6176, 6254, 6217, 6264, 6271, 6218, 6201, 6190 Gran Prix 6230 Granada 6176 Grandin 6228 Grocos 6239, 6186 Grundig 6220, 6177, 6217, 6264, 6232, 6218, 6201, 6190 Haensel & Gretel 6256 Haier 6245 Hama 6183 Hanseatic 6215, 6222 Hauppauge 6231, 6232 HB 6196 Heliocom 6255 Helium 6255 Hiro 6189 Hirschmann 6267, 6177, 6229, 6261 6236, 6207, 6255, 6230, 6252, 6199, 6189 Hitachi 6176, 6217, 6218 HNE 6256 Hornet 6251 Houston 6261 Humax 6241, 6268, 6242 Huth 6256, 6255, 6192, 6193 Hvundai 6192 ID Digital 6241 ILLUSION sat 6247 Imperial 6222, 6216, 6223, 6238, 6232 Ingelen 6213, 6261 Inno Hit 6228 International 6256 Interstar 6196 Intervision 6255 Inves 6268 iotronic 6244 ITT Nokia 6176, 6207 Jaeger 6238 K-SAT 6180 Kamm 6180 Kaon 6251 KaTelco 6267 Kathrein 6177, 6214, 6213, 6262, 6200, 6180, 6179, 6272, 6183 Kendo 6252 Kenwood 6220 Kev West 6256 Kiton 6213 KR 6200 Kreiling 6213, 6194, 6228 Kreiselmever 6177 Kvostar 6200 L&S Electronic 6256, 6238 Labgear 6195 LaSAT 6177, 6256, 6229, 6255, 6230 Leiko 6228 Lemon 6238

Gold Vision 6247

Lenco 6255, 6180 Lenson 6236 LG 6192 Lifesat 6256, 6229, 6180 Listo 6228 Lodos 6217 Logik 6217 Logix 6192 Lorenzen 6256, 6229, 6255, 6226, 6231, 6257, 6237 Luxor 6236 6207 6265 M Electronic 6179 Manata 6256, 6180 Manhattan 6176, 625 Marantz 6214 Maspro 6177, 6180 Matsui 6177, 6217, 6271, 6228, 6268 6269 Max 6255 Maximum 6192, 6238 Mediabox 6220, 6219 Mediacom 6198 MediaSat 6220, 6219, 6236, 6278, 6277 Medion 6256, 6229, 6180, 6230, 6192, 6252, 6238, 6199, 6228 Medison 6180 Mega 6214 MegaSat 6189 Metronic 6256, 6200, 6180, 6179. 6202, 6250, 6238, 6244 Metz 6177 Micro 6236, 6255, 6200, 6180, 6231 Micro Elektronic 6180 Micro Technology 6180 Micromaxx 6229 Microstar 6229, 6192, 6226 Microtec 6180 Mitsubishi 6176 Morgan's 6214, 6256, 6180, 6252 Multibroadcast 6174 Multichoice 6174 Myryad 6214 Mysat 6180 MySky 6212, 6211 NEOTION 6238 Netsat 6263 Neuhaus 6236, 6255, 6180 Neuling 6256, 6252, 6257, 6188 Neusat 6180 Nevelina 6226 Newton 6261 NextWave 6193 Nichimen 6254 Nikko 6214, 6180 Noda Electronic 6202 Nokia 6220, 6176, 6207, 6206 Nordmende 6176 Octagon 6200

Onn 6217, 6218 Opentel 6252, 6199 Optex 6213, 6180, 6250, 6244, 6203, Orbis 6252, 6238, 6199 Orbitech 6213, 6236, 6215, 6222, 6216, 6223 P/Sat 6252 Pace 6220, 6214, 6176, 6181, 6273, 6212 6211 Pacific 6217 Packard Bell 6267 Palcom 6229, 6226, 6239 Palladium 6261, 6236 Palsat 6236 Panasonic 6176, 6178 Panda 6177, 6176, 6255 Pansat 6191 Pass 6183 Patriot 6256 peeKTon 6186, 6245 Philips 6220, 6177, 6214, 6275, 6219, 6277, 6268, 6232, 6179, 6200, 6176, 6263 Phoenix 6245 Phonotrend 6233 Pilotime 6278 Pino 6238 Pixx 6191 Planet 6261 PMB 6180, 6203 Polytron 6261 Portland 6195 Preisner 6256, 6261, 6243, 6185 Premier 6219 Primacom 6267 Pro Basic 6220, 6184 **Proline** 6217 Promax 6176 Proscan 6234 Ouelle 6229, 6255 Radiola 6214 Radix 6261, 6243 Rainbow 6200 RCA 6234 Rebox 6196 Regal 6227 RFT 6214 Roadstar 6220, 6180 Rollmaster 6244 Rover 6180 Rownsonic 6183 SAB 6227, 6251 Saba 6255, 6230, 6202, 6184 Sabre 6176 Sagem 6275, 6258, 6277 Saivod 6245 Salora 6252 Samsung 6220, 6198, 6197, 6273, 6253

OctaITV 6231

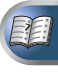

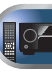

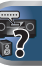

Schneider 6198, 6227 Schwaiger 6267, 6256, 6262, 6255, 6230, 6202, 6192, 6238, 6199, 6186 6257, 6247, 6232, 6187, 6188 Scientific Atlanta 6209 SCS 6229, 6230 Sedea Electronique 6256, 6213, 6198, 6250, 6228 Seemann 6261 SEG 6213, 6192, 6227, 6217, 6228 Septimo 6202 Serd 6199 Servimat 6203 ServiSat 6180, 6227 Shark 6247 Sharp 6265, 6218 Siemens 6177, 6261, 6238 Sigmatek 6245 Silva 6229 SilverCrest 6187 Skantin 6180 SKR 6180 SKT 6256 SKY 6263, 6210, 6212, 6211 SKY Italia 6220, 6212 Sky XL 6227, 6199 Skymaster 6233, 6180, 6192, 6238. 6239, 6183, 6203, 6184 Skymax 6214, 6244 Skypex 6230 Skyplus 6230, 6252, 6238, 6199 SkySat 6213, 6236, 6255, 6180 Skvvision 6238 SL 6256, 6229, 6230, 6231, 6257, 6232 SM Electronic 6233, 6180, 6239 Smart 6256, 6261, 6180, 6243, 6252, 6246, 6244, 6257, 6247 SmartVision 6186 Sony 6235, 6220, 6219, 6176 SR 6256 Star Sat 6196 Starland 6180 Starlite 6214 Stream 6212 Stream System 6251 Strong 6220, 6228, 6256, 6200, 6180, 6245, 6217, 6239

Sumin 6199

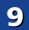

Sunny 6251 Sunsat 6180 Sunstar 6174, 6256 SuperMax 6193 Supratech 6244 Systec 6238 Tantec 6176 Targa 6191 Tatung 6176 TBoston 6227, 6245 Tecatel 6233 Technical 6228 Technika 6217, 6232, 6218 TechniSat 6213, 6261, 6176, 6236, 6215, 6222, 6216, 6223 Technomate 6250 Technosat 6193 Technosonic 6254 6232 Technotrend 6232 Technowelt 6256 6255 Techwood 6213, 6217, 6228, 6218 Telasat 6255 TELE System 6261, 6227, 6239, 6203 **Teleciel** 6200 Teleka 6261, 6236, 6255, 6200 Telesat 6255 Telestar 6213, 6236, 6215, 6222, 6216, 6223, 6227, 6238, 6228, 6232 Teletech 6213 Televes 6256, 6176, 6236, 6196, 6251, 6238, 6257 Telewire 6252 Tempo 6193 Tevion 6254, 6180, 6239, 6232, 6184 Thomson 6220, 6219, 6180, 6255. 6176, 6265, 6277, 6234, 6264, 6210 6212 Thorn 6176 Tinv 6232 Tioko 6256 Titan 6189, 6184 **TNT SAT 6258** Tokai 6214 Tonna 6176, 6236, 6180, 6203 Topfield 6198 Toshiba 6176, 6217 Trevi 6227 Triasat 6236 Triax 6220, 6214, 6256, 6189, 6253 6228, 6203, 6261, 6213, 6257, 6244 6195, 6264, 6227, 6243, 6180, 6236 Turnsat 6180 Twinner 6180, 6203 Unisat 6214 6256 **United** 6227 **Univers** 6189 Universum 6177, 6213, 6229, 6255 6230 6215 6227 Van Hunen 6226 Variosat 6177

VEA 6245 Ventana 6214 Vestel 6213, 6227, 6217, 6218 VH Sat 6229 Viasat 6273 Viola Digital 6232 Vision 6228, 6189 Visionic 6250 Visiosat 6213, 6254, 6180, 6244, 6186, 6191 Vitecom 6244 Volcasat 6245 VTech 6179 Wetekom 6236 Wewa 6176 Wharfedale 6217, 6265, 6218 Wisi 6177, 6256, 6229, 6261, 6176, 6236, 6255, 6230, 6252, 6199 Worldsat 6213, 6196, 6227, 6194 Worthit! 6190 Woxter 6245 Xoro 6191 Xsat 6180, 6196, 6181 Xtreme 6251 Yakumo 6244 ZapMaster 6230 Zehnder 6213, 6262, 6179, 6192, 6252, 6227, 6238, 6199, 6244, 6247 6249 Zeta Technology 6214 Zodiac 6261, 620 Satellit-Digitalempfänger (SAT/PVR-Kombination) @sat 6251 Allvision 6199 Atsat 6251 B@vtronic 6230\_6199 Boca 6187 BskvB 6210

Bush 6254 Canal Satellite 6278 Comag 6199, 6187 Daewoo 6182

Digifusion 6269 Digihome 6218 DigiQuest 6251 Digital 6187 DMT 6192 Edision 6247 eMTech 6196 GbSAT 6196 Gecco 6199 Globo 6199 Goodmans 6254, 6218 Hirschmann 6230, 6199

#### Humax 6241, 6242 Huth 6192 Hyundai 6192 Kathrein 6272 LaSAT 6230 LG 6192 Luxor 6265 Maximum 6238 Mediacom 6198 MediaSat 6277 Medion 6230, 6199 Microstar 6192 Morgan's 6199 MySky 6212, 6211 **NEOTION 6238** Nichimen 6254 Nokia 6206 Opentel 6199 **Orbis** 6199 Pace 6273 6211 Panasonic 6178 Philips 6263, 6277 **Pilotime** 6278 Pixx 6191 Proscan 6234 Rebox 6196 Sagem 6258 Samsung 6198, 6197, 6273 Sat Control 6251 Schneider 6198 Schwaiger 6230, 6192, 6199, 6187 Sedea Electronique 6198 Serd 6199 Sharp 6218 SilverCrest 6187 SKY 6210, 6212, 6211 SKY Italia 6212 Sky XL 6199 Skymaster 6192 Skypex 6230 Skyplus 6230, 6238, 6199 Stream System 6251 Sumin 6199 Sunny 6251 Targa 6191 TechniSat 6216, 6223 Technosonic 6254 Telestar 6216, 6223 Thomson 6210 6265 **TNT SAT 6258** Topfield 6198 Viasat 6273 Visiosat 6254, 6191 Wisi 6230 Xoro 6191 Xtreme 6251

Zehnder 6192 6199 6249

Austar 6276 Bell & Howell 6266 **Birmingham Cable** Communications 6276 Cablecom 6270 Fosgate 6276 France Telecom 6260 Freebox 6274 General Instrument 6276, 6266 Humax 6224 6248 Jerrold 6276, 6266 Kabel Deutschland 6224 Macab 6260 Madritel 6175 Magnavox 6266 **Memorex** 6240 Motorola 6276 Nokia 6208 Noos 6260 NTI 6276 6221 Optus 6276 Orange 6260 Pace 6221 Panasonic 6240 Paragon 6240 Philips 6260, 6270 Pulsar 6240 Runco 6240 Sagem 6260 Salora 6240 Samsung 6221, 6240 Scientific Atlanta 6225 StarHub 6276 Supercable 6276 Telewest 6225 Thomson 6270, 6224 Toshiba 6240 UPC 6270 US Electronics 6276 Virgin Media 6225, 6221 Visiopass 6260 Zenith 6240 Ziaao 6208

ABC 6266

ADB 6175

Auna 6175

#### Kabel-Digitalempfänger Kabel-Digitalempfänger (Kabel/PVR-Kombination) Pioneer 6205, 6325, 6328, 6329

Freebox 6274 Humax 6248, 6224 Nokia 6208 Scientific Atlanta 6225 Telewest 6225 Thomson 6270 UPC 6270 Virgin Media 6225

# CD

Pioneer 5000, 5011, 5062, 5063, 5064 5067, 5068, 5070, 5071, 5072, 5073, 5074, 5075 AKAI 5043 Asuka 5045 Denon 5019 **Fisher** 5048 Goldstar 5040 Hitachi 5042 Kenwood 5020, 5021, 5031 Luxman 5049 Marantz 5033 Onkyo 5017, 5018, 5030, 5050 Panasonic 5036 Philips 5022, 5032, 5044 RCA 5013, 5029 Roadstar 5052 Sharp 5051 Sony 5012, 5023, 5026, 5027, 5028 5039 TEAC 5015, 5016, 5034, 5035, 5037 Technics 5041 Victor 5014 Yamaha 5024, 5025, 5038, 5046, 5047

### CD-R

Pioneer 5001, 5053, 5071

Philips 5054 Yamaha 5055

#### Laser-Disc-Plaver

Pioneer 5002, 5003, 5004, 5005, 5006. 5007, 5008, 5009, 5010

# Kassettendeck

Pioneer 5058, 5059

# Digitalband

Pioneer 5057

Pioneer 5056

MD

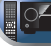

Network Audio Plaver Pioneer 5063

Spiel X-Box 2313

#### AV Receiver

Pioneer 5062

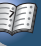

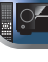

2

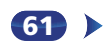

# Fehlersuche

Kapitel

Häufig wird eine nicht ordnungsgemäße Bedienung mit Geräteproblemen und Fehlfunktionen verwechselt. Wenn Sie den Eindruck haben, dass diese Komponente nicht ordnungsgemäß funktioniert, überprüfen Sie bitte die unten aufgeführten Punkte. Schauen Sie sich die anderen verwendeten Komponenten und elektrischen Geräte an, da das Problem manchmal möglicherweise dort zu finden ist. Falls das Problem auch nach Durchgehen der folgenden Checkliste nicht behoben werden kann, wenden Sie sich an das nächstgelegene von Pioneer autorisierte, unabhängige Kundendienstunternehmen und lassen Sie eine Reparatur durchführen.

 Falls das Gerät aufgrund äußerer Auswirkungen wie beispielsweise statischer Elektrizität nicht normal funktioniert, entfernen Sie bitte den Netzstecker aus der Wandsteckdose, und stecken Sie ihn erneut ein, um normale Betriebsbedingungen wiederherzustellen.

# Allgemeines

#### \* Das Gerät lässt sich nicht einschalten.

- → Ziehen Sie den Netzstecker aus der Wandsteckdose und stecken Sie ihn wieder ein.
- → Stellen Sie sicher, dass keine losen Enden der Lautsprecherkabel die Rückseite berühren. Dadurch schaltet sich der Receiver u.U. automatisch aus.
- Der Receiver schaltet sich plötzlich aus.
- → Wenn die Funktion der automatischen Abschaltung des Stroms aktiv ist, wird der Strom automatisch ausgeschaltet, wenn der Receiver mehrere Stunden lang nicht in Betrieb war. Die Einstellung für die Funktion der automatischen Abschaltung des Stroms überprüfen (siehe <u>Menü zur.</u> automatischen Abschaltung des Stroms auf Seite 52).
- → Schalten Sie nach etwa einer Minute (während dieser Zeit kann das Gerät nicht eingeschaltet werden) den Receiver wieder ein. Wenn die Meldung bestehen bleibt, wenden Sie sich an das nächstgelegene von Pioneer autorisierte, unabhängige Kundendienstunternehmen.
- Der Strom wird plötzlich ein- oder ausgeschaltet oder der Eingang wird plötzlich geändert (wenn Control mit HDMI-Funktion auf ON eingestellt ist).
- → Dies geschieht wegen der synchronisierten Operation aufgrund von Control mit HDMI-Funktion. Wenn synchronisierte Operationen nicht erforderlich sind, Control mit HDMI-Funktion auf OFF einstellen (siehe <u>HDMI Setup auf</u> <u>Seite 53</u>).

- Auf dem Bildschirm erscheint OVERHEAT, und der Strom wird ausgeschaltet.
- → Die Temperatur in der Einheit hat den zulässigen Wert überschritten. Es ist zu versuchen, die Einheit mit dem Ziel einer besseren Belüftung woanders zu platzieren (Seite 2).
- → Den Lautstärkepegel niedriger einstellen.
- Auf dem Bildschirm erscheint TEMP, und der Lautstärkepegel sinkt.
- → Die Temperatur in der Einheit hat den zulässigen Wert überschritten. Es ist zu versuchen, die Einheit mit dem Ziel einer besseren Belüftung woanders zu platzieren (<u>Seite 2</u>).
- → Den Lautstärkepegel niedriger einstellen.
- Nach Wahl einer Eingangsfunktion erfolgt keine Tonausgabe.
- → Die Lautstärke mit VOLUME +/- erhöhen.
- → Drücken Sie MUTE auf der Fernbedienung, um die Stummschaltung auszuschalten.
- → Drücken Sie SPEAKERS, um die ordnungsgemäße Lautsprechereinstellung auszuwählen (siehe dazu den Abschnitt <u>Umschalten des Lautsprecher-Anschlusses auf</u> Seite 14).
- → SIGNAL SEL entsprechend dem Typ der vorgenommenen Anschlüsse auf H (HDMI), C1/O1 (digital) oder A (analog) einstellen (Seite 25).
- → Stellen Sie sicher, dass das Gerät richtig angeschlossen ist (siehe <u>Anschluss der Geräte auf Seite 11</u>).
- → Überprüfen Sie die Einstellungen für den Audioausgang des Quellengeräts.
- → Siehe die mit dem Quellengerät mitgelieferte Bedienungsanleitung.
- Kein Bild wird ausgegeben, wenn eine Eingabefunktion gewählt wird.
- → Stellen Sie sicher, dass das Gerät richtig angeschlossen ist (siehe <u>Anschluss der Geräte auf Seite 11</u>).
- → Nur VSX-527: Verwenden Sie den gleichen Typ von Videokabeln für das Quellengerät und den Fernseher für den Anschluss an diesen Receiver (siehe <u>Über den Anschluss von Video-</u> Ausaängen (nur VSX-527) auf Seite 16).
- → Nur VSX-827: Überprüfen Sie den Abschnitt <u>Eingangszuweisungsmenü auf Seite 50</u>, um sicherzustellen, dass Sie den ordnungsgemäßen Eingang zugewiesen haben.
- → Der am Fernsehbildschirm ausgewählte Videoeingang ist nicht ordnungsgemä
  ß. Lesen Sie die im Lieferumfang des Fernsehgerätes enthaltene Bedienungsanleitung.
- → Nur VSX-827: Für HDMI oder wenn der Videokonverter auf OFF eingestellt ist und ein Fernseher oder ein anderes Gerät mit unterschiedlichen Kabeln (in <u>Video-Konverter auf Seite 50</u>) angeschlossen sind, muss der Fernseher mit dem gleichen

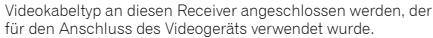

→ Nur VSX-827: Manche Geräte (z. B. Videospielgeräte) arbeiten mit Auflösungen, die nicht konvertiert werden können. Wenn die Auflösung des Receivers eingestellt wird (in <u>Auflösung auf</u> <u>Seite 51</u>) und/oder die Einstellungen der Auflösung auf dem Gerät oder Display funktionieren nicht, ist zu versuchen, den Video-Konverter auf **OFF** umzuschalten (in <u>Video-Konverter auf</u> <u>Seite 50</u>.

#### Der Subwoofer gibt keinen Ton aus.

- → Stellen Sie sicher, dass der Subwoofer eingeschaltet ist.
- → Wenn der Subwoofer über einen Lautstärkeregler verfügt, stellen Sie sicher, dass er aufgedreht ist.
- → Unter Umständen verfügt die Dolby Digital- oder DTS-Quelle, die Sie gerade hören, nicht über einen LFE-Kanal.
- → Die Subwoofer-Einstellung in <u>Lautsprechereinstellung auf</u> <u>Seite 47</u> auf **YES** oder **PLUS** umschalten.
- → LFE ATT (LFE-Dämpfung) auf Seite 38 auf LFEATT 0 oder LFEATT 5 umschalten.
- Von den Surround-Lautsprechern oder dem Center-Lautsprecher wird kein Ton ausgegeben.
- → Schließen Sie die Lautsprecher korrekt an (Seite 12).
- → Zur Überprüfung der Lautsprecher-Einstellungen siehe Lautsprechereinstellung auf Seite 47.
- → Zur Überprüfung der Lautsprecherpegel siehe <u>Kanalpegel auf</u> <u>Seite 49</u>.
- Der OSD-Bildschirm (Home-Menü, usw.) wird nicht angezeigt.
- → Das OSD erscheint nicht, wenn Sie den Anschluss unter Verwendung des Composite-Ausgangs an Ihren Fernseher vorgenommen haben. Verwenden Sie den HDMI-Anschluss, wenn Sie das System einrichten.
- Die Funktion Phase Control scheint keinen h
  örbaren Effekt zu haben.
- → Falls zutreffend, prüfen Sie, ob der Schalter für den Tiefpassfilter an Ihrem Subwoofer auf Aus steht oder der Tiefpassausschaltpunkt auf die höchstmögliche Frequenz gestellt ist. Wenn der Subwoofer über eine PHASE-Einstellung verfügt, stellen Sie diese auf 0° (oder auf die für Ihren Subwoofer geeignete Einstellung, bei welcher der beste Klangeffekt erzeugt wird).
- → Stellen Sie sicher, dass die Entfernungseinstellung für alle Lautsprecher korrekt ist (siehe <u>Lautsprecherentfernung</u> auf <u>Seite 49</u>).
- \* Es liegen ernsthafte Störungen der Radiosendungen vor.
- → Schließen Sie die Antenne an (Seite 21) und passen Sie die Position an, um den besten Empfang zu erzielen.
- → Verlegen Sie lose Kabel weiter weg von den Antennenanschlüssen und -kabeln.

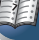

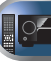

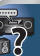

- → Rollen Sie die UKW-Antenne zur vollen Länge aus, ermitteln Sie die Position mit dem besten Empfang und befestigen Sie sie an einer Wand (oder schließen Sie eine UKW-Außenantenne an).
- → Schließen Sie eine zusätzliche interne oder externe MW-Antenne an (<u>Seite 21</u>).
- → Schalten Sie Geräte aus, die Interferenzen verursachen oder entfernen Sie diese aus der Nähe des Receivers (oder bringen Sie Antennen in größerer Entfernung von Geräten an, die Störungen verursachen).
- Radiosender können nicht automatisch ausgewählt werden.
- → Schließen Sie eine Außenantenne an (Seite 21).
- Geräusch bei der Wiedergabe eines Kassettendecks.
- → Bewegen Sie das Kassettendeck vom Receiver weg, bis das Störgeräusch verschwindet.
- Es wird kein Ton ausgegeben oder es wird ein Störgeräusch ausgegeben, wenn Software mit DTS wiedergegeben wird.
- → Stellen Sie sicher, dass die Player-Einstellungen ordnungsgemäß sind und/oder dass der DTS-Signalausgang eingeschaltet ist. Lesen Sie die im Lieferumfang des DVD-Players enthaltene Bedienungsanleitung.
- Zwischen den Lautsprechern und der Subwoofer-Ausgabe scheint es einen zeitlichen Abstand zu geben.
- → Siehe Automatische Einstellung des Surroundklangs (MCACC) auf Seite 23, um Ihr System erneut mit MCACC einzustellen (dadurch wird eine Verzögerung in der Subwoofer-Wiedergabe automatisch kompensiert).
- Nach der Verwendung des automatischen MCACC-Setups ist die Lautsprechergrößen-Einstellung (LARGE oder SMALL) nicht mehr ordnungsgemäß.
- → Die Niedrigfrequenz-Störgeräusche können von einem Klimagerät oder von einem Motor verursacht worden sein. Schalten Sie sämtliche Geräte im Raum aus und führen Sie das automatische MCACC-Setup erneut durch.
- Die Fernbedienung funktioniert nicht.
- → Wechseln Sie die Batterien aus (Seite 10)
- → Innerhalb von 7 m und im Winkel von weniger als 30° vom Fernbedienungssensor verwenden (<u>Seite 10</u>).
- → Entfernen Sie das Hindernis oder betätigen Sie die Fernbedienung von einer anderen Position aus.
- → Vermeiden Sie es, den Fernbedienungssensor am vorderen Bedienfeld direktem Licht auszusetzen.
- Das Display ist dunkel oder vollständig ausgeschaltet.
- → Drücken Sie wiederholt **DIMMER** auf der Fernbedienung, um zur Standardeinstellung zurückzukehren.

- Das Display des vorderen Bedienfelds schaltet ohne ersichtlichen Grund auf verschiedene unterschiedliche Displays um.
- → Dies geschieht, weil das Demo-Display in Betrieb ist. Um das Demo-Display auszuschalten, eine Taste drücken, um zum ursprünglichen Display zurückzukehren, oder FL Demo Mode auf OFF einstellen (siehe Menü FL-Demo-Modus auf Seite 52).
- Der Receiver erkennt iPod touch/iPhone nicht.
- → Versuchen Sie folgendes.

 Die Sleep-Taste und die Home-Taste auf dem iPod touch oder dem iPhone gleichzeitig über 10 Sekunden lang gedrückt halten, um die Geräte neu zu starten.

2. Den Receiver einschalten.

3. Das iPod touch/iPhone an den Receiver anschließen.

- Das Gerät mit kabelloser Bluetooth-Technologie kann nicht angeschlossen oder betrieben werden. Vom Bluetooth-Gerät wird kein Ton oder Ton mit Aussetzern ausgegeben.
- → Vergewissern Sie sich, dass sich kein Apparat in der N\u00e4he des Ger\u00e4ts befindet, der elektromagnetische Wellen auf dem 2,4 GHz-Band ausstrahlt (Mikrowelle, kabelloses LAN-Ger\u00e4t oder Apparat mit kabelloser Bluetooth-Technologie). Wenn ein solches Objekt sich neben dem Ger\u00e4t befindet, stellen Sie das Ger\u00e4t weiter entfernt davon auf. Oder schalten Sie das Ger\u00e4t, das elektromagnetische Wellen aussendet, aus.
- → Vergewissern Sie sich, dass das Gerät mit kabelloser Bluetooth-Technologie nicht zu weit von dem Gerät entfernt ist und sich keine Hindernisse zwischen dem Gerät mit kabelloser Bluetooth-Technologie und dem Gerät befinden. Stellen Sie das Gerät mit kabelloser Bluetooth-Technologie in weniger als ca. 10 m Entfernung und ohne Hindernisse zum Gerät auf.
- → Überprüfen, dass der Bluetooth-ADAPTER und der Anschluss ADAPTER PORT der Einheit korrekt angeschlossen sind.
- → Das Gerät mit kabelloser Bluetooth-Technologie ist evtl. nicht in dem Kommunikationsmodus, der kabellose Bluetooth-Technologie unterstützt. Überprüfen Sie die Einstellung des Geräts mit kabelloser Bluetooth-Technologie.
- → Vergewissern Sie sich, dass die Paarung korrekt ist. Die Paarungseinstellung wurde von diesem Gerät oder dem Gerät mit kabelloser Bluetooth-Technologie gelöscht. Setzen Sie das Pairing zurück.
- → Vergewissern Sie sich, dass das Profil korrekt ist. Verwenden Sie ein Gerät mit kabelloser Bluetooth-Technologie, das das A2DP-Profil und AVRCP-Profil unterstützt.

### **NETWORK-Funktion**

- \* Kann nicht auf das Netzwerk zugreifen.
- → Das LAN-Kabel ist nicht fest angeschlossen. Schlie
  ßen Sie das LAN-Kabel fest an (Seite 20).

- → Der Router ist nicht eingeschaltet. Schalten Sie den Router ein.
- → Internet-Sicherheitssoftware ist momentan in der angeschlossenen Komponente installiert. Es gibt Fälle, wo Zugriff auf eine Komponente mit installierter Internet-Sicherheitssoftware unmöglich ist.
- → Die Audiokomponente im Netzwerk, ausgeschaltet wurde, ist eingeschaltet. Schalten Sie die Audiokomponente im Netzwerk vor dem Einschalten dieses Receivers ein.
- Die Wiedergabe beginnt nicht, während "Connecting Wired…" weiterhin angezeigt wird.
- → Die Komponente ist momentan von diesem Receiver oder der Netzstromversorgung getrennt. Prüfen Sie, ob die Komponente richtig an diesen Receiver oder die Netzstromversorgung angeschlossen ist.

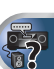

- Der PC oder Internet-Radio wird nicht richtig bedient.
- → Die entsprechende IP-Adresse ist nicht richtig eingestellt. Schalten Sie die eingebauten DHCP-Funktion Ihres Routers ein, oder richten Sie das Netzwerk manuell entsprechend Ihrer Netzwerkumgebung ein (Seite 52).
- → Die IP-Adresse wird automatisch konfiguriert. Die automatische Konfiguration nimmt eine gewisse Zeit in Anspruch. Bitte warten.
- Die auf Komponenten im Netzwerk, wie im PC, gespeicherten Audiodateien, können nicht abgespielt werden.
- → Windows Media Player 11 oder Windows Media Player 12 ist momentan nicht auf Ihrem PC installiert. Installieren Sie Windows Media Player 11 oder Windows Media Player 12 auf Ihrem PC.
- → Audiodateien, die im Format MPEG-4 AAC oder FLAC aufgezeichnet sind, werden mit Windows Media Player 11 oder Windows Media Player 12 abgespielt. Audiodateien, die im Format MPEG-4 AAC oder FLAC aufgezeichnet sind, werden mit Windows Media Player 11 oder Windows Media Player 12 abgespielt. Versuchen Sie es mit einem anderen Server. Beachten Sie die mitgelieferte Bedienungsanleitung zu Ihrem Server.
- → Die an das Netzwerk angeschlossene Komponente wird nicht richtig bedient.
  - Prüfen Sie weiterhin, ob die Komponente durch besondere Umstände beinflusst wird oder im Sleep-Modus ist.
    Probieren Sie, die Komponente bei Bedarf neu zu starten.
- → Die an das Netzwerk angeschlossene Komponente erlaubt nicht gemeinsamen Dateizugriff. Probieren Sie, die Einstellungen für die am Netzwerk angeschlossene Komponente zu ändern.
- → Der Ordner auf der am Netzwerk angeschlossenen Komponente wurde gelöscht oder beschädigt. Markieren Sie

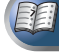

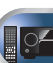

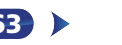

# Zusätzliche Informationen

den auf der am Netzwerk angeschlossenen Komponente gespeicherten Ordner.

- → Unterstützte Dateiformate sind je nach Server unterschiedlich. Deshalb werden nicht-unterstützte Dateiformate von diesem Gerät nicht angezeigt. Für weitere Informationen wenden Sie sich an den Hersteller Ihres Servers.
- \* Kann nicht auf die am Netzwerk angeschlossene Komponente zugreifen.
- → Die an das Netzwerk angeschlossene Komponente ist nicht richtig eingestellt. Wenn der Client automatisch autorisiert wird, müssen Sie die entsprechende Information erneut eingeben. Prüfen Sie, ob der Verbindungsstatus auf "Nicht autorisieren" gesetzt ist
- → Es befinden Sich keine abspielbaren Audiodateien in der am Netzwerk angeschlossenen Komponente, Markieren Sie die auf der am Netzwerk angeschlossenen Komponente gespeicherten Audiodateien.

#### Die Audiowiedergabe wird ungewünscht gestoppt oder aestört.

- → Due aktuell abgespielte Audiodatei wurde nicht in einem auf diesem Receiver abspielbaren Format aufgezeichnet.
  - Prüfen Sie, ob die Audiodatei in einem von diesem Receiver unterstützten Format aufgezeichnet wurde.
  - Prüfen Sie, ob der Ordner beschädigt oder beeinträchtigt wurde.
  - Beachten Sie, dass es Fälle gibt, wo auch als auf diesem Receiver abspielbar markierte Audiodateien nicht abgespielt oder angezeigt werden können (Seite 46).
- → Das LAN-Kabel ist momentan abgetrennt. Schließen Sie das LAN-Kabel richtig an (Seite 20).
- → Das Netzwerk, über das die Internetverbindung läuft, ist stark belastet. Verwenden Sie 100BASE-TX zum Zugriff auf Komponenten im Netzwerk.
- → Im Modus DMR kann ie nach dem verwendeten externen Steuerteil kann die Wiedergabe unterbrochen werden, wenn eine Lautstärkeeinstellung vom Steuerteil aus vorgenommen wird. In diesem Fall stellen Sie die Lautstärke vom Receiver oder der Fernbedienung ein.

#### Zugriff auf Windows Media Player 11 oder Windows Media Player 12 ist nicht möglich.

- → Bei Windows Media Player 11: Sie sind momentan bei der Domäne über Ihren PC mit installiertem Windows XP oder Windows Vista angemeldet. Anstelle sich in der Domain anzumelden, melden Sie sich im lokalen Rechner an (Seite 40).
- → Bei Windows Media Player 12: Sie sind momentan bei der Domäne über Ihren PC mit installiertem Windows 7 angemeldet. Anstelle sich in der Domain anzumelden, melden Sie sich im lokalen Rechner an (Seite 40).

#### Kann nicht Internet-Radiosender hören.

- → Die Firewall-Einstellungen für Komponenten im Netzwerk sind momentan wirksam. Prüfen Sie die Firewall-Einstellungen für Komponenten im Netzwerk.
- → Sie sind momentan vom Internet getrennt. Prüfen Sie die Verbindungseinstellungen für Komponenten im Netzwerk, und wenden Sie sich an Ihren Netzwerkdienst-Provider, wenn erforderlich (Seite 41)
- → Die Sendungen eines Internet-Radiosenders sind gestoppt oder unterbrochen. Es gibt Fälle, in denen Sie bestimmte Internet-Radiosender nicht hören können, auch wenn diese in der Liste von Internet-Radiosendern auf diesem Receiver. aufgeführt sind (Seite 40).

#### Die NETWORK-Funktion kann nicht mit den Tasten der Fernbedienung bedient werden.

→ Die Fernbedienung ist momentan nicht auf den Modus NETWORK gestellt. Drücken Sie NETWORK, um die Fernbedienung auf den NETWORK- Modus einzustellen

#### HDMI

#### Kein Bild oder Ton.

- → Wenn das Problem weiterbesteht, nachdem Sie Ihr HDMI-Gerät direkt an den Monitor angeschlossen haben, sehen Sie bitte im Handbuch des Geräts bzw. des Monitors nach oder wenden Sie sich an den Kundendienst des Herstellers.
- Kein Bild.
- → Nur VSX-527: Video-Signale, die vom analogen Videoanschluss eingegeben werden, werden vom HDMI-Anschluss nicht abgegeben. Signale, die vom HDMI-Anschluss eingegeben werden, werden vom analogen Videoanschluss nicht abgegeben. Es muss Einklang mit dem Typ des Kabels zwischen Eingang und Ausgang bestehen.
- → Je nach den Ausgangseinstellungen für das Quellengerät wird eventuell ein nicht anzeigbares Videosignal ausgegeben. Ändern Sie die Ausgangs-Einstellungen der Quelle oder nehmen Sie den Anschluss unter Verwendung der Composite-Videobuchsen vor.
- → Dieser Receiver ist HDCP-kompatibel. Überprüfen Sie, ob die angeschlossenen Komponenten auch HDCP-kompatibel sind. Wenn sie nicht vorhanden sind, dann schließen Sie sie bitte an die Composite-Videobuchsen an.
- → Je nach angeschlossenem Quellengerät ist es möglich, dass diese nicht zusammen mit dem Receiver funktioniert (auch, wenn das Gerät HDCP-kompatibel ist). Nehmen Sie in diesem Falle den Anschluss unter Verwendung der Composite-Videobuchsen zwischen Quelle und Receiver vor.

- → Wenn auf Ihrem Fernseher keine Videobilder erscheinen, dann versuchen Sie, bei Ihrem Gerät die Auflösung, Deep Color oder eine andere Einstellung zu verändern.
- → Zur Ausgabe von Signalen in Deep Color verwenden Sie ein HDMI-Kabel (High Speed HDMI®-Kabel) zum Anschließen dieses Receivers an ein Gerät oder einen Fernseher mit dem Deep Color-Funktion.
- Es wird kein Ton ausgegeben, oder der Ton wird plötzlich unterbrochen.
- → Überprüfen Sie, dass die HDMI-Einstellung auf AMP eingestellt ist (Seite 37).
- → Wenn die das Gerät ein DVI-Gerät ist, verwenden Sie für die Tonwiedergabe einen separaten Anschluss.
- → Digitale Audio-Übertragungen im HDMI-Format benötigen längere Zeit, um erkannt zu werden. Daher kann es zu einer Tonunterbrechung kommen, wenn zwischen Audioformaten umgeschaltet oder die Wiedergabe gestartet wird.
- → Das Ein- oder Ausschalten des während der Wiedergabe an den Ausgang HDMI OUT dieser Einheit angeschlossenen Gerätes oder das Trennen/Anschließen des HDMI-Kabels während der Wiedergabe können Geräusche oder unterbrochene Audiosignale hervorrufen.
- Unter Verwendung von Control mit HDMI-Funktion ist kein synchronisierter Betrieb möglich.
- → Überprüfen Sie die HDMI-Anschlüsse.
- → Das Kabel ist vielleicht beschädigt.
- → Wählen Sie für Control mit HDMI-Einstellung ON (siehe HDMI Setup auf Seite 53)
- → Schalten Sie das Fernsehgerät aus, bevor Sie diesen Receiver einschalten
- → Stellen Sie Control mit HDMI-Einstellung der Fernseher-Seite auf ON ein (siehe die Bedienungsanleitung des Fernsehers).

# Wichtige Informationen zur HDMI-Verbindung

Es kann Fälle geben, in denen es nicht möglich ist. HDMI-Signale durch diesen Receiver zu leiten (dies hängt von dem mit HDMI ausgestatteten Gerät ab, die Sie anschließen. Fragen Sie den Hersteller nach Informationen zu HDMI-Kompatibilität).

Wenn der Empfang der HDMI-Signale durch diesen Receiver nicht gut ist (von Ihrer Komponente), führen Sie beim Anschließen die folgende Konfiguration durch.

#### Konfiguration A

Schließen Sie Ihre HDMI-taugliche Komponente direkt über ein HDMI-Kabel an das Anzeigegerät an. Verwenden Sie danach die praktischste Verbindung (eine digitale Verbindung wird empfohlen), um Audiosignale an den

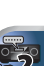

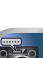

Receiver zu senden. Weitere Informationen zu Audioanschlüssen finden Sie in der Bedienungsanleitung. Stellen Sie die Lautstärke des Anzeigegeräts auf das Minimum, wenn Sie diese Konfiguration verwenden.

### 🤌 Hinweis

10

- Je nach der Komponente ist der Audioausgang möglicherweise auf die Anzahl der Kanäle beschränkt, die auf dem angeschlossenen Anzeigegerät verfügbar sind (zum Beispiel ist der Audioausgang bei einem Monitor mit Stereo-Audio-Beschränkungen auf zwei Kanäle reduziert).
- Wenn Sie die Eingangssignalquelle ändern möchten, müssen Sie die Funktionen sowohl am Receiver als auch an Ihrem Displayteil umschalten.
- Da der Ton auf dem Display stummgeschaltet wird, wenn der HDMI-Anschluss verwendet wird, muss die Lautstärke auf dem Display jedesmal eingestellt werden, wenn die Eingangsquellen umgeschaltet werden.

# Konfiguration B (nur VSX-827)

Verwenden Sie Komponent-Videokabel, um den Videoausgang Ihrer HDMI-tauglichen Komponente an den Component-Videoeingang des Receivers anzuschließen. Der Receiver kann dann das analoge Component-Videosignal in ein digitales HDMI-Signal für die Übertragung an das Anzeigegerät konvertieren. Verwenden Sie für diese Konfiguration die praktischste Verbindung (eine digitale Verbindung wird empfohlen), um Audiosignale an den Receiver zu senden. Weitere Informationen zu Audioanschlüssen finden Sie in der Bedienungsanleitung.

### 🦉 Hinweis

• Die Bildqualität verändert sich während der Konvertierung leicht.

# Windows 7

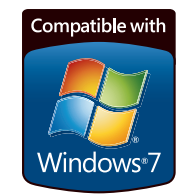

• Windows und das Windows-Logo sind Warenzeichen der Microsoft-Unternehmensgruppe.

# Über iPod/iPhone/iPad

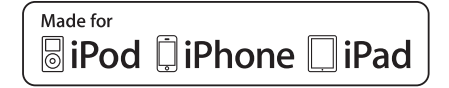

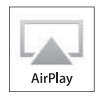

Die Kennzeichnungen "Made for iPod", "Made for iPhone" und "Made for iPad" bedeuten, dass ein elektronisches Zubehörteil spezifisch zum Anschluss an iPod, iPhone oder iPad konstruiert wurde und entsprechend vom Entwickler als die Leistungsstandards von Apple erfüllend zertifiziert wurde. Apple übernimmt keine Verantwortung für die richtige Funktion dieses Geräts oder seine Erfüllung von Sicherheitsoder anderen Vorschriften. Bitte beachten Sie, dass der Gebrauch dieses Zubehörteils in Verbindung mit einem iPod, iPhone, oder iPad die drahtlose Leistung beeinträchtigen kann. Apple, AirPlay, iPad, iPhone, iPod, iPod shuffle, iPod nano, iPod touch, iTunes and Mac sind Warenzeichen von Apple Inc., die in den USA und anderen Ländern eingetragen sind. Das AirPlus-Logo ist ein Warenzeichen von Apple Inc.

# Wissenswertes über FLAC

### FLAC-Decoder

Urheberrechtlich geschützt © 2000, 2001, 2002, 2003, 2004, 2005, 2006, 2007 Josh Coalson

Neuvertrieb und Verwendung in Quell- und Binärform mit oder ohne Modifikation sind zulässig, vorausgesetzt, dass die folgenden Bedingungen erfüllt werden:

- Neudistributionen von Quellcode müssen den obigen Copyright-Hinweis, diese Liste von Bedingungen sowie die folgende Ausschlussklausel enthalten.
- Neudistributionen in Binärform müssen den obigen Copyright-Hinweis, diese Liste von Bedingungen und die folgende Ausschlussklausel in der Dokumentation und/ oder anderen mit der Distribution mitgelieferten Materialien wiedergeben.
- Weder der Name der Xiph.org-Foundation noch die Namen der Kontributoren dürfen verwendet werden, um Produkte gutzuheißen oder zu fördern, die aus dieser Software abgeleitet sind, ohne dass spezifische vorherige Genehmigung dafür vorliegt.

THIS SOFTWARE IS PROVIDED BY THE COPYRIGHT HOLDERS AND CONTRIBUTORS "AS IS" AND ANY EXPRESS OR IMPLIED WARRANTIES, INCLUDING, BUT NOT LIMITED TO, THE IMPLIED WARRANTIES OF MERCHANTABILITY AND FITNESS FOR A PARTICULAR PURPOSE ARE DISCLAIMED. IN NO EVENT SHALL THE FOUNDATION OR CONTRIBUTORS BE LIABLE FOR ANY DIRECT, INDIRECT, INCIDENTAL, SPECIAL, EXEMPLARY, OR CONSEQUENTIAL DAMAGES (INCLUDING, BUT NOT LIMITED TO, PROCUREMENT OF SUBSTITUTE GOODS OR SERVICES; LOSS OF USE, DATA, OR PROFITS; OR BUSINESS INTERRUPTION) HOWEVER CAUSED AND ON ANY THEORY OF LIABILITY, WHETHER IN CONTRACT, STRICT LIABILITY, OR TORT (INCLUDING NEGLIGENCE OR OTHERWISE) ARISING IN ANY WAY OUT OF THE USE OF THIS SOFTWARE, EVEN IF ADVISED OF THE POSSIBILITY OF SUCH DAMAGE.

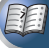

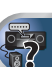

# Meldungen, die bei der Verwendung von Network-Funktionen angezeigt werden

10

Nehmen Sie die folgenden Informationen zu Hilfe, wenn Sie Sie während der Nutzung von Network-Funktionen mit einer Statusmeldung konfrontiert werden.

| Statusmeldungen     | Beschreibungen                                                                                                    |
|---------------------|----------------------------------------------------------------------------------------------------|
| Connection Down     | Zugriff auf die gewählte Kategorie oder<br>den Internet-Radiosender ist nicht<br>möglich.                                                      |
| File Format Error   | Kann aus bestimmten Gründen nicht abgespielt werden.                                                                                           |
| Track Not Found     | Der gewählte Song wurde nicht im<br>Netzwerk gefunden.                                                                                         |
| Server Error        | Zugriff auf den gewählten Server ist<br>unmöglich.                                                                                             |
| Server Disconnected | Der Server wurde abgetrennt.                                                                                                    |
| Empty               | In dem gewählten Ordner befinden sich<br>keine gespeicherten Dateien.                                                                          |
| License Error       | Die Lizenz für die abzuspielenden Inhalte ist ungültig.                                                                                        |
| Item Already Exists | Dies wird angezeigt, wenn die im<br>Favoriten-Ordner zu registrieren<br>versuchte Datei bereits registriert ist.                               |
| Favorite List Full  | Dies wird angezeigt, wenn versucht<br>wurde, eine Datei im Favoriten-Ordner zu<br>registrieren, aber der Favoriten-Ordner<br>bereits voll ist. |

# Rückstellung des Hauptgerätes

Verwenden Sie dieses Verfahren, um alle Receiver-Einstellungen auf die werkseitigen Standardeinstellungen zurückzustellen. Verwenden Sie dafür die Regler am vorderen Bedienfeld.

- Zu Anweisungen hinsichtlich der Zurücksetzung der Networkanschluss- Einstellungen siehe <u>Zurücksetzen auf</u> die Werkseinstellungen, auf Seite 43.
- **1** Schalten Sie den Receiver in den Bereitschaftsmodus.
- 2 Während BAND gedrückt wird, ©STANDBY/ON drücken und etwa 2 Sekunden lang gedrückt halten.
- Wenn auf dem Display RESET? erscheint, AUTO SURROUND/STREAM DIRECT drücken.

OK? wird auf dem Display angezeigt.

Drücken Sie zur Bestätigung ALC/STANDARD SURR. Auf dem Display wird OK angezeigt, um darauf hinzuweisen, dass der Receiver auf die werkseitigen Standardeinstellungen zurückgestellt wurde.

# 🜔 Wichtig

 Wenn Control mit HDMI-Funktion auf ON eingestellt ist, ist es nicht möglich, die Einheit rückzusetzen. In diesem Falle das Rücksetzen entweder durch Einstellen von Control mit HDMI-Funktion auf OFF vornehmen oder durch Versetzen der Einheit in den Standby-Modus durch Ausschalten des Stroms für alle angeschlossenen Geräte und anschließendes Rücksetzen, nachdem die HDMI-Anzeige auf dem vorderen Bedienfeld aus ist.

# Reinigung des Geräts

- Verwenden Sie ein Poliertuch oder ein trockenes Tuch, um eventuell vorhandenen Staub und eventuell vorhandene Verschmutzungen zu beseitigen.
- Wenn die Oberfläche verschmutzt ist, reinigen Sie sie bitte mit einem weichen Tuch, das Sie zuvor in eine Lösung aus einem Teil Neutralreiniger und etwa fünf oder sechs Teilen Wasser getaucht und sorgfältig ausgewrungen haben.
   Wischen Sie die Oberflächen anschließend mit einem trockenen Tuch ab. Verwenden Sie auf keinen Fall Möbelwachs oder -reiniger.
- Verwenden Sie niemals Verdünner, Benzin, Insektizide oder andere Chemikalien auf diesem Gerät oder in der Nähe dieses Gerätes, da dies zu einer Korrosion der Oberfläche führt.

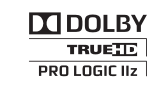

Hergestellt unter Lizenz von Dolby Laboratories. "Dolby", "Pro Logic", "Surround EX" und das Doppel-D-Symbol sind Warenzeichen von Dolby Laboratories.

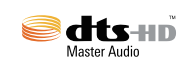

Hergestellt unter Lizenz unter den U.S. Patent Nrn.: 5,956,674; 5,974,380; 6,226,616; 6,487,535; 7,212,872; 7,333,929; 7,392,195; 7,272,567 u. andere U.S. und weltweite Patente sind angemeldet. DTS und das Symbol sind eingetragene Marken und DTS-HD, DTS-HD Master Audio und die DTS-Logos sind Marken von DTS, Inc. Das Produkt enthält Software. © DTS, Inc. Alle Rechte vorbehalten.

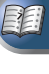

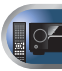

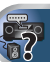

# **Technische Daten**

# Audiobereich

10

Nennausgangsleistung Front, Center, Surround

| Garantierte Lautsprecher-Impedanz $\ldots 6 \Omega$ bis 16 $\Omega$ |
|---------------------------------------------------------------------|
| Eingang (Empfindlichkeit/Impedanz)                                  |
| LINE                                                                |
| Signal-/Rauschabstand (IHF, kurzgeschlossen, A-Netzwerk)            |
| LINE                                                                |

# Video-Modul

| signalpegel |      |                |
|-------------|------|----------------|
| Composite   | <br> | .1 Vs-s (75 Ω) |

# Tuner-Teil

| Frequenzbereich (UKW) | 87,5 MHz bis 108 MHz |
|-----------------------|----------------------|
| Antenneneingang (UKW) |                      |
| Frequenzbereich (MW)  |                      |
| Antenne (MW)          | Rahmenantenne        |

# **Digital Ein/Aus-Teil**

| HDMI-Anschluss Typ A (19-polig)                      |  |
|------------------------------------------------------|--|
| HDMI-Ausgangstyp 5 V, 100 mA                         |  |
| USB Anschluss USB 2.0 High Speed (Typ A), 5 V, 2,1 A |  |
| iPod-AnschlussUSB und Video (Composite)              |  |
| ADAPTER PORT-Buchse                                  |  |

#### Netzwerkbereich

| LAN-Anschluss | . 10 | BASE-T | /100 BASE-T> |
|---------------|------|--------|--------------|
|---------------|------|--------|--------------|

# Verschiedenes

| Stromanforderungen                                 |
|----------------------------------------------------|
| Wechselstrom 220 V bis 230 V, 50 Hz/60 Hz          |
| Leistungsaufnahme                                  |
| 450 W (VSX-527)                                    |
| Im Bereitschaftsbetrieb 0,45 W (Control OFF)       |
| Abmessungen 435 mm (B) x 168 mm (H) x 342,5 mm (T) |
| Gewicht (ohne die Verpackung)                      |
| 8,9 kg (VSX-527)                                   |

#### Zubehörteile

| Mikrofon (für das automatische MCACC-Setup)1    |
|-------------------------------------------------|
| Fernbedienung1                                  |
| Trockenzellenbatterien (IEC R03 der Größe AAA)2 |
| MW-Rahmenantenne1                               |
| UKW-Drahtantenne1                               |
| iPod-Kabel (nur VSX-827)                        |
| Garantiekarte                                   |
| Netzkabel                                       |
| Kurzanleitung                                   |
| Sicherheitsbroschüre                            |
| Diese Bedienungsanleitung (CD-ROM)              |
|                                                 |

#### 🦉 Hinweis

- Diese Daten gelten für eine Stromversorgung von 230 V.
- Die technischen Daten und das Design können für Verbesserungen ohne vorherige Ankündigung geändert werden.
- Bei diesem Produkt sind FontAvenue<sup>®</sup>-Schriftarten unter Lizenz von NEC Corporation integriert. FontAvenue ist ein eingetragenes Warenzeichen der NEC Corporation.

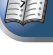

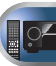

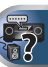

# http://www.pioneer.de

# http://www.pioneer.eu

© 2012 PIONEER CORPORATION. Alle Rechte vorbehalten.

# **PIONEER CORPORATION**

1-1, Shin-ogura, Saiwai-ku, Kawasaki-shi, Kanagawa 212-0031, Japan

# PIONEER ELECTRONICS (USA) INC.

P.O. BOX 1540, Long Beach, California 90801-1540, U.S.A. TEL: (800) 421-1404

# PIONEER ELECTRONICS OF CANADA, INC.

340 Ferrier Street, Unit 2, Markham, Ontario L3R 2Z5, Canada TEL: 1-877-283-5901, 905-479-4411

### PIONEER EUROPE NV

Haven 1087, Keetberglaan 1, B-9120 Melsele, Belgium TEL: 03/570.05.11

# PIONEER ELECTRONICS ASIACENTRE PTE. LTD.

253 Alexandra Road, #04-01, Singapore 159936 TEL: 65-6472-7555

#### PIONEER ELECTRONICS AUSTRALIA PTY. LTD.

5 Arco Lane, Heatherton, Victoria, 3202, Australia, TEL: (03) 9586-6300

### PIONEER ELECTRONICS DE MEXICO S.A. DE C.V.

Blvd.Manuel Avila Camacho 138 10 piso Col.Lomas de Chapultepec, Mexico, D.F. 11000 TEL: 55-9178-4270

K002\_B3\_En